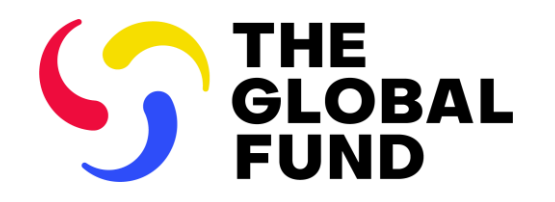

**EXTERNAL INFORMATION SESSION** 

# Updates to the PR Reporting Process

Progress Update (PU)

2 July 2024

PU and FCR

PC

## Agenda

## Session 1: 13:00-14:30

## **Implementation Oversight & Progress Update**

- **1** General Overview: Implementation Oversight in 2024 and Beyond recap
- **2** Progress Update (PU) content
- **3** Progress Update (PU) forms in the Partner Portal
- 4 Next steps and resources
- **5** Questions and Answers

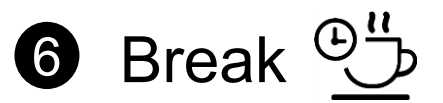

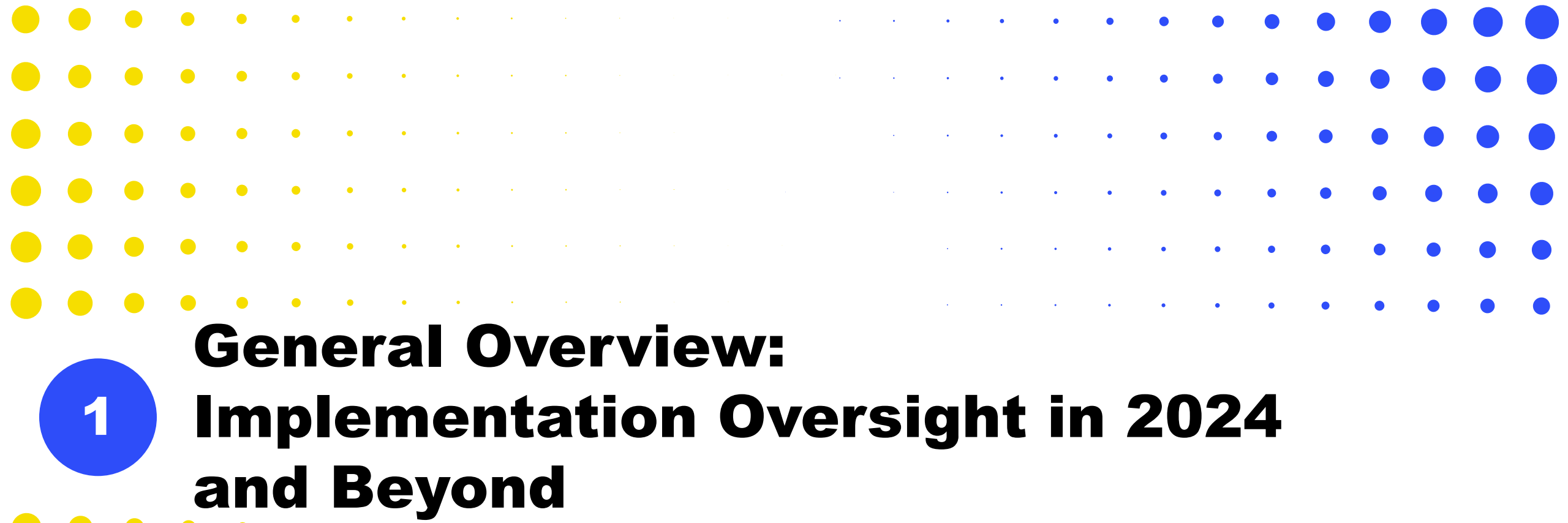

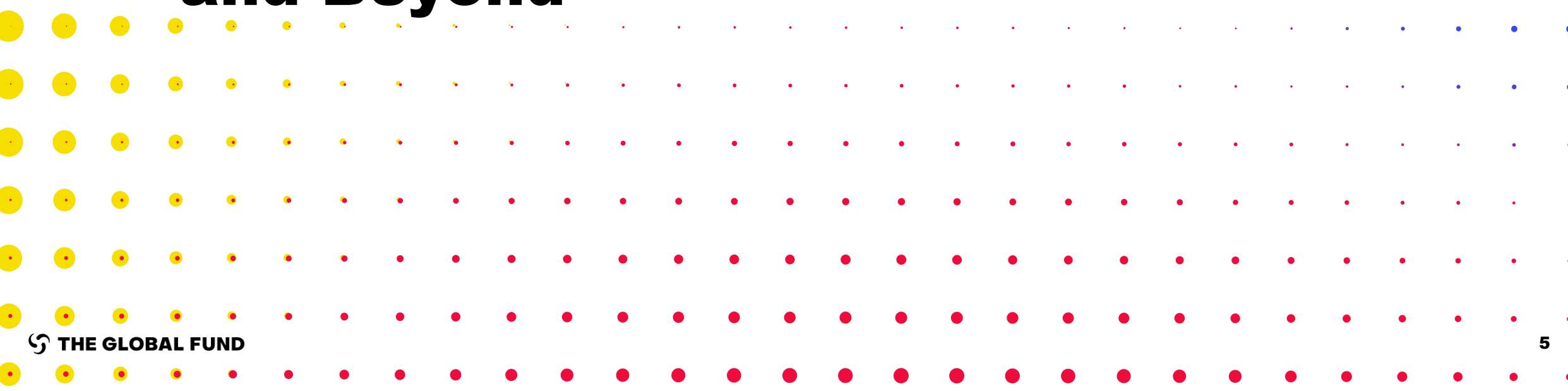

## The reporting requirements have been reduced considerably

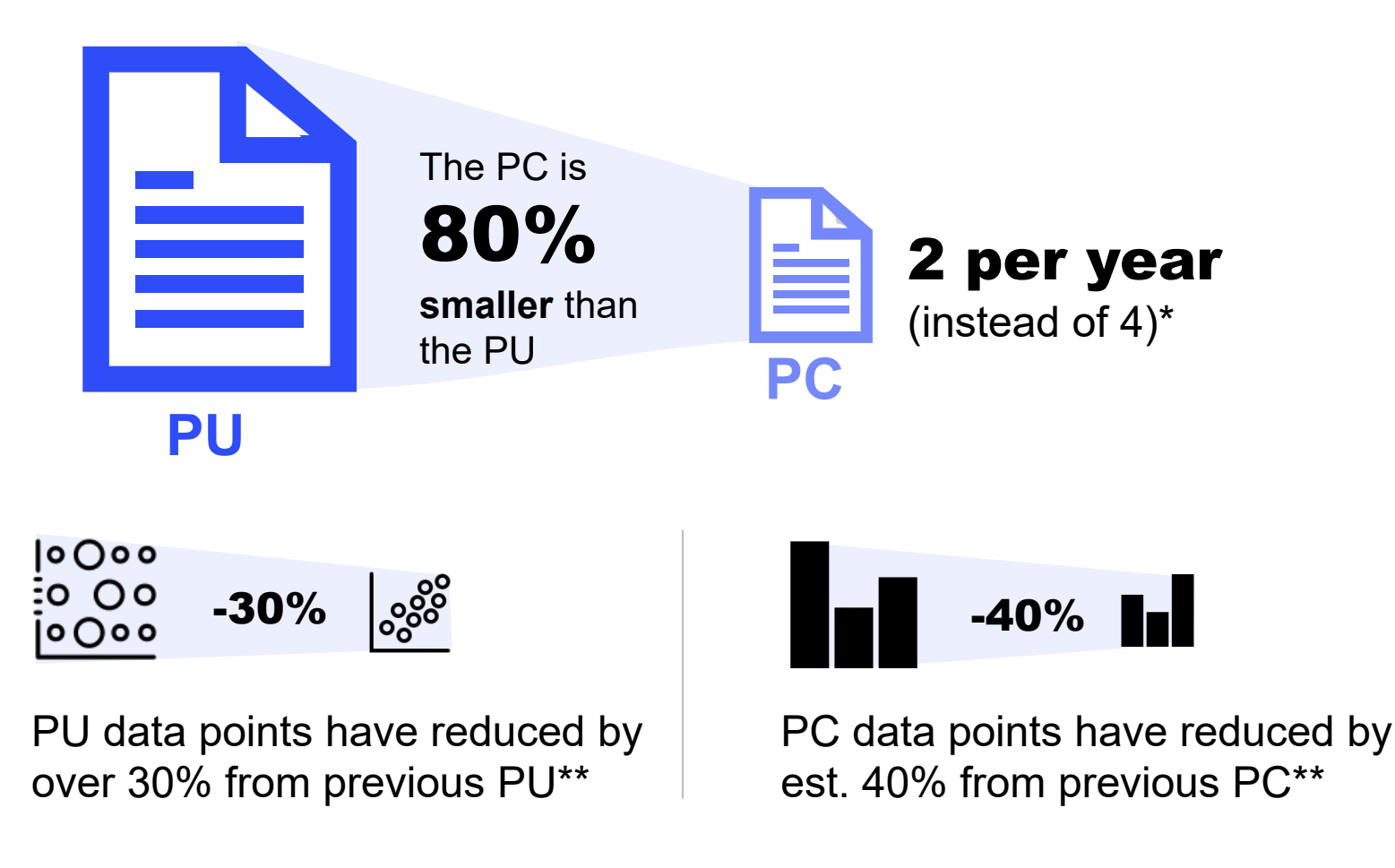

\*2 PCs per year per IP, instead of 4 previously (4 PCs if you have a regular IP and a C19RM IP). \*\*Approximate calculation of data points comparing for an average PC and PU for the same grant.

## **Addressing questions from the Pulse Check information session**

- Data-driven decision-making allows for early intervention.
- More requirements from Board / donor constituencies; critical input to build the business case for the next replenishment.

#### 1. Quarterly monitoring / analysis Q2. Reporting 3. Decision-making & guidance Ongoing monitoring of Linking analysis with Outputs of data and engagement cross-portfolio results monitoring and oversight Updates to Board and GF Senior Insights to support Strategic Quarterly monitoring Mgmt and external stakeholders Performance Reporting to the Board of programmatic and financial and overall grant implementation progress Analysis to support Approval of risk mitigation strategies (Pulse Checks, PU/DRs) Country Portfolio Reviews and support IO and risk acceptance For CTs and second line teams Engagement with implementers on **Quarterly Corporate Forecasting** bottlenecks, emerging risks, etc. Managing cash needs at country level Process Output

## Delivering on the Global Fund Strategy 2023-2028 through IO

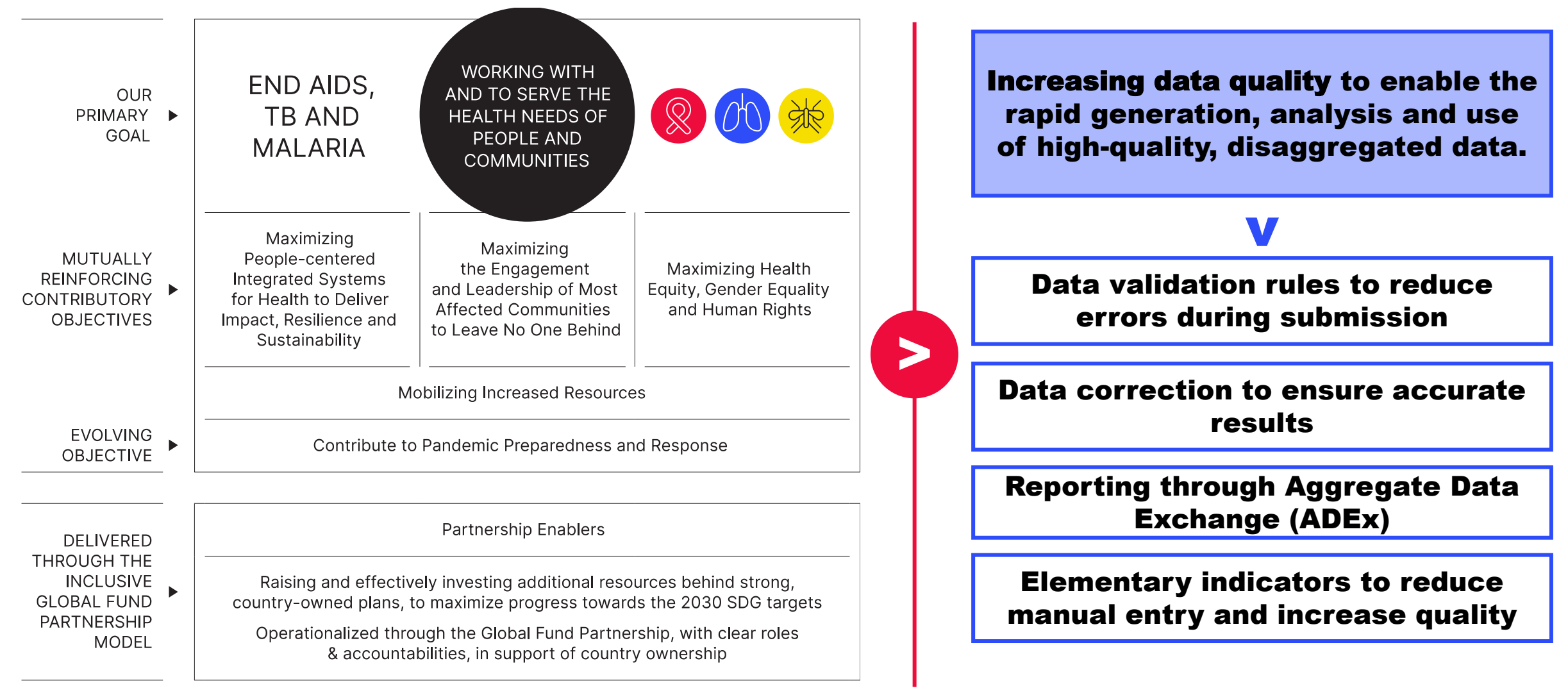

## Implementation Oversight (IO) key changes from 2024 (GC6 & GC7)

**Reducing from 4 Pulse Checks to 2 yearly** 

FCR

Integrated reporting:

Previously submitted results are

displayed in subsequent reports

removing duplication

PC

**Q**3

#### Improved Data Quality

#### Data Quality Checks (DQC)

Online data quality checks to ensure first-time right submission

#### Results Correction\* from July

Results from prior reporting periods can be updated within the same implementation year

#### **ADEx\*\* Integration\***

Results feed directly from DHIS into the Partner Portal to reduce manual entry for a defined cohort of PRs

#### **Elementary Indicators**

Single entry of common numerators and denominators to reduce repeated data entry, improving data consistency **Integrated Reporting\*** 

PU

**Q2** 

**Closure Period:** 

per grant/IP:

PC

Q1

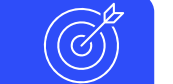

PUDR.

**Q4** 

Performance Rating

#### New Reporting Flexibilities 🖉

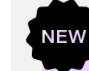

#### Submission by Section from July

PRs can submit the Pulse Check and PU/DR section-by-section to allow for timely insights

**Systems Enhancements** 

#### **Reporting via Online Forms**

Phased transition to reporting through online PU/DR forms, including Financial Closure Reports

\*Impacting HI and Core portfolios only \*\*ADEx - Aggregate Data Exchange DHIS – Data Health Information System

New compared to PC release

žΞ

## Implementation Oversight (IO) key changes from 2024 (GC6 & GC7)

**Reducing from 4 Pulse Checks to 2 yearly** 

FCR

Integrated reporting:

Previously submitted results are

displayed in subsequent reports

removing duplication

B

PC

**Q**3

#### Improved Data Quality

Data Quality Checks (DQC)

Online data quality checks to ensure first-time right submission

#### Results Correction\* from July

Results from prior reporting periods can be updated within the same implementation year

#### **ADEx\*\* Integration\***

Results feed directly from DHIS into the Partner Portal to reduce manual entry for a defined cohort of PRs

#### **Elementary Indicators**

Single entry of common numerators and denominators to reduce repeated data entry, improving data consistency Integrated Reporting\*

PU

**Q2** 

**Closure Period:** 

per grant/IP:

PC

Q1

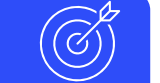

B

PUDR

Q4 Performance Rating

#### **New Reporting Flexibilities**

Submission by Section from July

PRs can submit the Pulse Check and PU/DR section-by-section to allow for timely insights

#### ystems Enhancements

#### **Reporting via Online Forms**

Phased transition to reporting through online PU/DR forms, including Financial Closure Reports

\*Impacting HI and Core portfolios only \*\*ADEx - Aggregated Data Exchange DHIS – Data Health Information System

#### **今 THE GLOBAL FUND**

# Data is automatically aggregated for integrated reporting across all forms

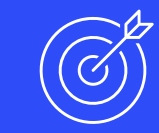

#### **Programmatic reporting section**

- Aggregation of results over the reporting periods (in PU, Q3 PC and PUDR) is automated based on cumulation type in the Performance Framework.
- Results-to-date are displayed on the Coverage indicator landing page.

#### Financial reporting section

• Each report is cumulative. Example: In Q3 reporting must include Q1-Q3.

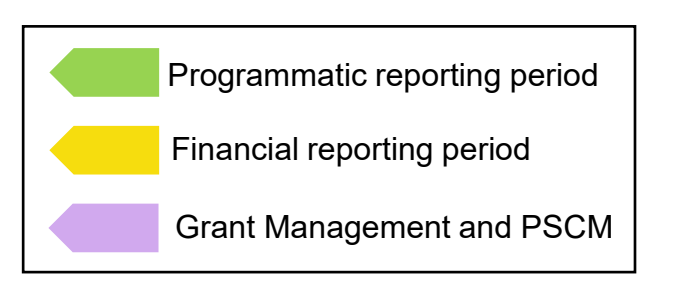

\* For programmatic indicators that are reported on a quarterly basis.
 \*\* For programmatic indicators that are reported on a 6-month basis.
 \*\*\* For programmatic indicators that are reported on an annual basis.

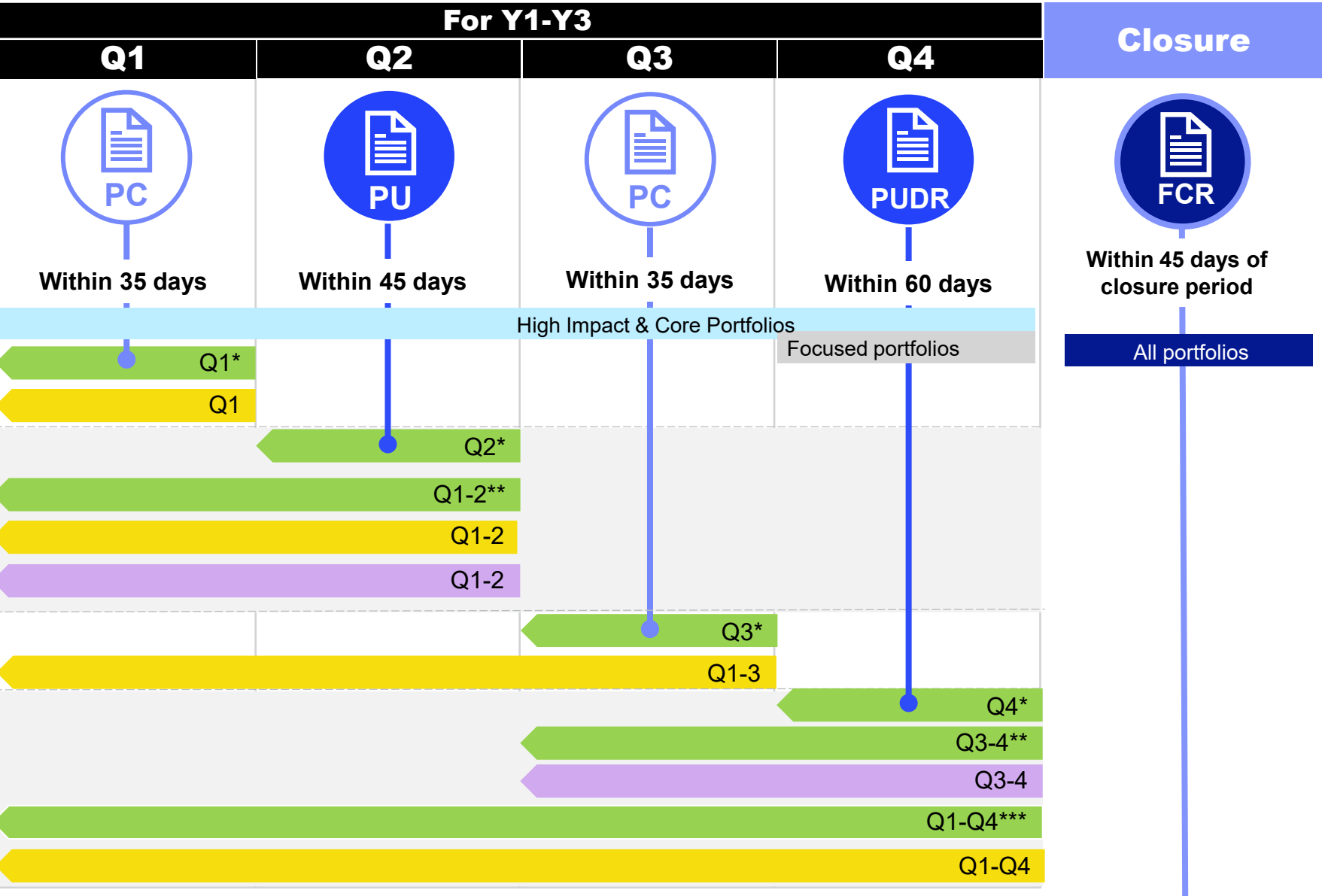

Y1-Y3 Triangulation

**Closure Period** 

## The overall reporting burden for PRs per IP is reduced thanks to the removal of two Pulse Checks per year

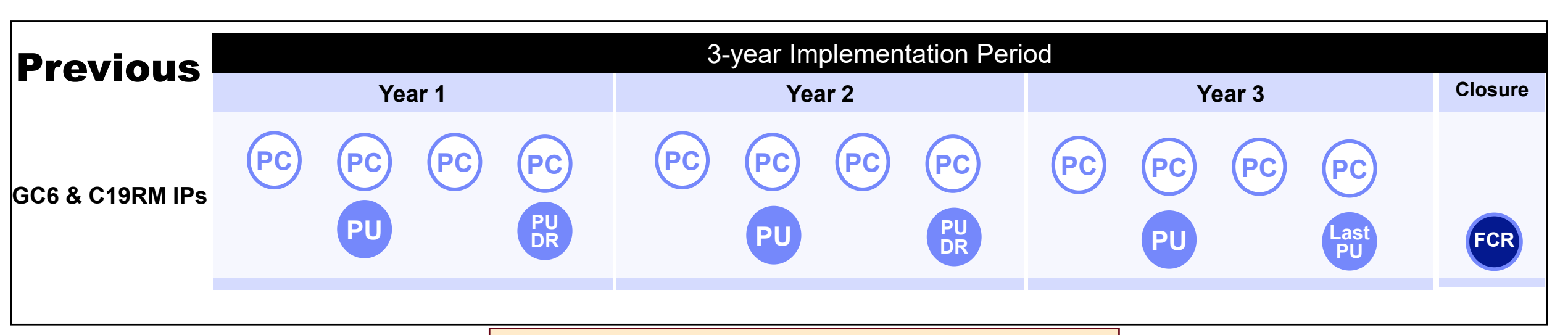

Starting 2024 – If you have a GC6 IP and a GC7 IP you need to complete separate reports for each

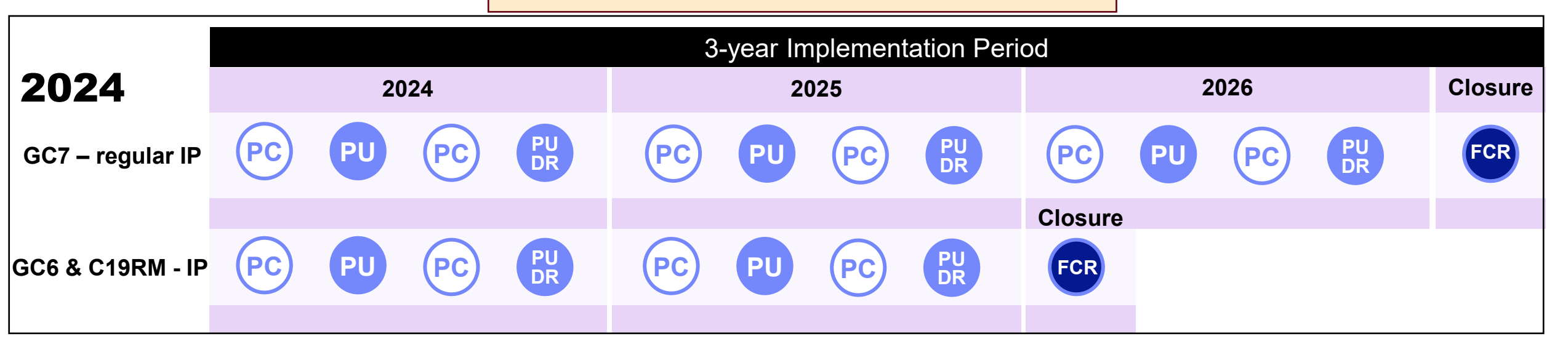

## Implementation Oversight (IO) key changes from 2024 (GC6 & GC7)

#### Improved Data Quality

Data Quality Checks (DQC)

Online data quality checks to ensure first-time right submission

#### Results Correction\* from July

Results from prior reporting periods can be updated within the same implementation year

#### **ADEx\*\* Integration\***

Results feed directly from DHIS into the Partner Portal to reduce manual entry for a defined cohort of PRs

#### **Elementary Indicators**

Single entry of common numerators and denominators to reduce repeated data entry, improving data consistency Integrated Reporting

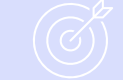

#### **New Reporting Flexibilities**

Submission by Section from July

PRs can submit the Pulse Check and PU/DR section-by-section to allow for timely insights

#### **Systems Enhancements**

#### **Reporting via Online Forms**

Phased transition to reporting through online PU/DR forms, including Financial Closure Reports

Reducing from 4 Pulse Checks to 2 yearly per grant/IP:

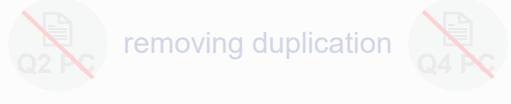

# Product Product

\*Impacting HI and Core portfolios only \*\*ADEx - Aggregated Data Exchange DHIS – Data Health Information System

) | |

## **PR Reporting is fully online**

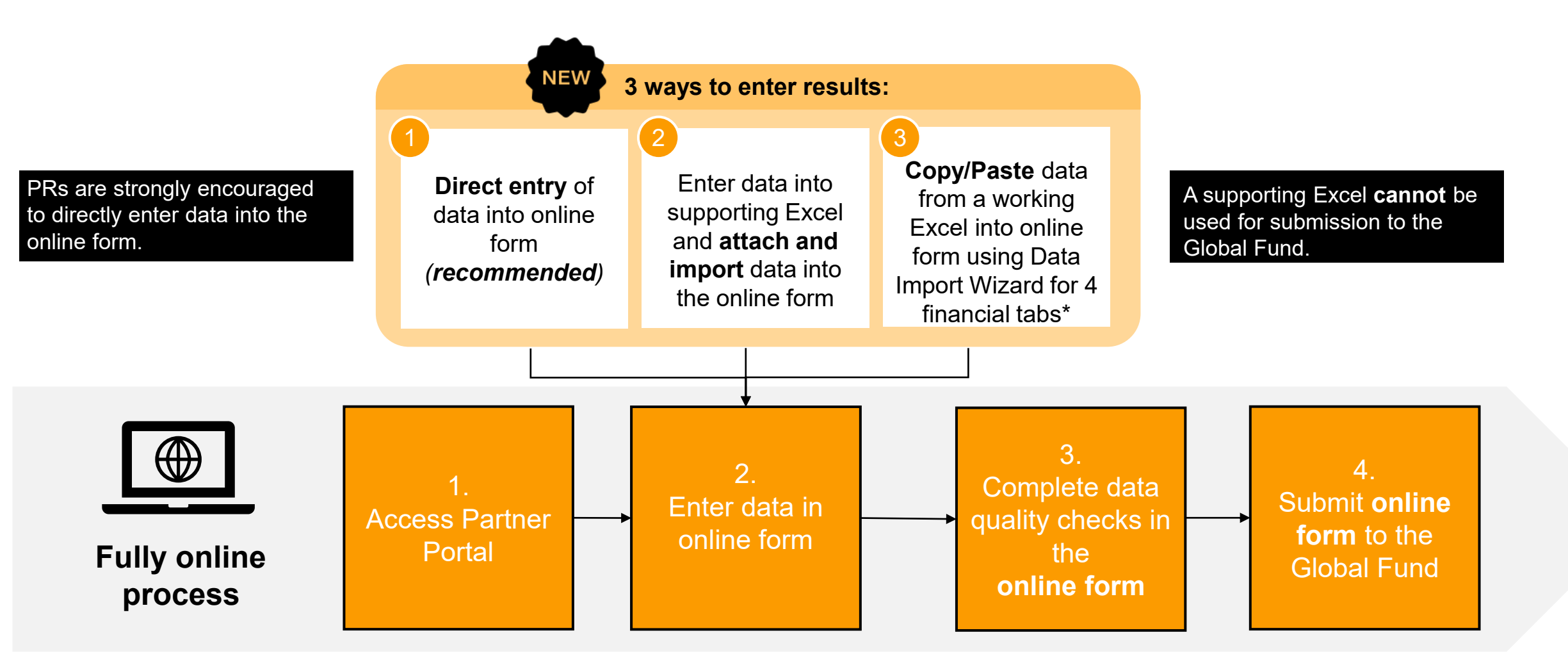

\* Functionality on 4 financial tabs; Expenditure Report, Cash Reconciliation, Commitments & Obligations, SR Cash Reconciliation

## Implementation Oversight (IO) key changes from 2024 (GC6 & GC7)

**Reducing from 4 Pulse Checks to 2 yearly** 

Integrated reporting:

Previously submitted results are

displayed in subsequent reports

#### Improved Data Quality

#### Data Quality Checks (DQC)

Online data quality checks to ensure first-time right submission

#### Results Correction\* from July

Results from prior reporting periods can be updated within the same implementation year

#### **ADEx\*\* Integration\***

Results feed directly from DHIS into the Partner Portal to reduce manual entry for a defined cohort of PRs

#### **Elementary Indicators**

Single entry of common numerators and denominators to reduce repeated data entry, improving data consistency **Integrated Reporting** 

per grant/IP:

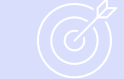

#### **New Reporting Flexibilities**

#### Submission by Section from July

PRs can submit the Pulse Check and PU/DR section-by-section to allow for timely insights

#### ystems Enhancements

#### |≚ |

#### **Reporting via Online Forms**

Phased transition to reporting through online PU/DR forms, including Financial Closure Reports

\*Impacting HI and Core portfolios only \*\*ADEx - Aggregate Data Exchange DHIS – Data Health Information System

, .

#### New compared to PC release

#### **今 THE GLOBAL FUND**

## **Targeted data validation rules and results correction enable more accurate reporting**

## **Results Correction**

- From July 2024, **coverage indicator results** can be **updated or corrected** through the online PU/DR form.
- For example, results reported in the Q1 PC can be updated or corrected during the Q2 PU.
- Updates or corrections can be made within the same IP year.
- This new feature ensures more accurate reporting for the Global Fund to its to donors.

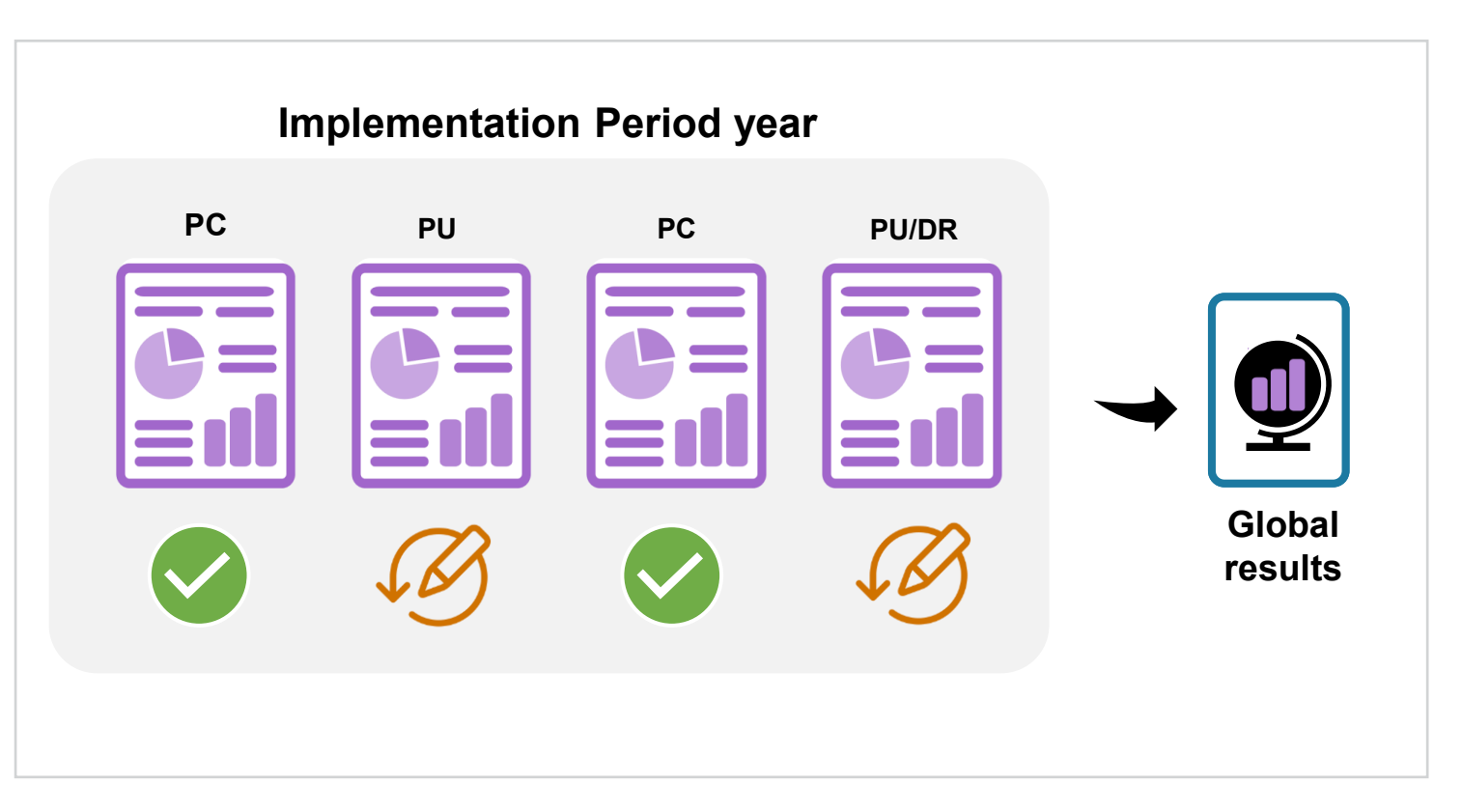

NEW

## Implementation Oversight (IO) key changes from 2024 (GC6 & GC7)

#### Improved Data Quality

Data Quality Checks (DQC)

Online data quality checks to ensure first-time right submission

#### Results Correction\* from July

Results from prior reporting periods can be updated within the same implementation year

#### **ADEx\*\* Integration\***

Results feed directly from DHIS into the Partner Portal to reduce manual entry for a defined cohort of PRs

#### **Elementary Indicators**

Single entry of common numerators and denominators to reduce repeated data entry, improving data consistency

#### Integrated Reporting<sup>®</sup>

Reducing from 4 Pulse Checks to 2 yearly per grant/IP:

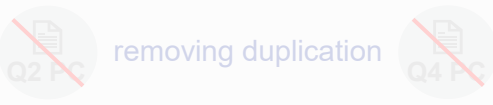

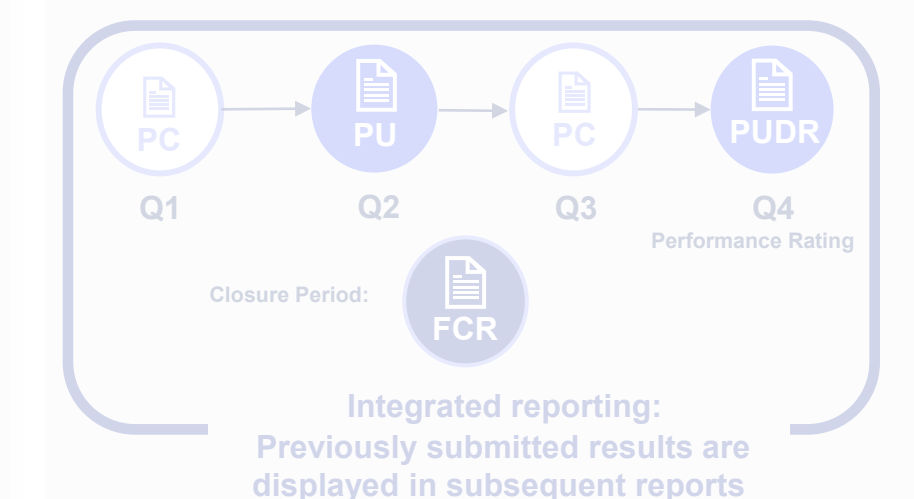

### New Reporting Flexibilities

NEW

#### Submission by Section from July

PRs can submit the Pulse Check and PU/DR section-by-section to allow for timely insights

#### stems Enhancements

#### **Reporting via Online Forms**

Phased transition to reporting through online PU/DR forms, including Financial Closure Reports

\*Impacting HI and Core portfolios only \*\*ADEx - Aggregate Data Exchange DHIS – Data Health Information System

#### New compared to PC release

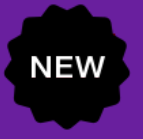

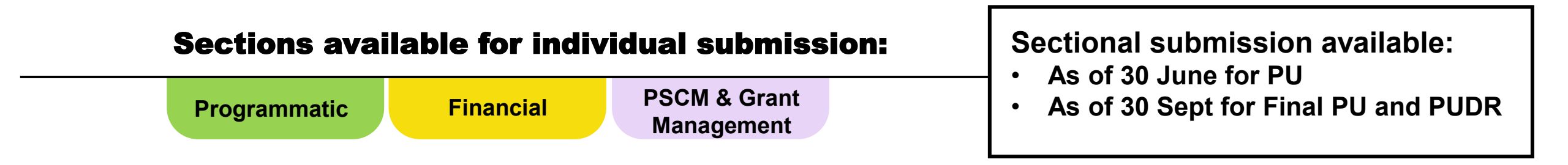

- From July 2024, the PU will be organized into three sections available for individual submission in Partner Portal; Programmatic, Financial and PSCM & Grant Management.
- The **PR can submit each section when ready**, allowing for results to be submitted to the Global Fund as quickly as possible for **timely insights**.
- Each section will have an individual status in Partner Portal so PRs have visibility on what is awaiting submission.
- The report is considered fully submitted to the Global Fund only once all sections have been submitted. The timeline for overall submission remains the same 45 days from the reporting period end date\*.

#### **今 THE GLOBAL FUND**

\*Portfolios categorized as Challenging Operating Environments have 60 days to submit the PU.

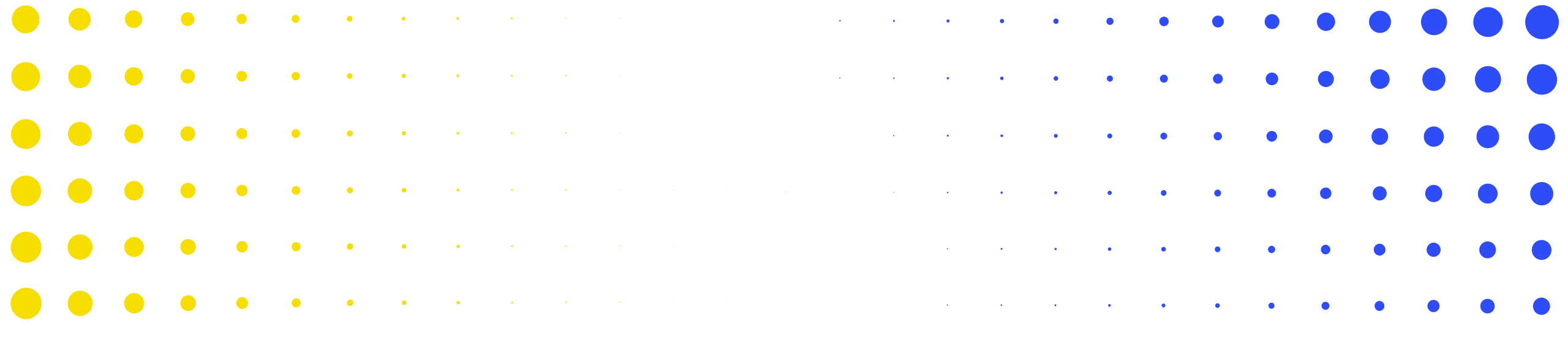

# **2 Progress Update (PU) content**

| • | •   | •     |      | ۲     | •   | • | • | • | • | • | • | • |   |   |   |   |   |   |   |   | • | • | • | • | • | • | • | •  | • |
|---|-----|-------|------|-------|-----|---|---|---|---|---|---|---|---|---|---|---|---|---|---|---|---|---|---|---|---|---|---|----|---|
|   | ர ப | HE GL | .OB/ | AL FU | IND |   |   |   |   |   |   |   |   |   |   |   |   |   |   |   |   |   |   |   |   |   |   | 19 | ð |
| • | •   | )     |      | •     | •   | • | • | • | • | • | • | • | • | • | • | • | • | • | • | • | • | • | • | • | • | • | • | •  | • |
| • | ·   | •     |      | •     | ٠   | ٠ | • | • | • | • | • | • | • | • | • | • | • | • | • | • | • | • | • | • | • | • | • | •  | • |
| • | ·   | •     |      | •     | ٠   | ٠ | • | • | • | • | • | • | • | • | • | • | • | • | • | • | • | • | • | • | • | • | • | •  | • |
| • | •   | )     |      | •     | •   | • | ٠ | • | • | • | • | • | • | • | • | • | • | • | • | • | • | • | • | • | • | • | • | •  | • |
| • | •   | )     |      | •     | •   | • | ٠ | ٠ | • | • | • | ٠ | • | • | • | • | • | • | • | • | • |   | • |   |   |   | • | •  | • |
|   | •   |       |      | •     | •   | • | • | • | * | * |   | • | • | • | • | • | • | • | • | • | • |   |   |   | • | • | • | •  | • |

## **Overview of content included in the PU**

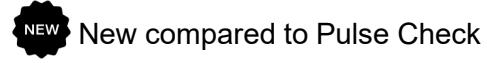

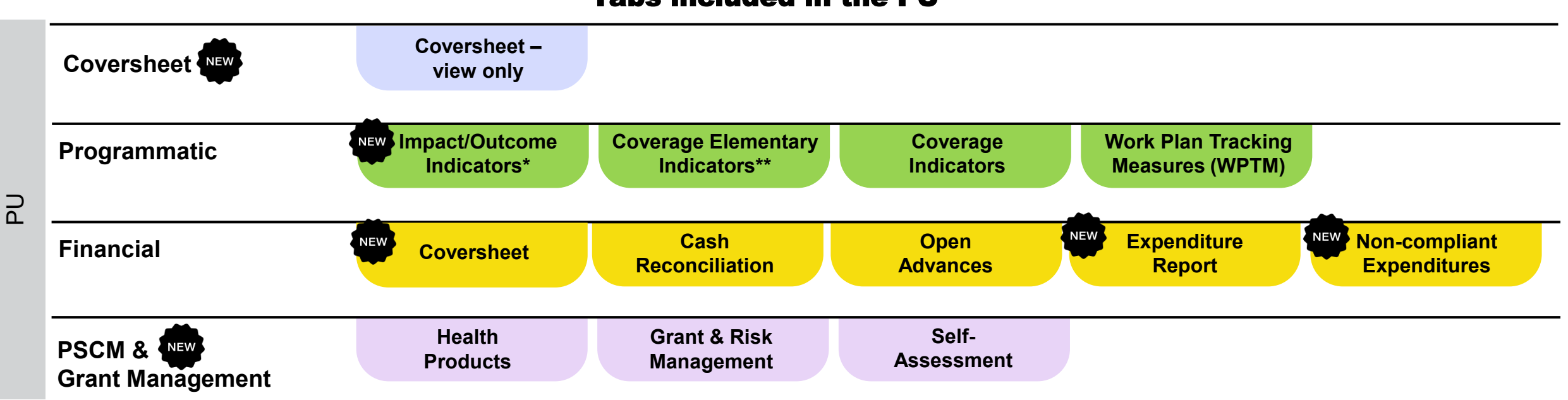

**Tabs included in the PU** 

\* Only appears with quarterly reported Outcome Indicators \*\* GC7 only

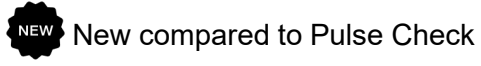

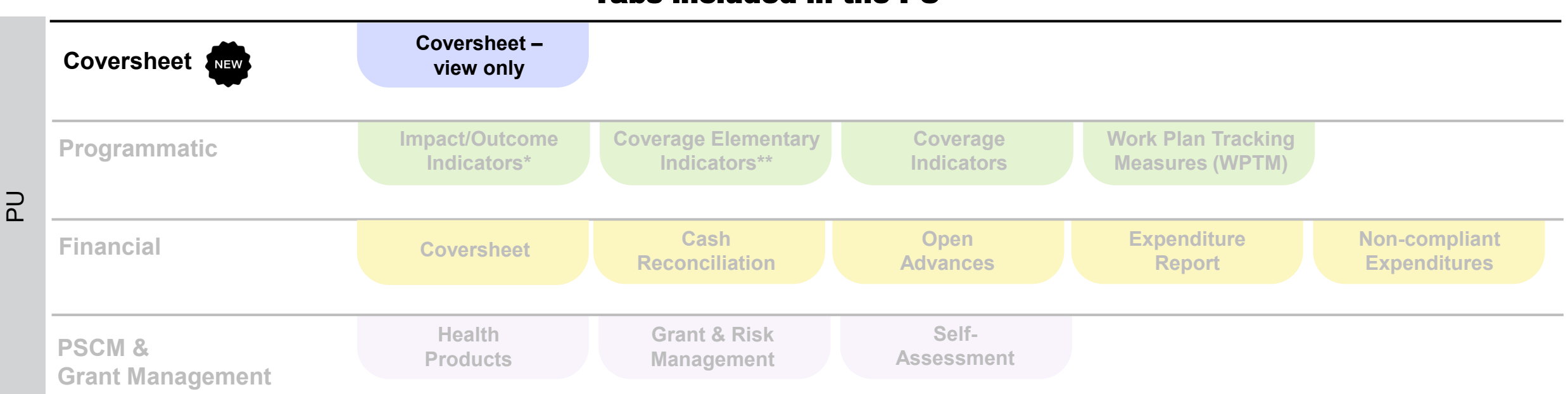

Tabs included in the PU

\* Only appears with quarterly reported Outcome Indicators \*\* GC7 only

## **Coversheet – view only**

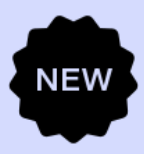

Coversheet

#### Executive Summary (view only)

Provide a summary of grant performance (integrating programmatic, finance, procurement, supply chain management, grant and risk management considerations) during the current reporting period 🕚

Explain any external factors beyond the control of the Principal Recipient that have negatively impacted quality and timely grant delivery during the reporting period 0

#### Forward-looking assessment of expected implementation progress by module for the coming reporting period

| ltem | Module                                                                      | PR response |
|------|-----------------------------------------------------------------------------|-------------|
| 1    | Case management                                                             | Select      |
| 2    | Vector control                                                              | Select      |
| 3    | Prevention package for people who use drugs (PUD) and their sexual partners | Select ~    |
| 4    | Prevention package for people in prisons and other closed settings          | Select      |
| 5    | Differentiated HIV Testing Services                                         | Select ~    |
| 6    | Treatment, care and support                                                 | Select      |
| 7    | TB/HIV                                                                      | Select ~    |
| 8    | T8 diagnosis, treatment and care                                            | Select ~    |
| 9    | Drug-resistant (DR)-TB diagnosis, treatment and care                        | Select      |
| 10   | TB/DR-TB Prevention                                                         | Select      |
| 11   | Key and vulnerable populations (KVP) – TB/DR-TB                             | Select      |
| 12   | RSSH: Monitoring and evaluation systems                                     | Select      |
| 13   | RSSH/PP: Laboratory systems (including national and peripheral)             | Select      |

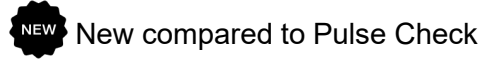

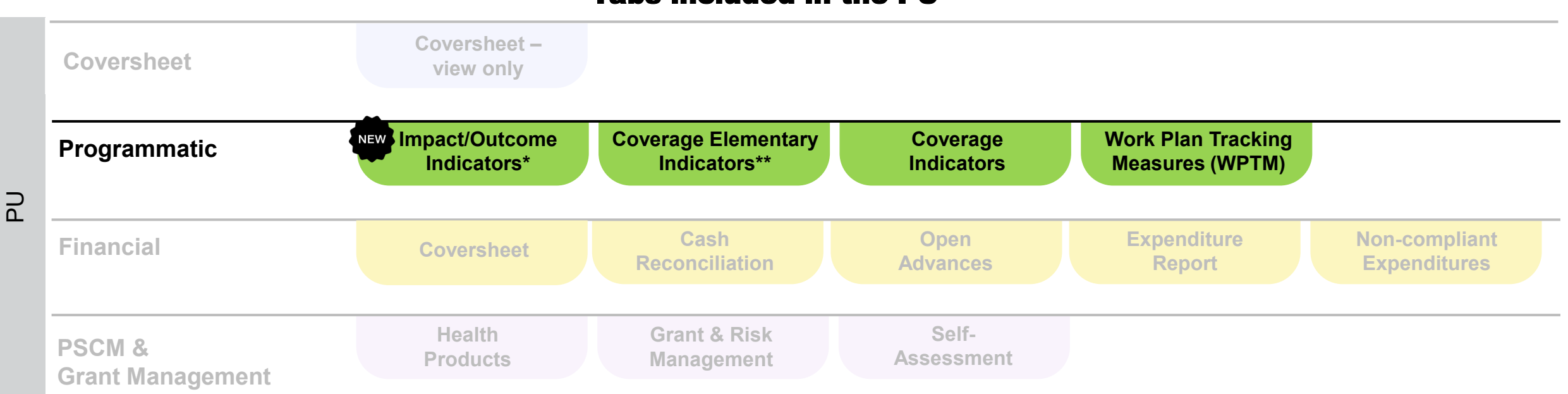

**Tabs included in the PU** 

\* Only appears with quarterly reported Outcome Indicators \*\* GC7 only

## **Programmatic Reporting – General Information**

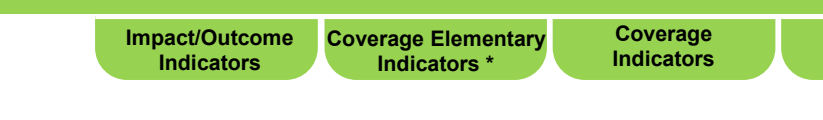

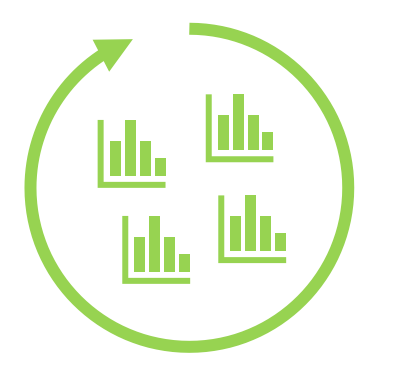

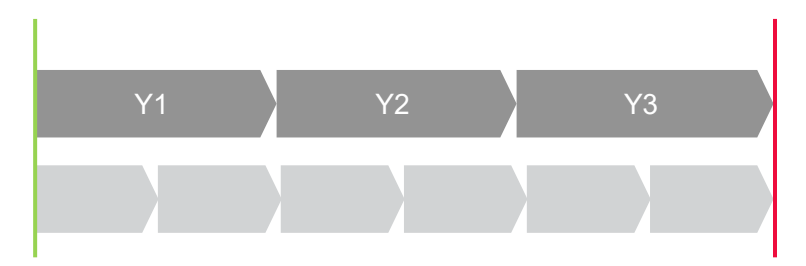

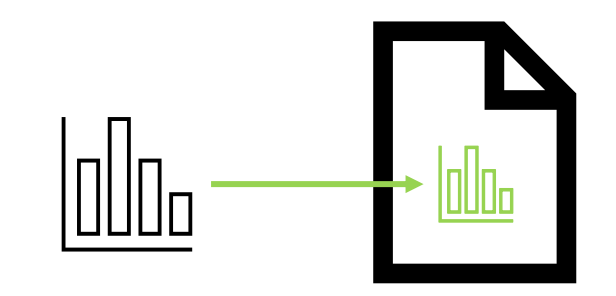

PU requires reporting on indicators that are due for reporting on a quarterly and/or six-monthly basis as per the latest approved PF (including for C19RM). Reporting periods are aligned to the IP start and end dates.

All indicator and WPTMs when due for reporting are prepopulated in the reporting form.

The approach and technical content of the PU remains same as in GC6.

**WTPM** 

## **Programmatic Reporting – General Information**

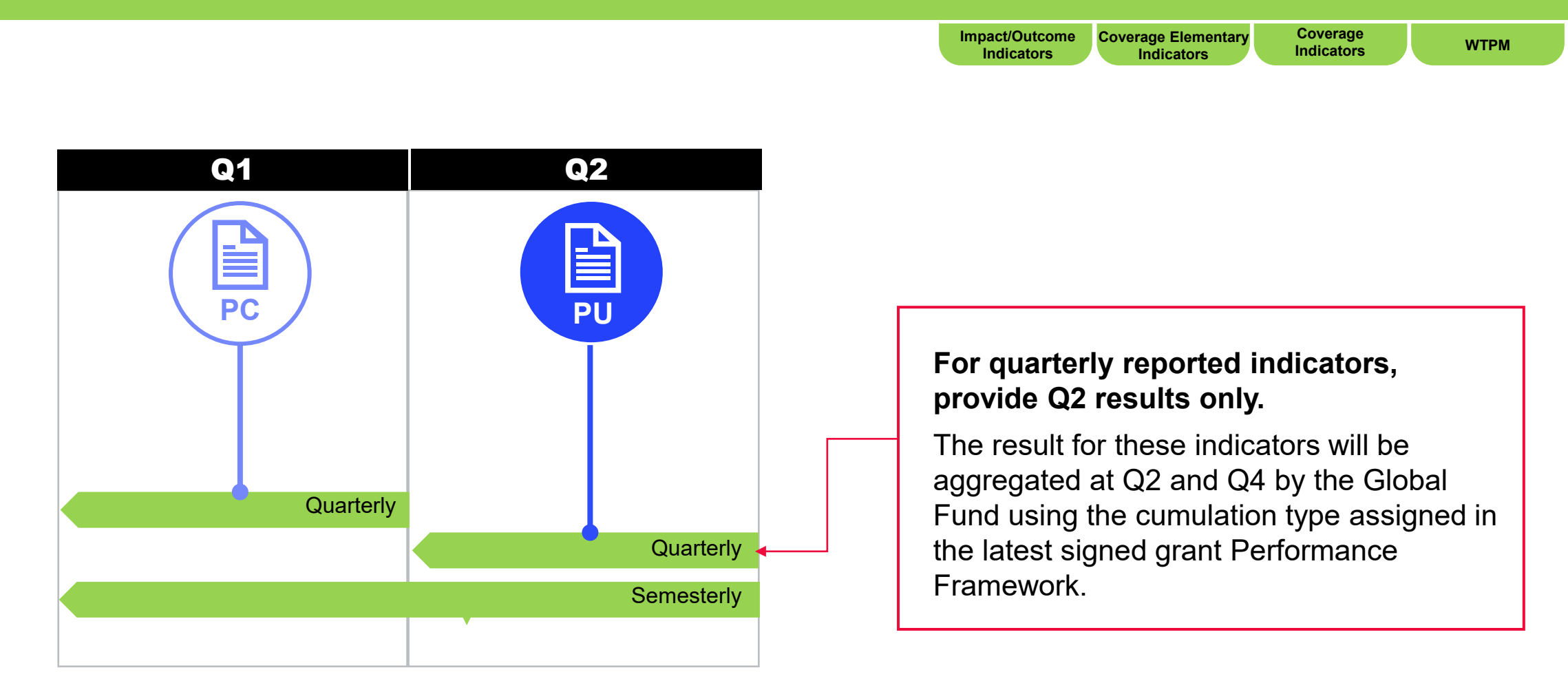

For six-monthly (semesterly) reported indicators, report the results for the specified six-month period.

## **Programmatic reporting – Impact/Outcome Indicators**

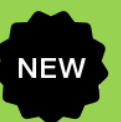

#### Impact/Outcome Indicators Indicators

Coverage Indicators

WTPM

# Impact and Outcome indicators

- This is the data entry page for the numerators [N] and denominators [D] for the impact/outcome indicators in GC7 grants that require quarterly reporting (RSSH O-3 and HIV O-29)
- Users can also enter any comments related to the indicators being reported in the PU covering the following:
  - Explain performance, especially if over- or underperforming:
    - At national level
    - By implementation service provider (e.g., SR)
  - Describe the trends over time and compare to the same period last year
  - Describe planned mitigation actions to further strengthen implementation.

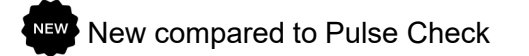

## **Programmatic Reporting – Coverage Elementary Indicators**

| GC7 only                                           | Impact/Outcome<br>Indicators Coverage Elementary<br>Indicators Coverage MTPM                                                                                                    |  |  |  |  |  |  |  |
|----------------------------------------------------|----------------------------------------------------------------------------------------------------|--|--|--|--|--|--|--|
| Elementary indicators                              | <ul> <li>Elementary indicators are the numerators [N] and denominators [D] of the standard indicators in the latest Performance Framework.</li> <li>They are used to construct the standard coverage indicators on the Coverage Indicators tab.</li> </ul>                                                                                                   |  |  |  |  |  |  |  |
| Coverage Elementary<br>indicators tab- online form | <ul> <li>The elementary indicators due for reporting are pre-populated on this tab.</li> <li>Numerators and denominators are reported on separate lines.</li> <li>Data entered only once for data elements that are common across indicators</li> <li>Results reported in Q1 may be updated in Q2, if needed. Both Q1 and Q2 fields are editable.</li> </ul> |  |  |  |  |  |  |  |
| Benefits                                           | <ul> <li>Avoids duplicate data entry on the same data elements.</li> <li>Eliminates errors.</li> <li>Ensures consistent reporting.</li> </ul>                                                                                                    |  |  |  |  |  |  |  |

- There are no elementary indicators for GC6 Regular and C19RM grants as well as GC7 custom indicators.
- The results for these indicators are reported through the Coverage Indicators tab (as in the current PU/DR).

## **Programmatic Reporting – Coverage Elementary Indicator tab**

| Example<br>60 ← Numerator [<br>100 ← Denominator                  | N]<br>r [D]      |                                                                                                    | Impact/Outcome<br>Indicators Indicators                                                                                                    | Coverage<br>Indicators WTPM                                         |
|-------------------------------------------------------------------|------------------|----------------------------------------------------------------------------------------------------|----------------------------------------------------------------------------------------------------|---------------------------------------------------------------------|
| GC7 only                                                          | El. Code         | Elementary coverage indicator                                                                                                    | Standard coverage indicator                                                                                                    |                                                                     |
|                                                                   | CM-1a [N]        | Number of all suspected malaria cases<br>that received a parasitological test at<br>public sector health facilities                                      | CM-1a: Proportion of suspected malaria cases that receive a parasitological test at <b>public sector</b> health facilities.                                       | The N and D<br>values are used<br>to automatically<br>construct the |
| One elementary indicator may be                                   | CM-1a [D]        | Number of all suspected malaria cases<br>that present at public sector health<br>facilities                                                              |                                                                                                    | standard<br>coverage<br>indicator result                            |
| used multiple<br>times to construct<br>other standard<br>coverage | TCS- 9 [N]       | Number of people living with HIV and<br>currently on ART who received 3 – 5 or<br>>6 months of ARV medicine at their most<br>recent ARV medicine pick-up | TCS-9: Percentage of people living with<br>HIV and currently on antiretroviral<br>therapy who are receiving multi month<br>dispensing of antiretroviral medicine. | indicator tab*.                                                     |
| indicator results                                                 | TCS-1.1 [N]      | Number of people on ART at the end of the reporting period                                                                                               | TCS-1.1: Percentage of people on ART                                                                                                    |                                                                     |
|                                                                   | TCS-1.1 [D]      | Estimated number of people living with HIV                                                                                                    | end of the reporting period.                                                                                                    |                                                                     |
| ි THE GLOBAL FUND                                                 | *Denominator res | ults for interlinked indicators with sub-national geog                                                                                                   | raphies will be entered on the coverage indicator                                                                                                    | - 28                                                                |

"Denominator results for interlinked indicators with sub-national geographies will be entered on the coverage indicator tab (see Annex slide 85 for more information).

## **Programmatic Reporting - Coverage Indicators**

Impact/Outcome Coverage Elementary Coverage Indicators WTPM

| <ul> <li>The results are auto-calculated from the elementary indicator results and auto-populated on the Coverage Indicators tab*.</li> <li>The aggregated results for Semester 1, as per the cumulation type in the latest performance framework, are visible but not editable on this page.</li> </ul> |
|----------------------------------------------------------------------------------------------------|
| There are no elementary indicators for GC7 custom indicators. GC6 and C19RM                                                                                                    |
| <ul> <li>The results for these indicators are reported directly through the Coverage Indicators</li> </ul>                                                                                                    |
| tab.                                                                                                    |
| <ul> <li>The Coverage Indicators tab provides fields for Q1 and Q2 results for quarterly reported<br/>indicators and S1 results for indicators that are reported six-monthly.</li> </ul>                                                                                                    |
| <ul> <li>The achievement ratio is calculated against the six-monthly target.</li> </ul>                                                                                                    |
|                                                                                                    |

\* Denominator results for interlinked indicators with sub-national geographies will be entered on this coverage indicator tab (see Annex slide 85 for more information).

## **Work Plan Tracking Measures (WPTM)**

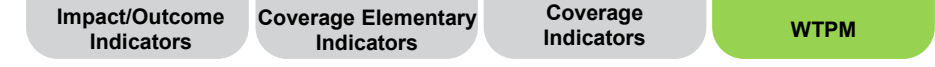

| WPTMs        | <ul> <li>WPTMs are prepopulated if the milestone/target end date falls within the PU reporting period.</li> <li>The PR is required to select one of the four status options for each WPTM (i.e., Not started, Started, Advanced, Completed). The score auto-populates based on the status selected.</li> </ul>              |
|--------------|----------------------------------------------------------------------------------------------------|
| C19RM grants | <ul> <li>The PR provides a performance analysis on the progress made, commenting on the following:</li> <li>Progress made and results achieved</li> <li>Reasons for deviation from workplan activities and milestones, as applicable</li> <li>Description of catch-up plans and any other contextual information</li> </ul> |

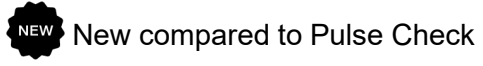

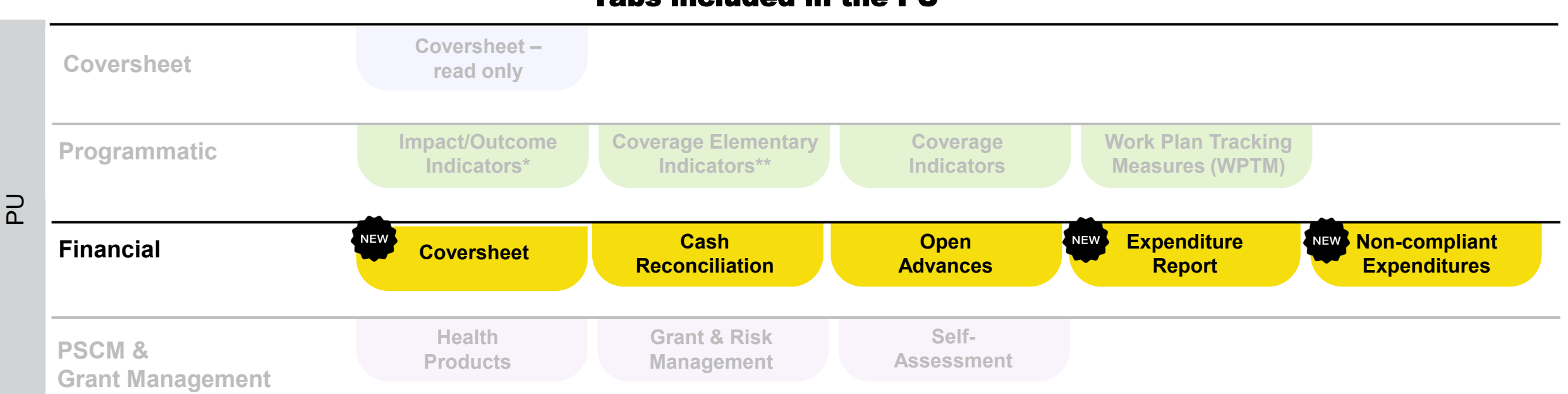

#### Tabs included in the PU

\* Only appears with quarterly reported Outcome Indicators \*\* GC7 only

## **Financial Reporting – Coversheet**

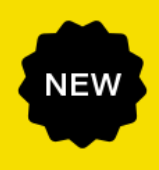

|                                | Coversheet                            | Cash<br>Reconciliation | Open<br>Advances | Expenditure<br>Report | Non-compliant<br>Expenditures |
|--------------------------------|---------------------------------------|------------------------|------------------|-----------------------|-------------------------------|
| Cover Sheet                    |                                       |                        |                  |                       |                               |
| > <b>O</b> Errors and Warnings | ≅ Check data quality                  |                        |                  | Data qual             | lity check required           |
| Financial Summary              |                                       |                        |                  |                       |                               |
|                                | Cash balance at the end of the period |                        |                  | Time elaps            | ed since start of IP          |
|                                |                                       |                        |                  |                       |                               |

#### Exchange rates

| Item Exchange Rate                                                        | Exchange rates used by the PR |
|---------------------------------------------------------------------------|-------------------------------|
| 1 Exchange rate to convert opening cash balance                           |                               |
| 2 Exchange rate to convert closing cash balance                           |                               |
| 3 Exchange rate to convert total PR cash outflow for the reporting period |                               |
| 4 Comments on exchange rates                                              |                               |

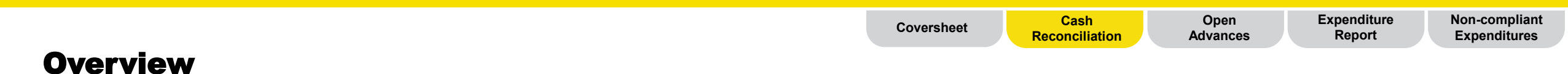

Cash reconciliation captures relevant financial data to calculate the PR cash balance at the end of the reporting period.

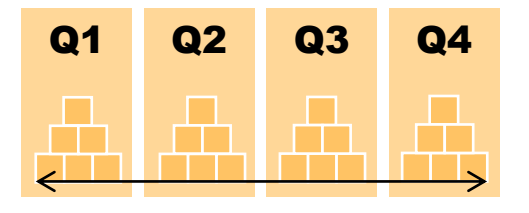

| Q1        | Q2        | <b>Q</b> 3 | Q4        |
|-----------|-----------|------------|-----------|
| Cash Rec. | Cash Rec. | Cash Rec.  | Cash Rec. |

The overall structure is harmonized across all four quarters through the **existing PUDR** PR Cash Reconciliation tab. The Cash Reconciliation tab is **replicated in each reporting quarter** in the same way, with the exception of the FCR, where supplementary information on closing balances is now included.

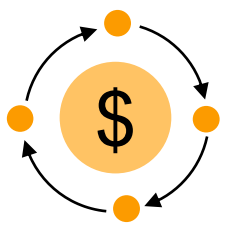

Multiple funding source flow is being introduced to monitor cash inflows and outflows at various funding source levels.

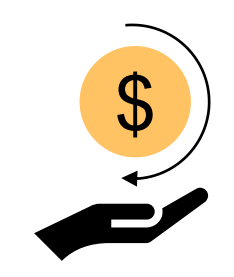

A new section on refunds is incorporated to address triangulation variances at the time of the PUDR

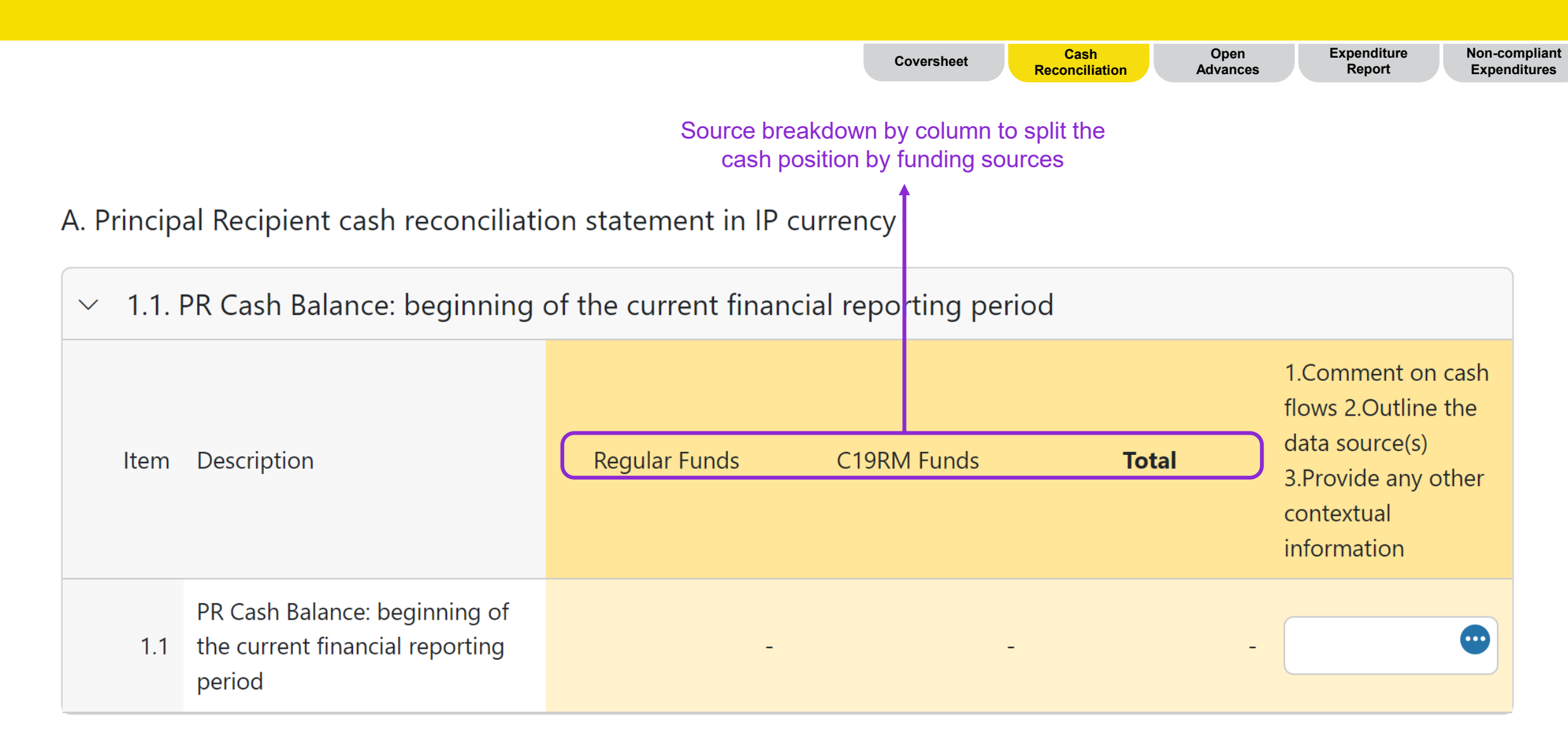

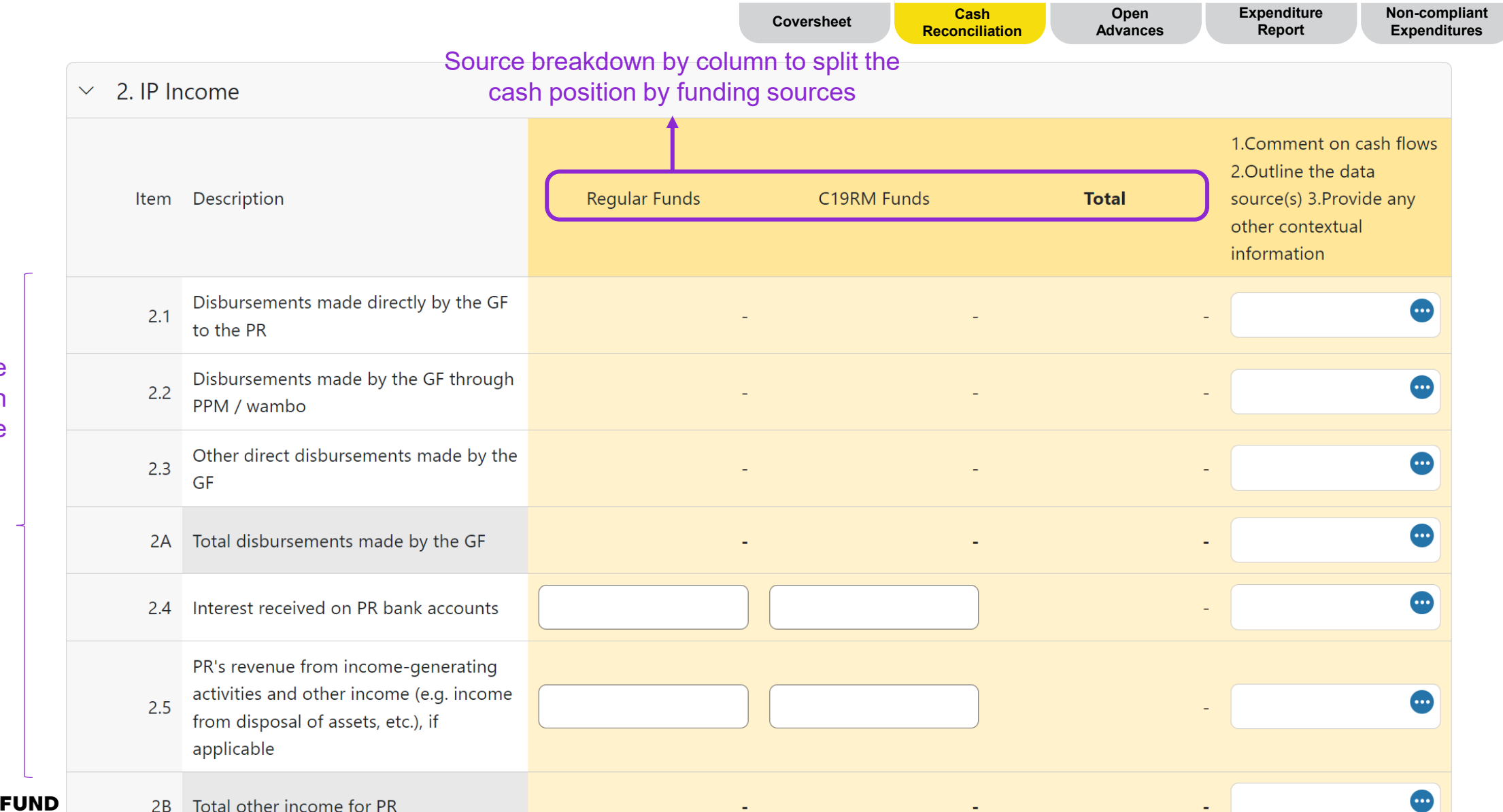

The first part of the income section remains the same

2.7

Total IP income

Non-compliant Expenditure Open Cash Coversheet Reconciliation Advances Report Expenditures The second part of Refunds received at PR level from third the income section .... 2.7.1 parties is further detailed to show the relevant ..... 2.7.2 Refunds received from SRs refunds to PR Tax refunds received (e.g. VAT/other tax ..... 2.7.3 returns) Reimbursement of ineligible expenses .... 2.7.4 made into PR account .... Total Refunds received 2C --

-

••••

-

|                              | Source                                                        | breakdown by c    | column to split | Coversheet  | Cash<br>Reconciliation | Open<br>Advances | Expenditure<br>Report                                                                            | Non-complian<br>Expenditures |
|------------------------------|---------------------------------------------------------------|-------------------|-----------------|-------------|------------------------|------------------|--------------------------------------------------------------------------------------------------|------------------------------|
| <ul><li>✓ 3. IP ca</li></ul> | ash outflows cas                                              | h position by fur | nding sources   |             |                        |                  |                                                                                                  |                              |
| ltem                         | Description                                                   | Regular Fur       | nds             | C19RM Funds | Tot                    | al               | 1.Comment on cas<br>2.Outline the data<br>source(s) 3.Provide<br>other contextual<br>information | h flows<br>any               |
| 3.1                          | PR Payments (including advance payments)                      |                   |                 |             | )                      | -                |                                                                                                  |                              |
| 3.2                          | PPM / wambo payments made by the GF on behalf of the PR       |                   | -               | -           | -                      | -                |                                                                                                  | •                            |
| 3.3                          | Payments to other third parties by the GF on behalf of the PR |                   | -               | -           | -                      | -                |                                                                                                  | •                            |
| 3.4                          | PR disbursement(s) to sub-recipients                          |                   |                 |             |                        | -                |                                                                                                  |                              |
| 3.5                          | Bank charges on disbursements and payments for PR             |                   |                 | 0           | )                      | -                |                                                                                                  |                              |
| 3.6                          | Total payments and disbursements                              |                   | -               | -           |                        | -                |                                                                                                  | •                            |

|                               | Source bre                                                                                  | eakdown by column to sp    | lit the     | Coversheet | Cash<br>Reconciliation | Open<br>Advances                                                                                    | Exp<br>R     | enditure<br>leport | Non-compliant<br>Expenditures |
|-------------------------------|---------------------------------------------------------------------------------------------|----------------------------|-------------|------------|------------------------|----------------------------------------------------------------------------------------------------|--------------|--------------------|-------------------------------|
|                               | cash p                                                                                      | osition by funding source  | es          |            |                        |                                                                                                    |              |                    |                               |
| ✓ 4. Rec                      | conciling adjustments: (PR only)                                                            | •                          |             |            |                        |                                                                                                    |              |                    |                               |
| ltem                          | Description                                                                                 | Regular Funds              | C19RM Funds |            | Total                  | 1.Comment on cash<br>2.Outline the data<br>source(s) 3.Provide a                                    | flows        |                    |                               |
|                               |                                                                                             |                            |             |            |                        | other contextual information                                                                        |              |                    |                               |
| 4.1                           | Other reconciliation adjustments<br>(including for previous financial<br>reporting periods) |                            |             |            | -                      |                                                                                                    | •            |                    |                               |
| 4.2                           | Net exchange gains/losses on translation of balances                                        |                            |             |            | -                      |                                                                                                    | •            |                    |                               |
| 4.3                           | Total reconciling adjustments                                                               | -                          |             | -          | -                      |                                                                                                    | •            |                    |                               |
| <ul> <li>✓ 5. Tota</li> </ul> | al cash balance: end of the current                                                         | financial reporting period |             |            |                        |                                                                                                    |              |                    |                               |
| ltem                          | Description                                                                                 | Regular Funds              | C19RM Funds |            | Total                  | 1.Comment on cash<br>2.Outline the data<br>source(s) 3.Provide a<br>other contextual<br>information | flows<br>any |                    |                               |
| 5.1                           | Total PR cash balance                                                                       | -                          |             | -          | -                      |                                                                                                    | •            |                    |                               |
#### **Financial Reporting – Cash Reconciliation**

|                                                  |            |                                                                               | Coversheet | Cash<br>Reconciliation | Advances | Report                                                                  | Expenditures                                     |
|--------------------------------------------------|------------|-------------------------------------------------------------------------------|------------|------------------------|----------|-------------------------------------------------------------------------|--------------------------------------------------|
|                                                  | B. Bank Re | econciliation Statement balances                                              |            |                        |          |                                                                         |                                                  |
|                                                  | V          |                                                                               |            |                        |          |                                                                         |                                                  |
| Variance between<br>the bank<br>statement and PR | ltem       | Description                                                                   |            |                        | Total    | 1.Comment<br>2.Outline th<br>source(s) 3.<br>other conte<br>information | on cash flows<br>e data<br>Provide any<br>extual |
| cash balance and<br>bank reconciliation          | 9.1        | PR balance as per bank statements (for information only)                      |            |                        |          |                                                                         | •                                                |
| balance is<br>introduced. In                     | 9.2        | Bank reconciliation net amount                                                |            |                        |          |                                                                         | •                                                |
| case of variance, commentary is                  | 9.3        | Variance between bank statement<br>balance and PR cash balance                |            |                        |          | -                                                                       |                                                  |
| mandatory.                                       | 9.4        | Variance between bank reconciliation<br>statement balance and PR cash balance |            |                        |          | -                                                                       | •                                                |

#### Tips for 9.1:

If the PR hold Global Fund funds in more than one account, a sum of all accounts should be entered in this field and the PR should attach the bank statement from all accounts.

#### Tips for 9.2:

This represents the bank balance as reported under line 9.1, which is adjusted for reconciling items, such as unpresented checks or bank charges not booked in the PR's accounting. Bank reconciliation is also used for grants with comingled account.

#### Tips for 9.4:

This represents the difference between the bank reconciliation (9.2) and the reported PR cash balance (5.1). The variances between those two should be minimal. For example, petty cash.

#### **Financial Reporting – Open Advances**

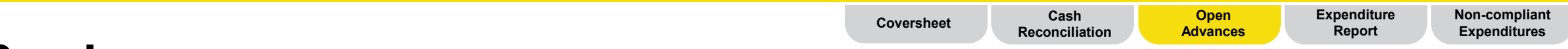

#### **Overview**

Open advances are cash outflows for which no corresponding expenditure has been recognized by the PR.

- For Q1, Q2 and Q3 a simplified report on open advances is requested by funding sources.
- The detailed reconciliation of open advances will be requested in Q4.

| ltem | Open advances at the end of the current financial reporting period | Regular Funds | C19RM Funds | Total |
|------|--------------------------------------------------------------------|---------------|-------------|-------|
| 14.1 | SR advances                                                        |               |             | -     |
| 14.2 | PR procurement advances (PPM/Wambo only)                           |               |             | -     |
| 14.3 | PR other advances (GDF, prepayments, etc.)                         |               |             | -     |

Open advances are entered by the PR by funding source and summed automatically.

## **Financial Reporting – Expenditure Report**

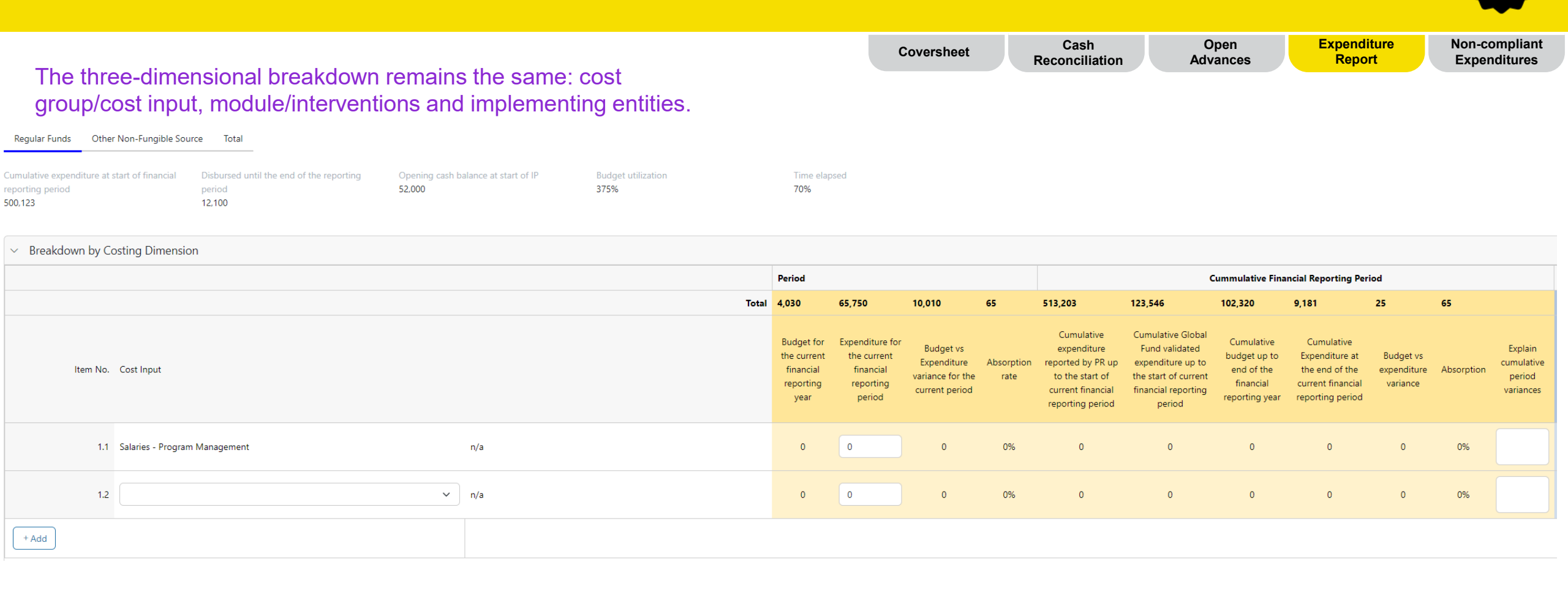

Costing Dimensions are populated based on the Full IP budget so that the PR can report on any expenditures that have been advanced compared to budget. In addition, it is possible to include costing dimensions that were not part of the original budget The PR only has to enter the expenditure for the current period by cost dimensional items. The cumulative expenditure is calculated based on the previous reported amounts (from previous PUDR). Previous Global Fund validated expenditure breakdown is also provided to PR to help with their corrections

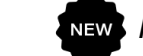

## **Financial Reporting – Non-compliant Expenditures**

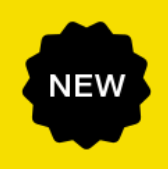

| Funding source<br>breakdown to split<br>compliant expenditures by<br>funding source  | Coversheet                                                                                                 | Cash Open<br>Reconciliation Advances                                                     | Expenditure<br>Report<br>Expenditures    |
|--------------------------------------------------------------------------------------|----------------------------------------------------------------------------------------------------|------------------------------------------------------------------------------------------|------------------------------------------|
| Principal Recipient non-compliant expenditures in IP currency for t                  | mparison to the GC6 PUDR temp<br>been simplified to only requesting<br>he current reporting period and any | late, section 10 on Non-compli<br>the PRs to enter the non-comp<br>/ commentary to that. | iant Expenditures<br>bliant expenditures |
| Item No. Description                                                                 | Current financial reporting period                                                                         | 1.Comment on cash flows 2.Outline the data source(s) 3.Provid                            | le any other contextual information      |
| 10.1 Non-compliant expenditures validated for the current financial reporting period | 0.00                                                                                                    |                                                                                          | ٢                                        |

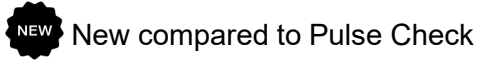

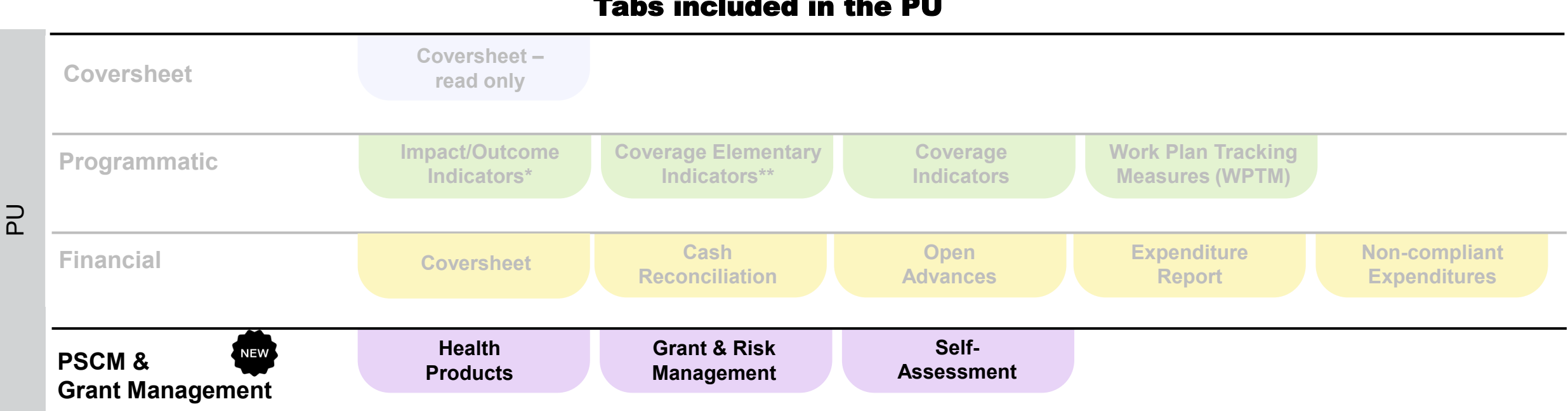

#### Tabs included in the PU

\* Only appears with quarterly reported Outcome Indicators \*\* GC7 only

# **PSCM & Grant Management Reporting – Health Products**

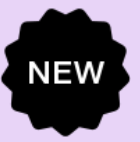

Self-assessment

The PU has been revised to incorporate three new PSCM metrics\*

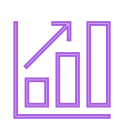

**1.** Quantification and forecast **timeliness** and **comprehensiveness** 

- Enables timely initiation of the procurement process, order placement and arrival of products into the country.
- **Timeliness:** Average number of days between planned date and actual forecast completion date for selected product categories.
  - **Comprehensiveness:** % of health product categories that were quantified during the reporting period from the total # of product categories selected for quantification and forecast.

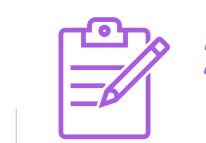

# Grant Procurement planning performance

- PRs develop a procurement plan with details of health products, quantities, budgeted reference prices, order placement dates and procurement channels. The plan is ideally derived from a national plan resulting from the national quantification and forecast exercise.
- **Procurement planning:** % of orders for selected tracer health products that are placed on time, as per the grant procurement plan, considering international/national lead times.

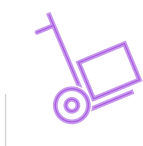

**3.** Stocked According to Plan **(SATP)** 

Grant & Risk

Management

Health Products

- PRs are required to maintain optimum health product stock levels as per the national guidelines for supply chain management and logistics.
- **SATP:** % of the tracer health products whose stock status are within designated min/max stock levels, as per the central stock report.

- The requirement to report on the new metrics applies to **High Impact and Core portfolios for GC7 only.**
- Existing reporting requirements on PQR and Risk of Stock-out & Expiry apply to all applicable portfolios.

#### **Grant Management Reporting - Grant and Risk Management**

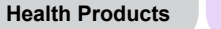

Grant & Risk Management NEW

| Grant requirements                             | <ul> <li>Grant requirements are prepopulated in the report.</li> <li>The PR is required to select one of the three progress status options (Met, Not Started, In Progress) and comment on the implementation progress of each requirement.</li> </ul>                                                                                                    |
|------------------------------------------------|----------------------------------------------------------------------------------------------------|
| Mitigating actions<br>and Management<br>issues | <ul> <li>Key mitigating actions and/or management actions and their completion due dates are prepopulated in the report.</li> <li>The PR is required to select one of the four progress status options (Completed, Delayed, On-track, Off-track) and comment on the implementation progress. If the progress status of a mitigating action is 'Completed', then the PR must provide a completion date.</li> </ul> |

## **Grant Management Reporting - Self-assessment**

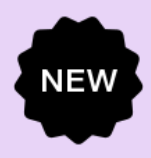

Health Products

Self-assessment

Grant & Risk

Management

|                    | <ul> <li>The PR is required to provide a summary of the grant performance for the reporting<br/>period and a forward-looking assessment on the grant delivery by module.</li> </ul>                                                                                  |
|--------------------|----------------------------------------------------------------------------------------------------|
| PR Self-assessment | <ul> <li>The PR signatory is not required to sign-off for the PU nor attach a signed report in the<br/>Partner Portal. The submitter of the online form instead needs to confirm that the<br/>information provided in the report is compete and accurate.</li> </ul> |

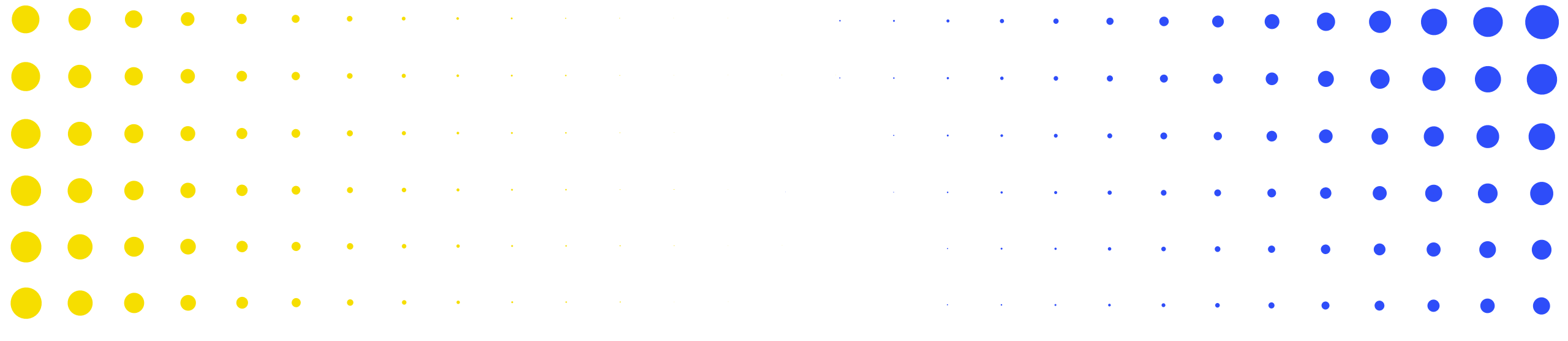

# **Progress Update in Partner Portal**

3

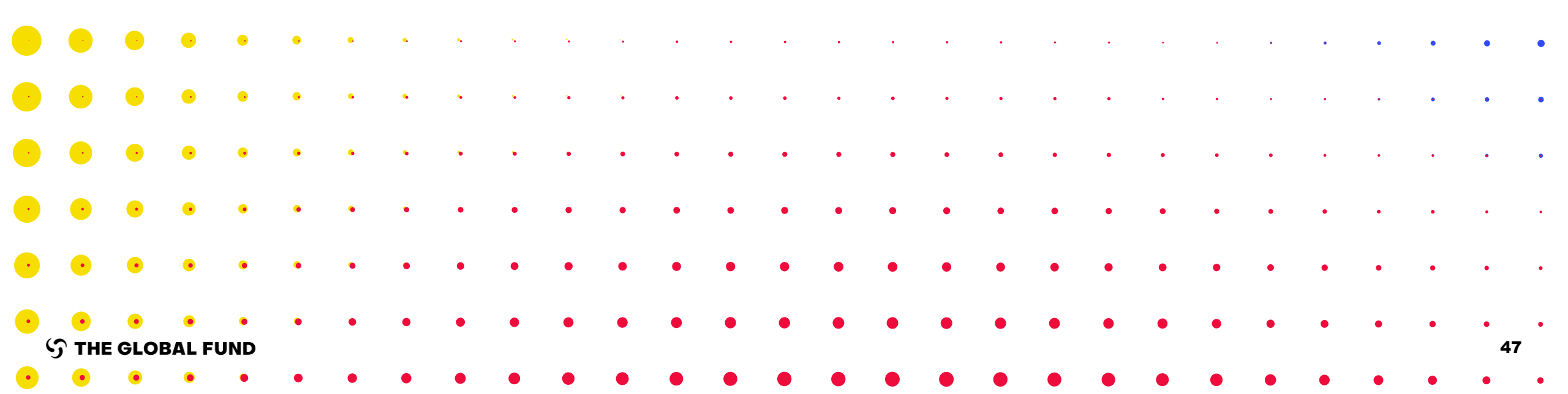

# **PU Reporting**

#### **Overview of Process and Statuses**

Last updated: 11 June 2024

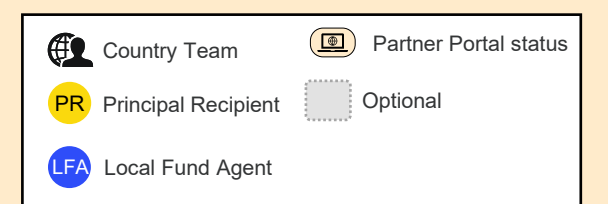

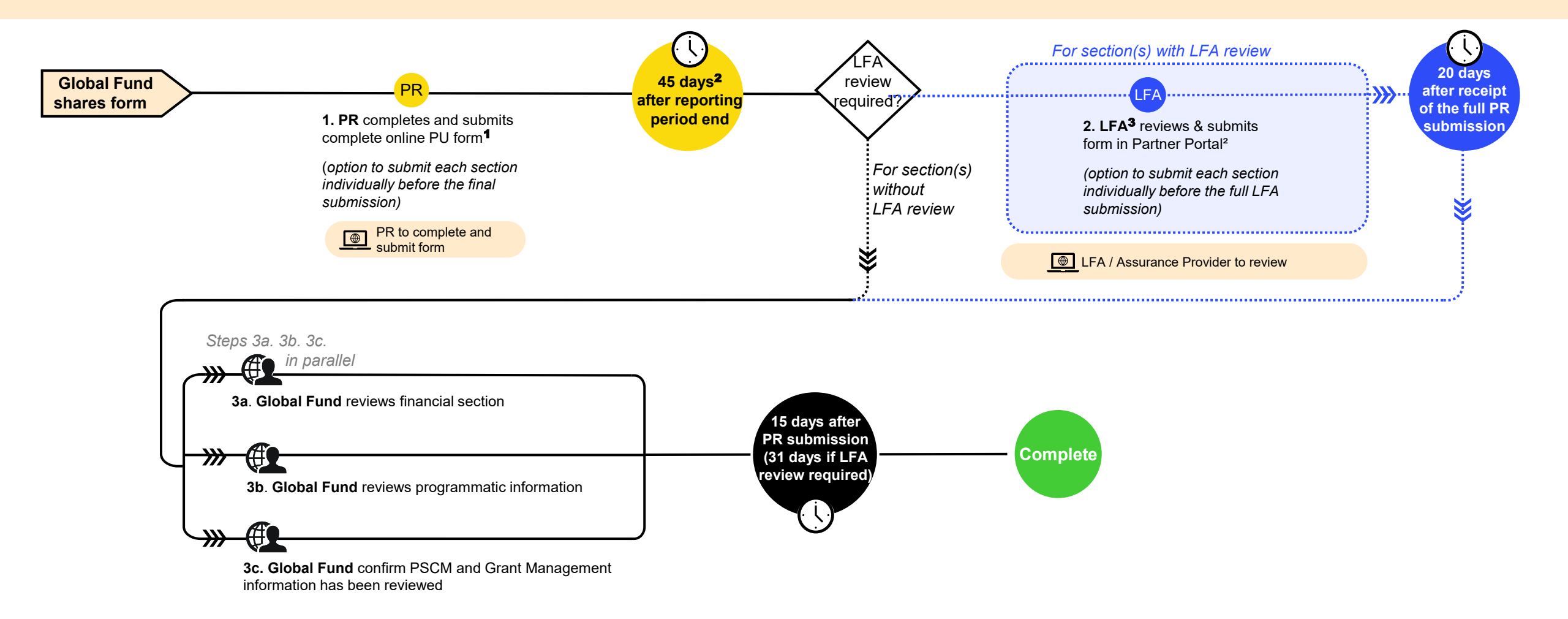

<sup>1</sup> PRs are strongly encouraged to directly enter data into the online form. A supporting Excel is available for data collection & collaboration and can be imported into the online form. It cannot be used for submission to the Global Fund.

<sup>2</sup> Calendar days; Portfolios categorized as Challenging Operating Environments have 60 days to submit the PU.
 <sup>3</sup> LFA or other Assurance Provider.

### How to navigate PUs in Partner Portal – Landing page

English | Français | Español

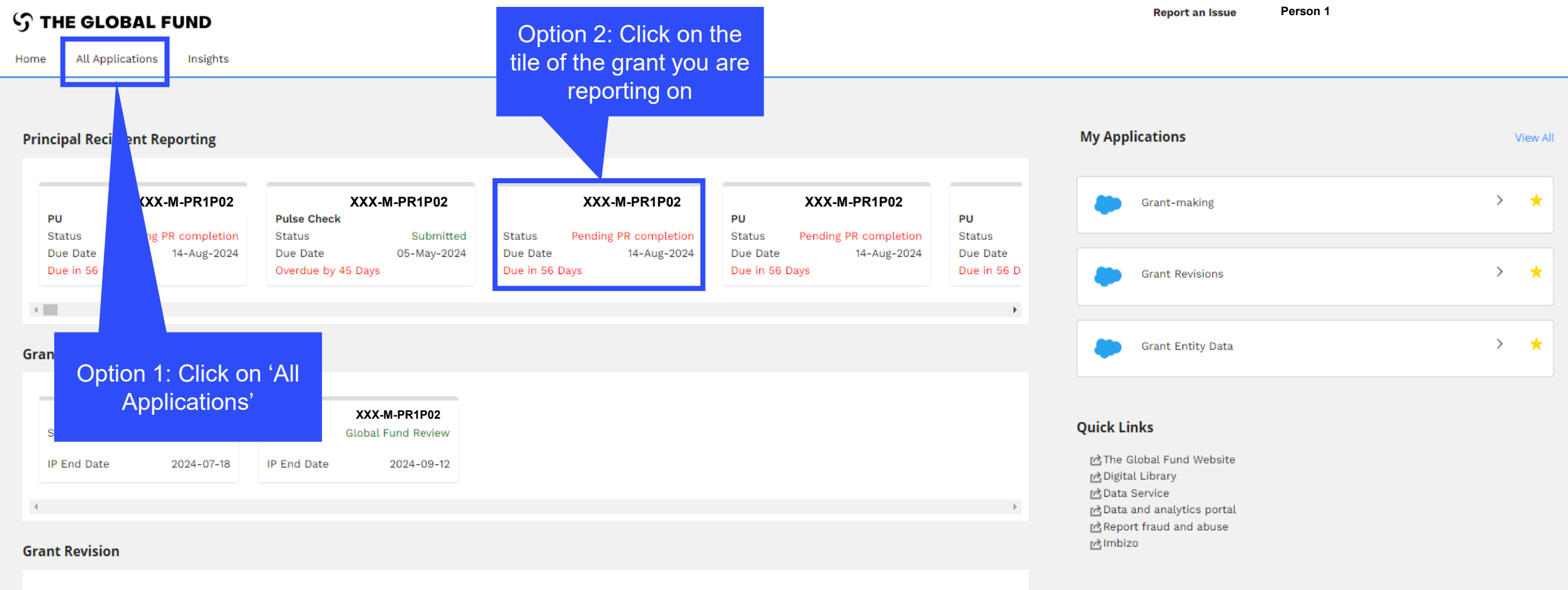

.

NEW

|             | XXX-M-PR1P02       |             | XXX-M-PR1P02                        |            | ХХ               | X-M-PR1P02                         |                  | XXX-M-PR1P02               |             |     |
|-------------|--------------------|-------------|-------------------------------------|------------|------------------|------------------------------------|------------------|----------------------------|-------------|-----|
| Status      | Global Fund Review | Status      | Global Fund to finalize<br>revision | Status     | Globa<br>Impleme | al Fund to sign<br>entation Letter | Status PR to sig | n Implementation<br>Letter | Status      | Glo |
| IP End Date | 2024-06-30         | IP End Date | 2026-12-31                          | IP End Dat | te               | 2025-03-31                         | IP End Date      | 2026-12-31                 | IP End Date |     |

 $|\mathbf{t}|$ 

### How to navigate PUs in Partner Portal – Landing page

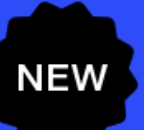

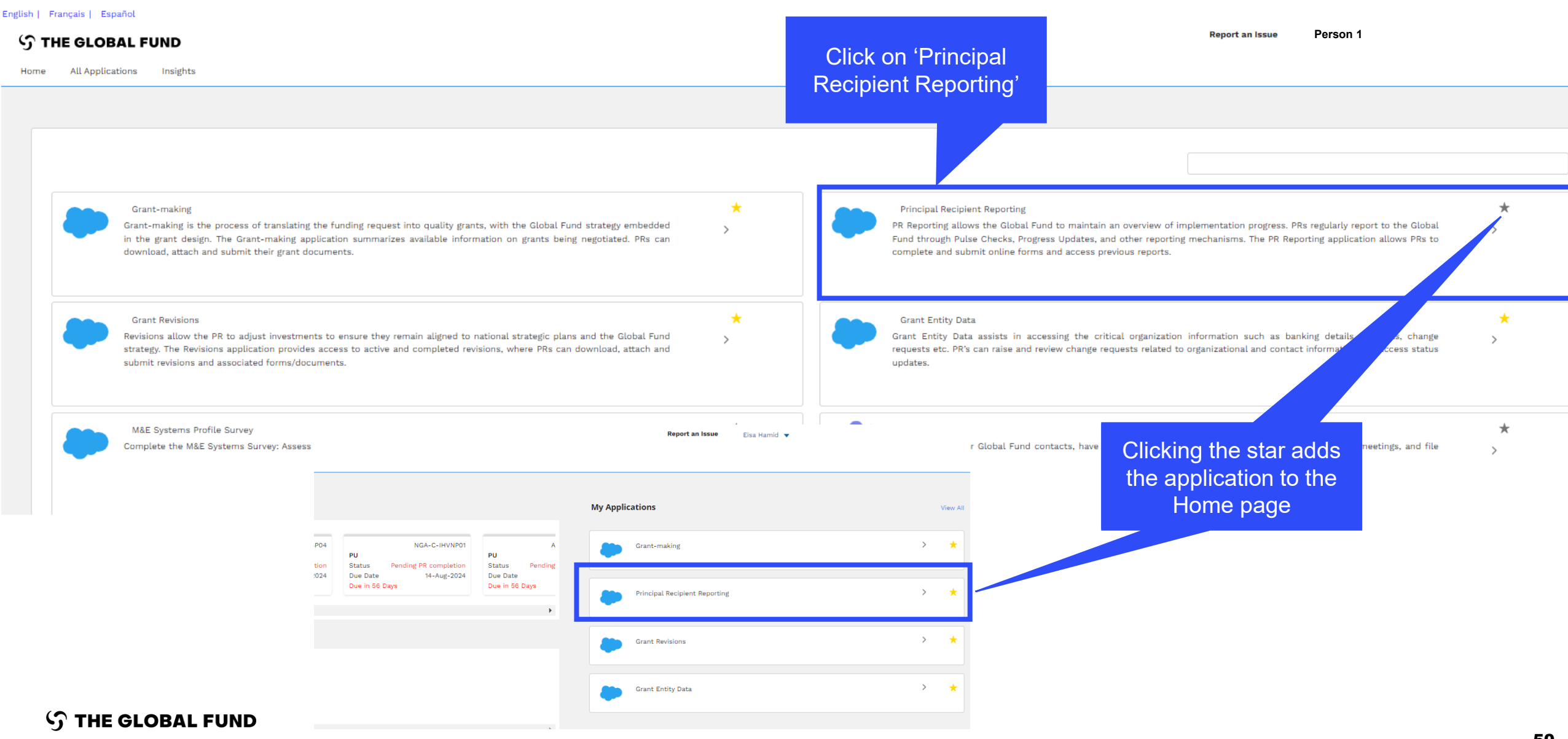

#### **How to navigate PUs in Partner Portal**

#### English | Français | Español

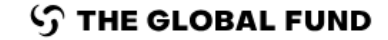

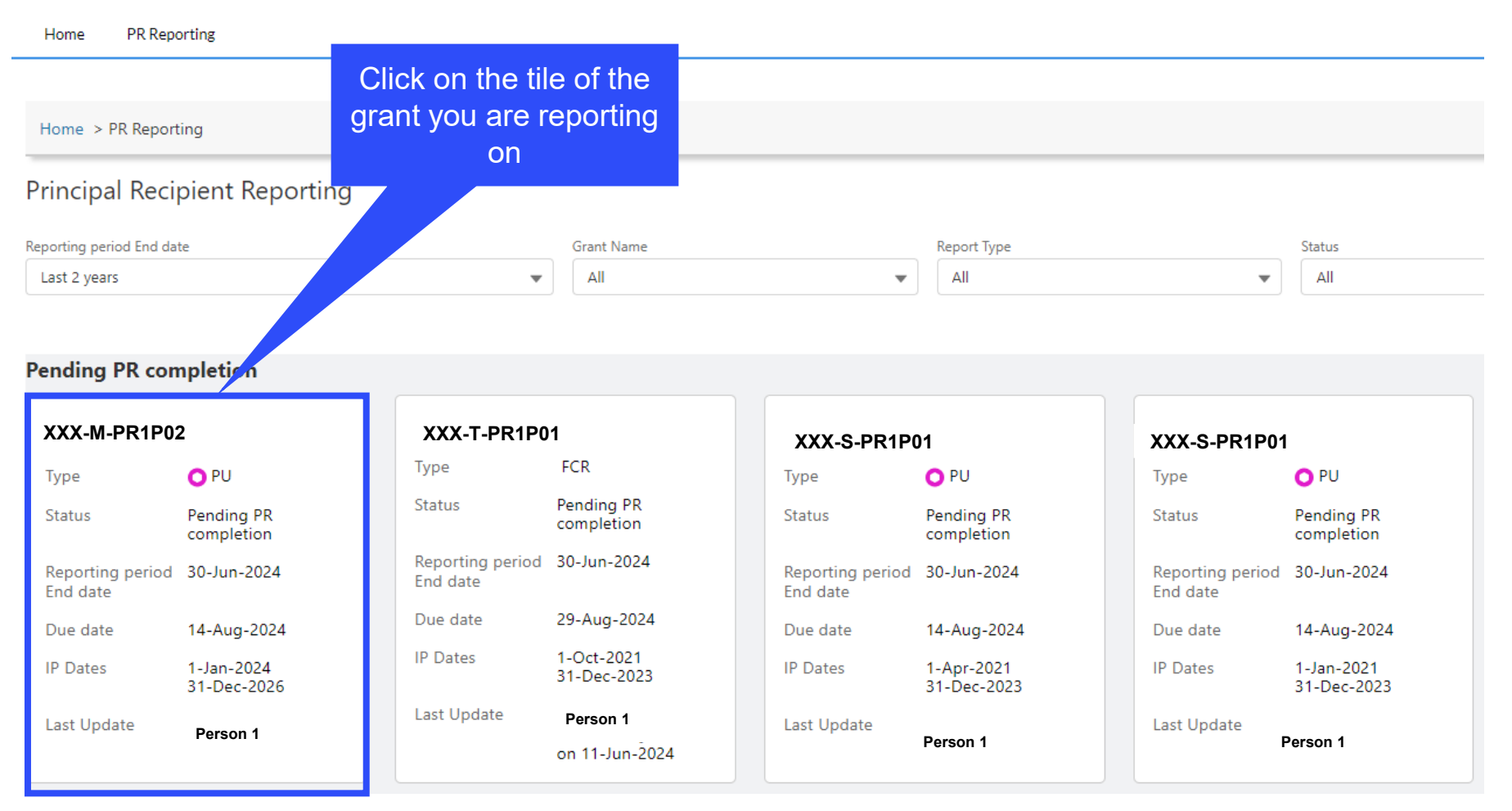

**今 THE GLOBAL FUND** 

# How to navigate PUs in Partner Portal – Access the online form

| English   Français   Español                                                                                               | The report<br>opens to the<br>Submit tab |                                                                                                    | ? <sup>Help</sup> Person 1                                                                                                    |
|----------------------------------------------------------------------------------------------------|------------------------------------------|----------------------------------------------------------------------------------------------------|----------------------------------------------------------------------------------------------------|
| Home > PR Reporting XXX-Z-PR1P02<br>→ XXX-Z-PR1P02 :                                                                       |                                          |                                                                                                    |                                                                                                    |
| Type: <b>O</b> PU<br>Reporting period end date: 30-Jun-2024<br>Due date: 14-Aug-2024<br>Last update by/on: <b>Person 1</b> |                                          | Implementation Period Name: XXX-Z-PR1P02<br>Implementation Period: 1-Jan-2024 to 31-Dec-2026<br>Implementation Currency: USD | GED Contacts<br>Organization representatives for notices Person 2<br>Signatory for legal agreements Person 2<br>Submitter & Editor Person 3 |
| Download Attach Online Form <b>Submit</b> Help                                                                             | PR to                                    | D complete and submit form LFA / Assurance Provider to review                                                                | Global Fund to review                                                                                                    |
| PU                                                                                                    |                                          |                                                                                                    | Submit form to the Global Fund                                                                                                    |
| > Programmatic                                                                                                    |                                          |                                                                                                    | ► Submit Section                                                                                                    |
| > Financial                                                                                                    |                                          |                                                                                                    | ► Submit Section                                                                                                    |
| <ul> <li>PSCM &amp; Grant Management</li> <li>No errors / warnings</li></ul>                                               | Error > Section submitted                | O Data quality check required > Section submitted with warnings > Section not a                                              | ► Submit Section                                                                                                    |

#### $\mathfrak{S}$ THE GLOBAL FUND

# How to navigate PUs in Partner Portal – Access the online form

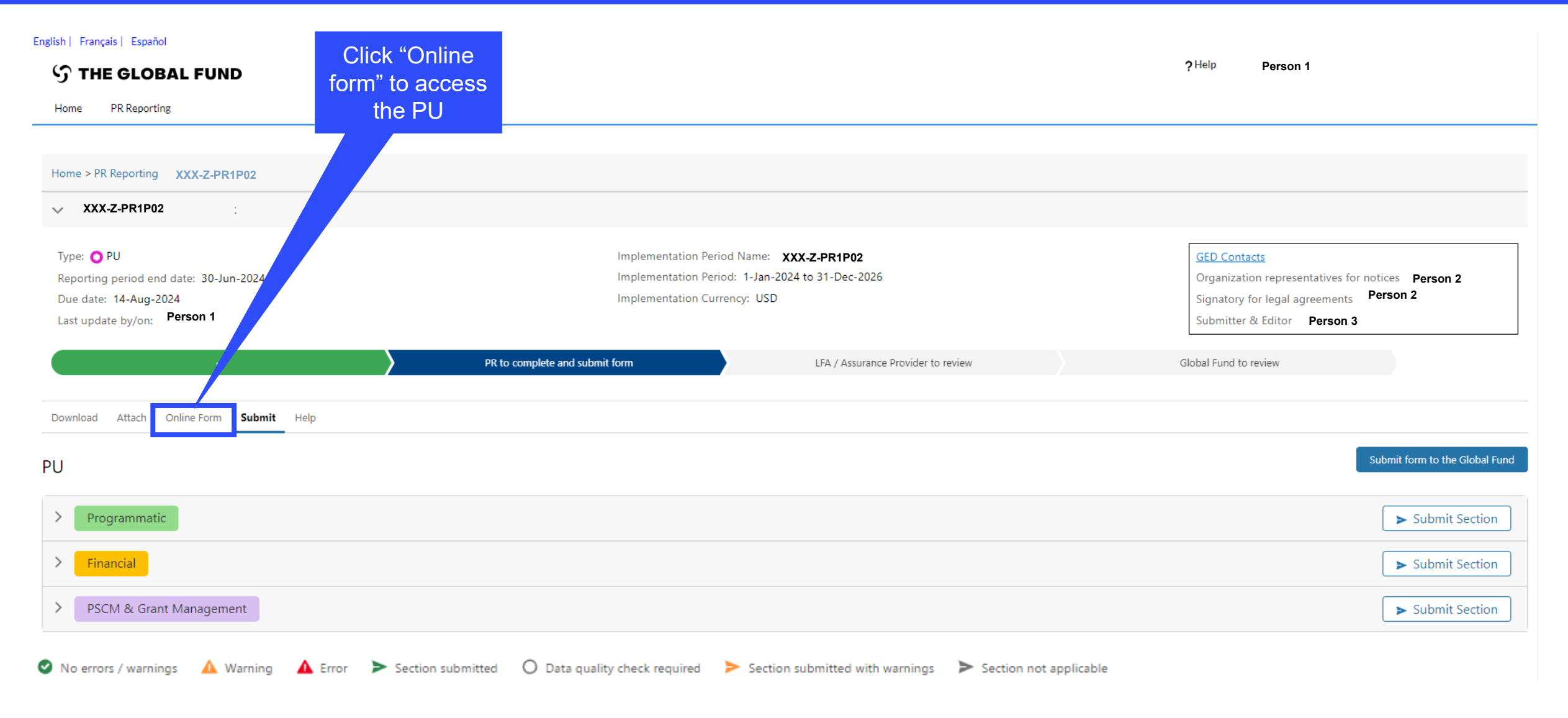

#### $\mathfrak{S}$ THE GLOBAL FUND

## How to navigate PUs in Partner Portal – Data entry

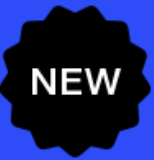

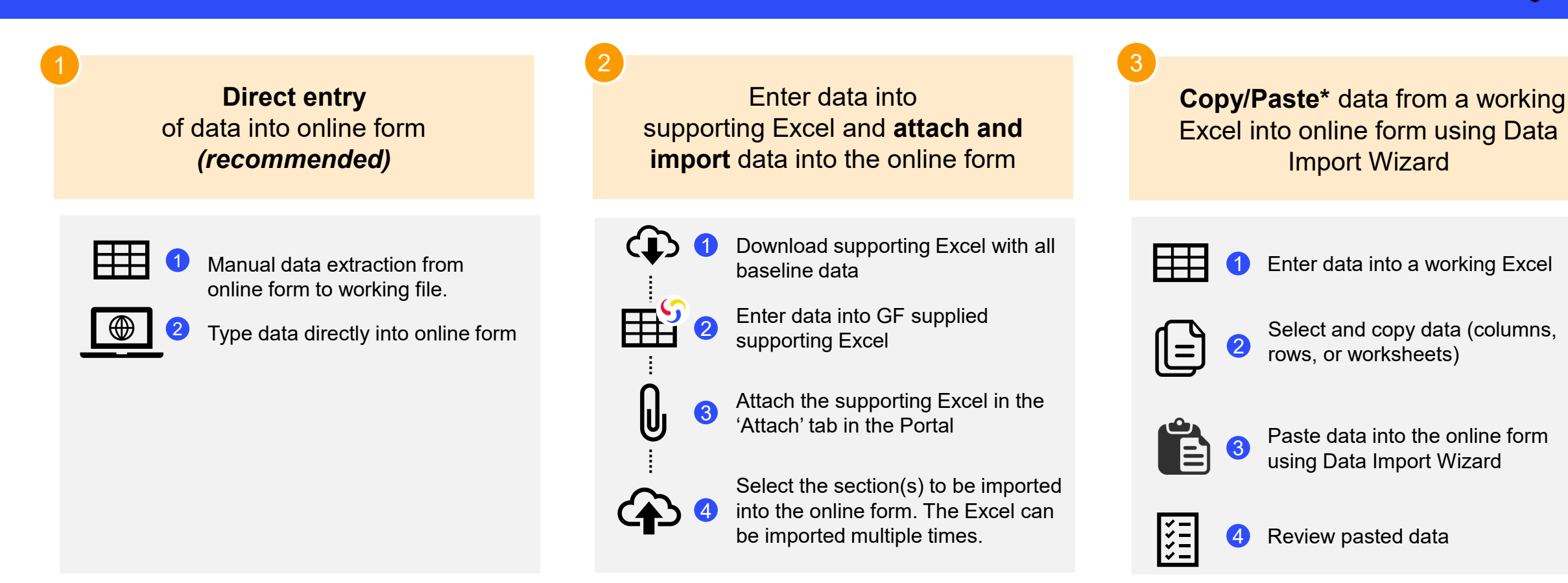

PRs are strongly encouraged to directly enter data into the online form. A supporting Excel **cannot** be used for submission to the Global Fund.

## How to navigate PUs in Partner Portal – Data entry

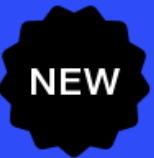

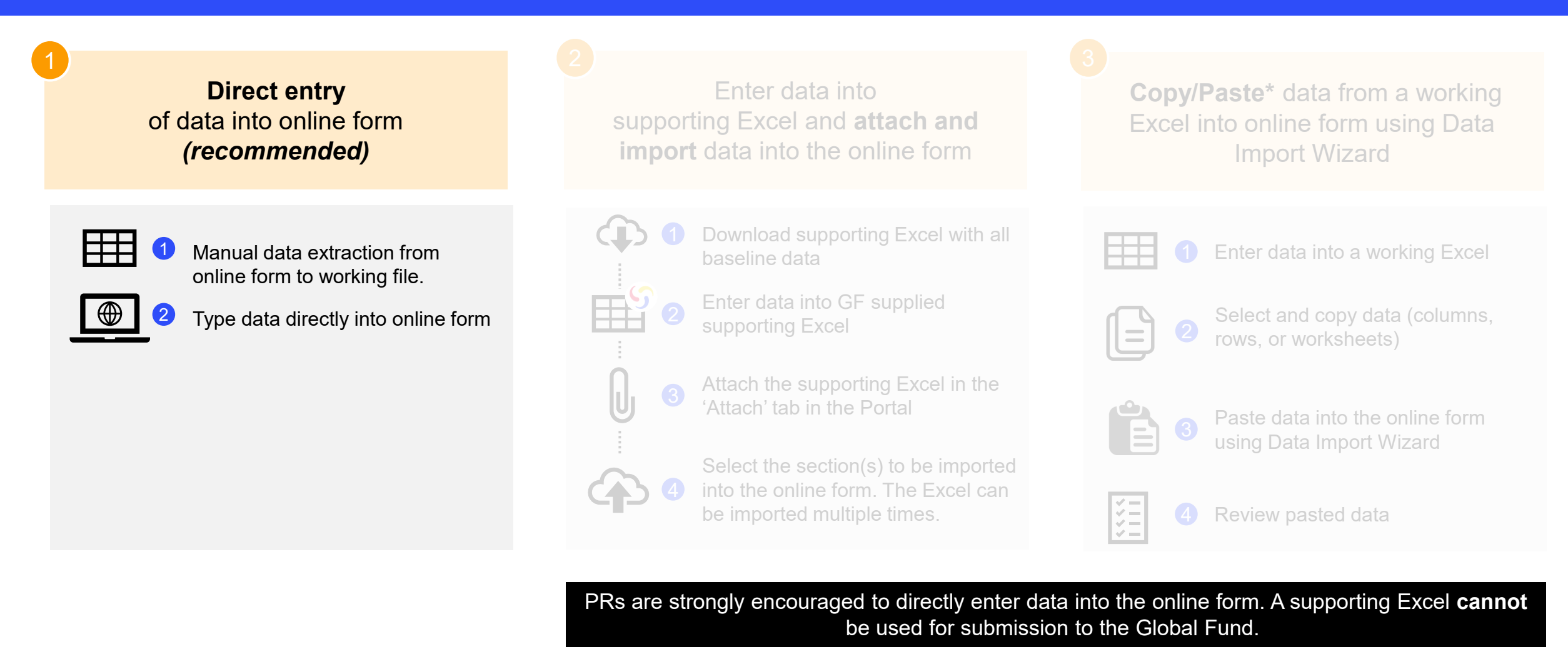

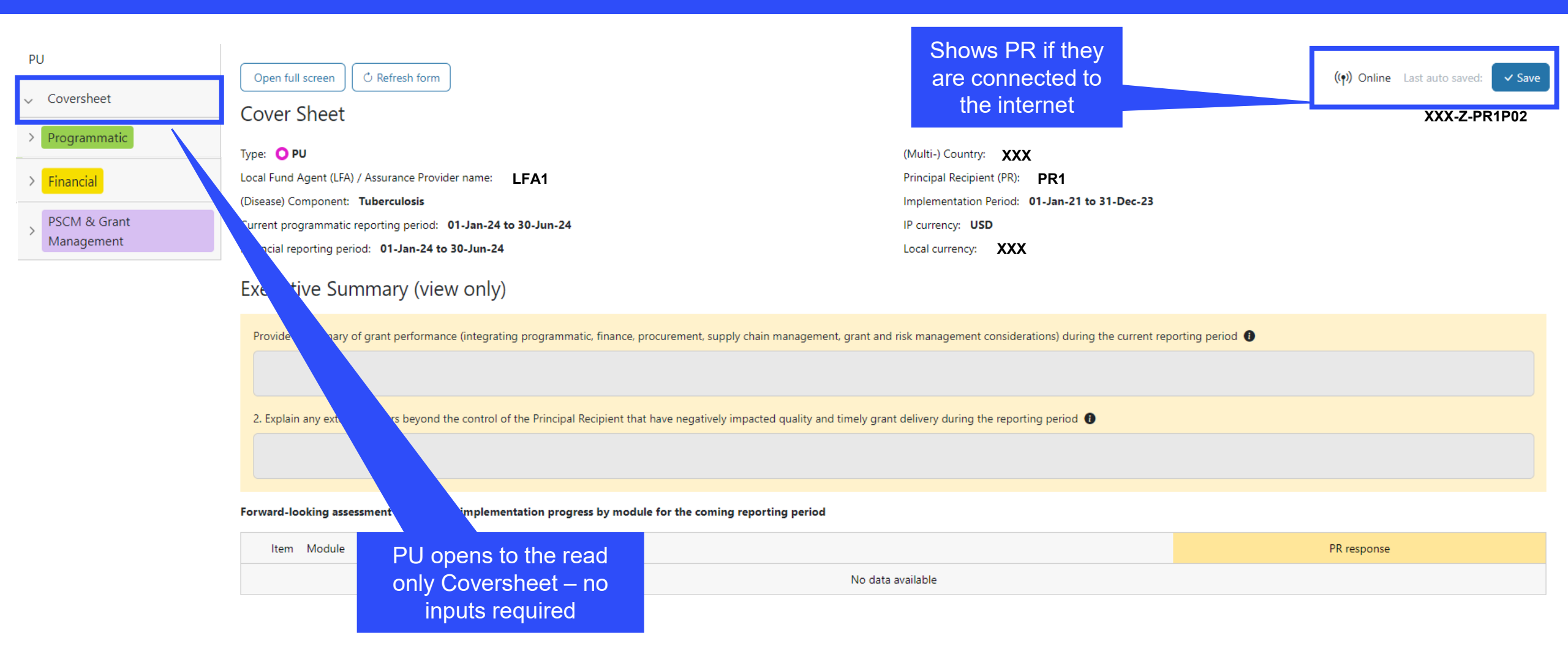

| PU                                                                            | Open full screen                                                                                                    |                                                                                                    | (() Online Last auto saved: |
|-------------------------------------------------------------------------------|----------------------------------------------------------------------------------------------------|----------------------------------------------------------------------------------------------------|-----------------------------|
| √ Coversheet                                                                  | Cover Sheet                                                                                                    |                                                                                                    | XXX-Z-PR1P02                |
| <ul> <li>Programmatic</li> <li>Financial</li> <li>PSCM &amp; Grant</li> </ul> | Type: <b>O PU</b><br>Local Fund Agent (LFA) / Assurance Provider name: <b>LFA1</b><br>(Disease) Component: <b>Tuberculosis</b> | (Multi-) Country: XXX<br>Principal Recipient (PR): PR1<br>Implementation Period: 01-Jan-21 to 31-Dec-23                |                             |
| Management                                                                    | Financial reporting period: 01-Jan-24 to 30-Jun-24                                                                             | Local currency: XXX                                                                                                    |                             |
|                                                                               | Executive Summary (view only)                                                                                                  |                                                                                                    |                             |
| Click to expand<br>and the tabs<br>below appear                               | Provide a summary of grant performance (integrating progra                                                                     | nmatic, finance, procurement, supply chain management, grant and risk management considerations) during the current re | porting period 1            |
| ✓ Financial                                                                   | 2. Explor any external factors beyond the control of the Print PSCM & Grant                                                    | Ipal Recipient that have negatively impacted quality and timely grant delivery during the reporting period <b>U</b>    |                             |
| Coversheet                                                                    | Management                                                                                                    | ess by module for the coming reporting period                                                                          |                             |
| Cash Reconciliation                                                           | Health Products                                                                                                    |                                                                                                    | PR response                 |
| Open Advances                                                                 | Grant & Risk Management                                                                                                    | No data available                                                                                                    |                             |
| Expenditure Report Non-compliant Expenditures                                 | Self Assessment                                                                                                    |                                                                                                    |                             |

| PU  Coversheet  Programmatic                           | Open full so<br>Coverag | creen © Refress<br>le Elementa<br>s and Warnings | h form<br>ry Indicator                                                                                                    |                          | ≅ Check data quality | Click link to provide results                                  | (ም) Onlin  | e Last auto saved: Save<br>XXX-Z-PR1P02 |
|--------------------------------------------------------|-------------------------|--------------------------------------------------|----------------------------------------------------------------------------------------------------|--------------------------|----------------------|----------------------------------------------------------------|------------|-----------------------------------------|
| Impact/Outcome Indicator Coverage Elementary Indicator | ltem                    | Code 1                                           | Indicator                                                                                                    | Results reporting period | Frequency            | Scope Of Targets                                               | PR Results | Action                                  |
| Coverage Indicator                                     | 1                       | CM-1a [D]                                        | Number of all suspected malaria cases that present at public sector health facilities                                                                             | 01-Apr-24 to 30-Jun-24   | Quarterly            | Geographic Subnational, less than 100% national program target |            | Provide results                         |
| > Financial                                            | 2                       | CM-1a [N]                                        | Number of all suspected malaria cases that<br>received a parasitological test at public sector<br>health facilities                                               | 01-Apr-24 to 30-Jun-24   | Quarterly            | Geographic Subnational, less than 100% national program target |            | Provide results                         |
| Management                                             | 3                       | CM-1c [D]                                        | Number of all suspected malaria cases that present at private sector sites                                                                                        | 01-Apr-24 to 30-Jun-24   | Quarterly            | Geographic Subnational, less than 100% national program target |            | Provide results                         |
|                                                        | 4                       | CM-1c [N]                                        | Number of all suspected malaria cases that<br>received a parasitological test at private sector<br>sites                                                          | 01-Apr-24 to 30-Jun-24   | Quarterly            | Geographic Subnational, less than 100% national program target |            | Provide results                         |
|                                                        | 5                       | CM-2a [D]                                        | Number of confirmed malaria cases at public<br>health facilities (found by both passive and<br>activesurveillance)                                                | 01-Apr-24 to 30-Jun-24   | Quarterly            | Geographic Subnational, less than 100% national program target |            | Provide results                         |
|                                                        | 6                       | CM-2a [N]                                        | Number of confirmed malaria cases treated who<br>received first-line antimalarial treatment<br>according to national policy at public sector<br>health facilities | 01-Apr-24 to 30-Jun-24   | Quarterly            | Geographic Subnational, less than 100% national program target |            | <u>Provide results</u>                  |

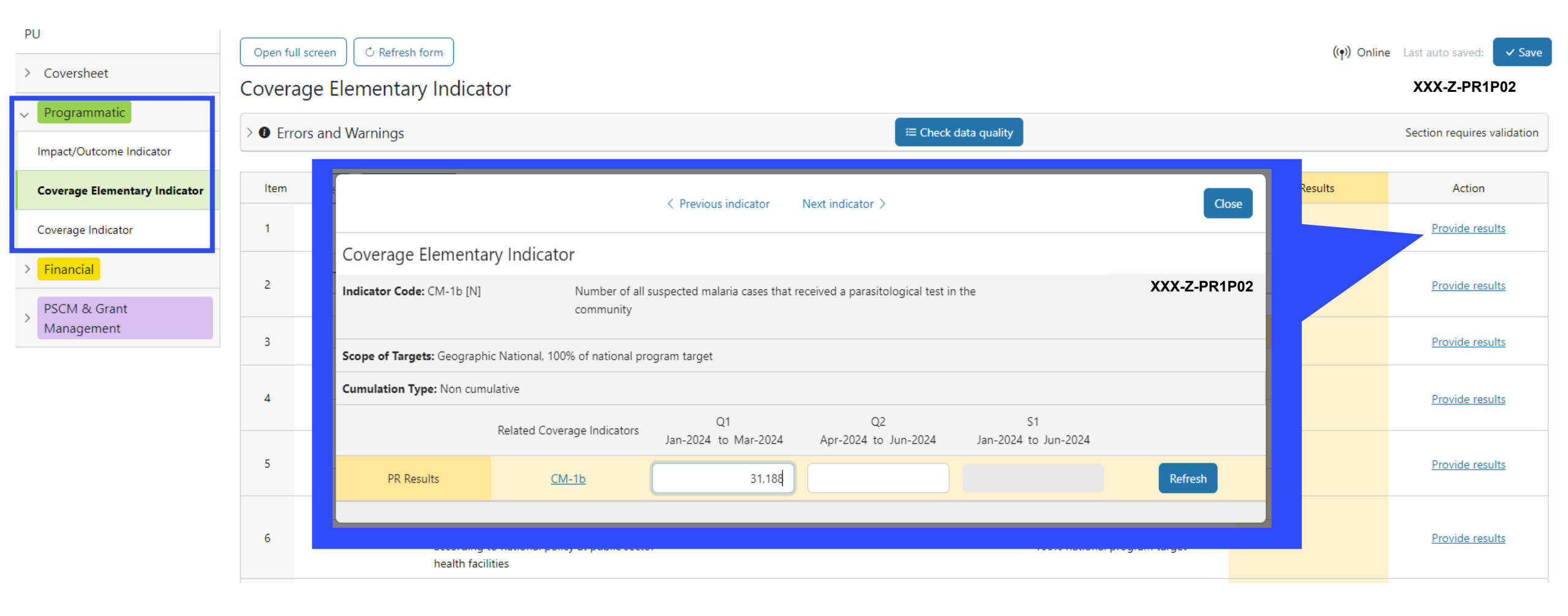

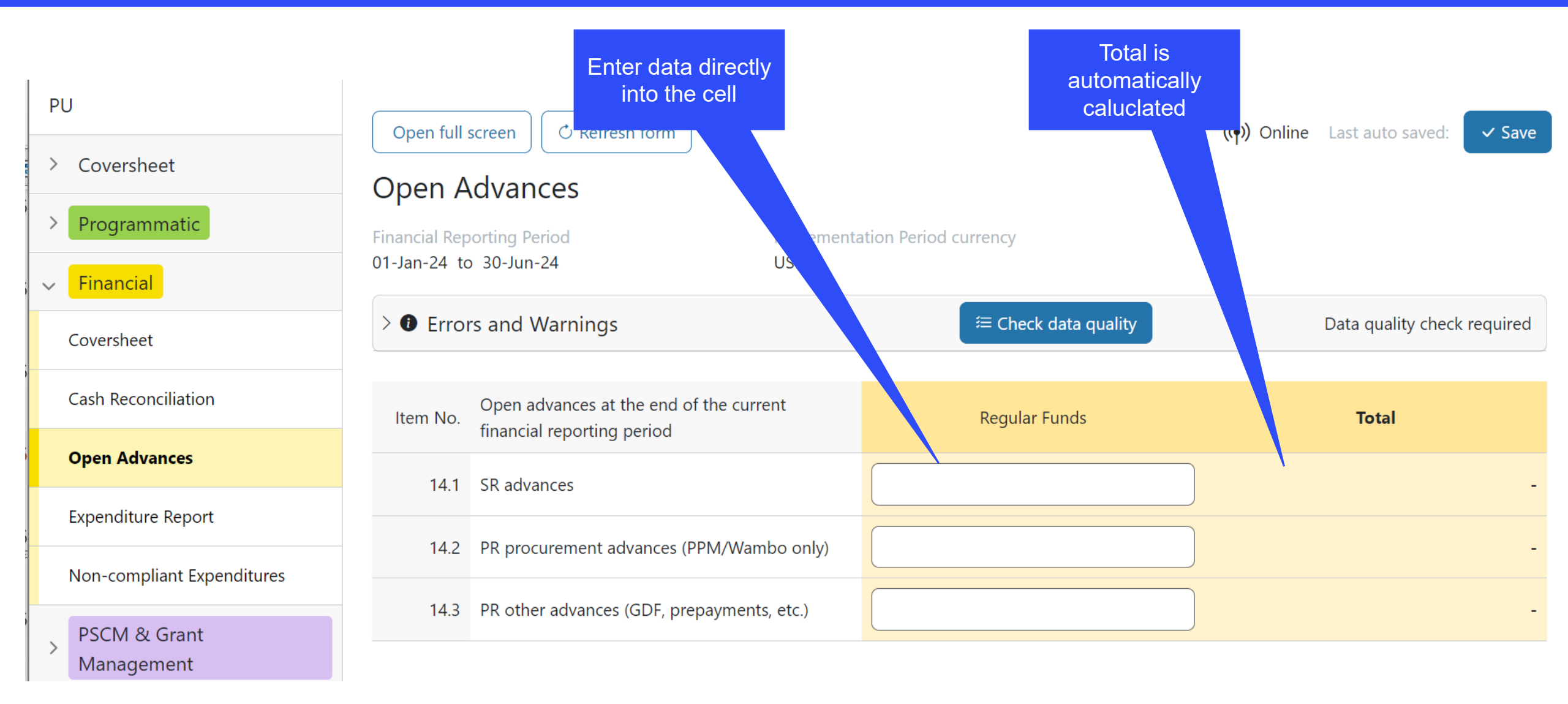

#### **今 THE GLOBAL FUND**

## How to navigate PUs in Partner Portal – Data entry

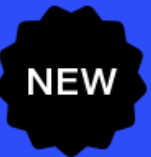

Direct entry of data into online form (recommended)

| - | _ | _ |  |
|---|---|---|--|
|   | _ | _ |  |
|   | _ |   |  |
|   |   | _ |  |

Manual data extraction from online form to working file.

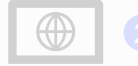

Type data directly into online form

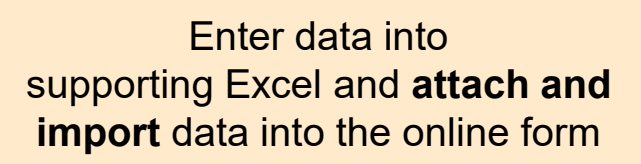

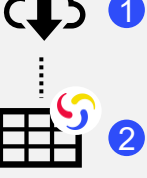

Download supporting Excel with all baseline data

Enter data into GF supplied supporting Excel

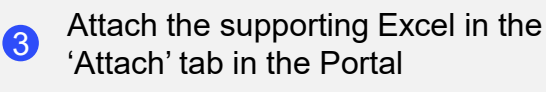

Select the section(s) to be imported
into the online form. The Excel can be imported multiple times.

**Copy/Paste**\* data from a working Excel into online form using Data Import Wizard

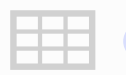

Enter data into a working Excel

| r |   |     |  |
|---|---|-----|--|
|   |   | 9   |  |
|   | _ | - 1 |  |
|   | _ | - 1 |  |

Select and copy data (columns, rows, or worksheets)

Paste data into the online form using Data Import Wizard

| ~          | -   |
|------------|-----|
| <b>1 1</b> | - 1 |
| <b>I V</b> | - 1 |
| <b>1</b>   | - 1 |

Review pasted data

PRs are strongly encouraged to directly enter data into the online form. A supporting Excel **cannot** be used for submission to the Global Fund.

## **Data entry using supporting Excel**

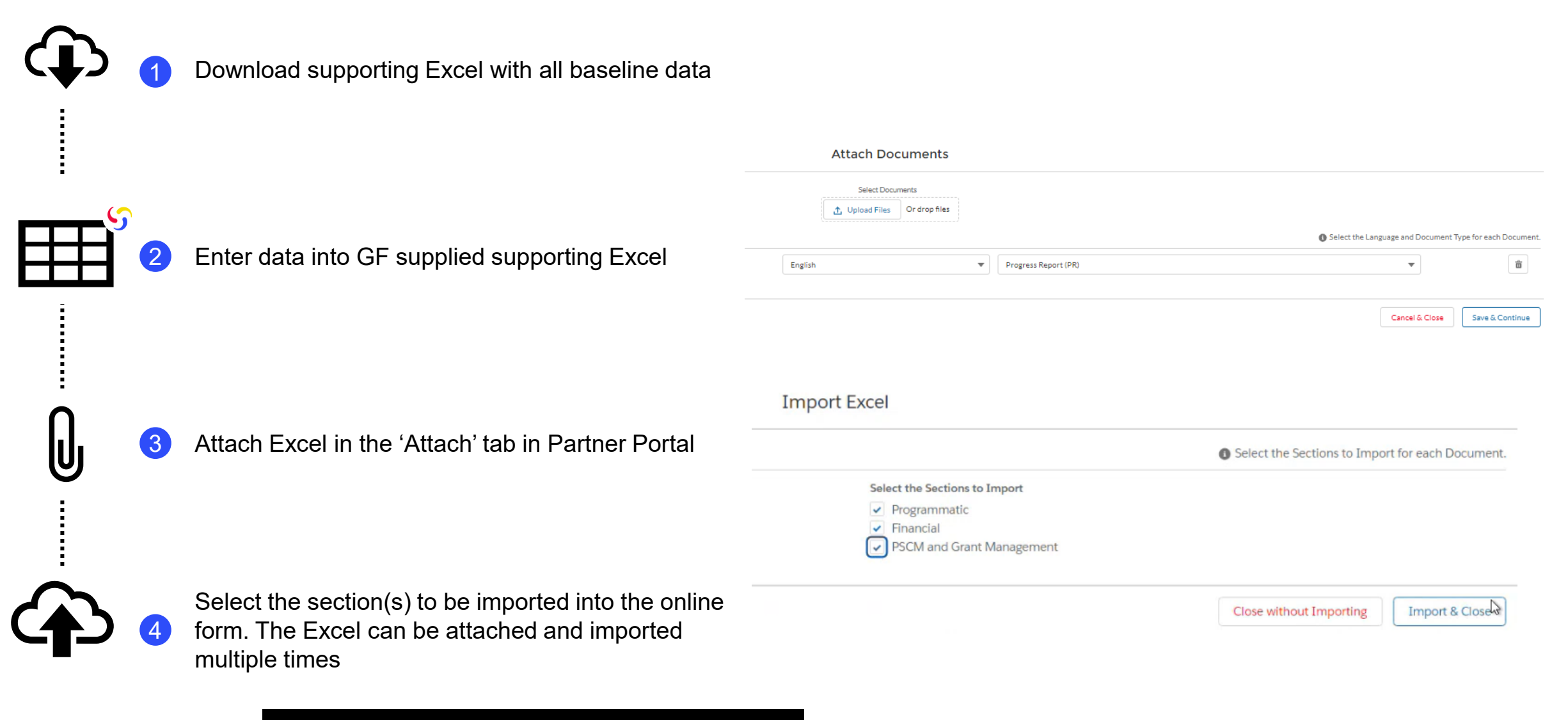

S THE GLOBAL FUND Check Data Quality needs to be clicked after import.

NEW

## How to navigate PUs in Partner Portal – Data entry

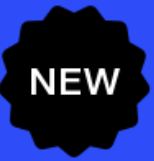

Direct entry of data into online form (recommended) Enter data into supporting Excel and **attach and import** data into the online form

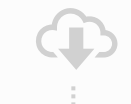

Download supporting Excel with al baseline data

Enter data into GF suppl supporting Excel

Attach the supporting Excel in the 'Attach' tab in the Portal

Select the section(s) to be imported into the online form. The Excel can be imported multiple times. **Copy/Paste**\* data from a working Excel into online form using Data Import Wizard

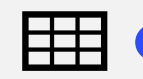

Enter data into a working Excel

| ſ        | ~ |  |
|----------|---|--|
|          |   |  |
|          |   |  |
| 11       |   |  |
| <u> </u> |   |  |

Select and copy data (columns, rows, or worksheets)

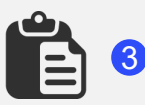

Paste data into the online form using Data Import Wizard

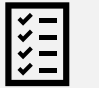

4 Review pasted data

PRs are strongly encouraged to directly enter data into the online form. A supporting Excel **cannot** be used for submission to the Global Fund.

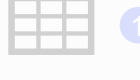

Manual data extraction from online form to working file.

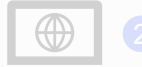

Type data directly into online form

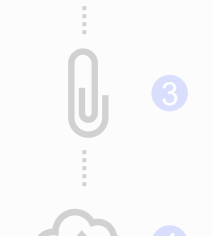

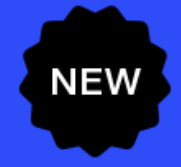

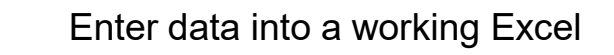

1

4

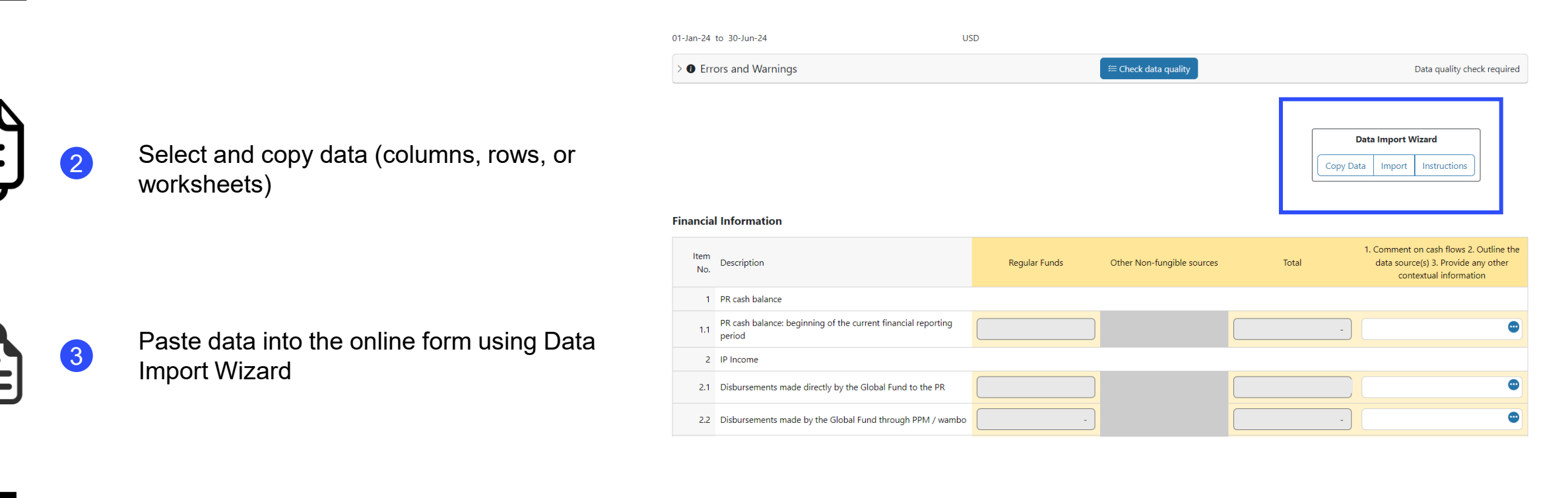

Review pasted data

Check Data Quality needs to be clicked after pasting data.

\* Functionality on 2 financial tabs in PU; Expenditure Report, Cash Reconciliation

## Data entry – Copy/Paste\* using Data Import Wizard

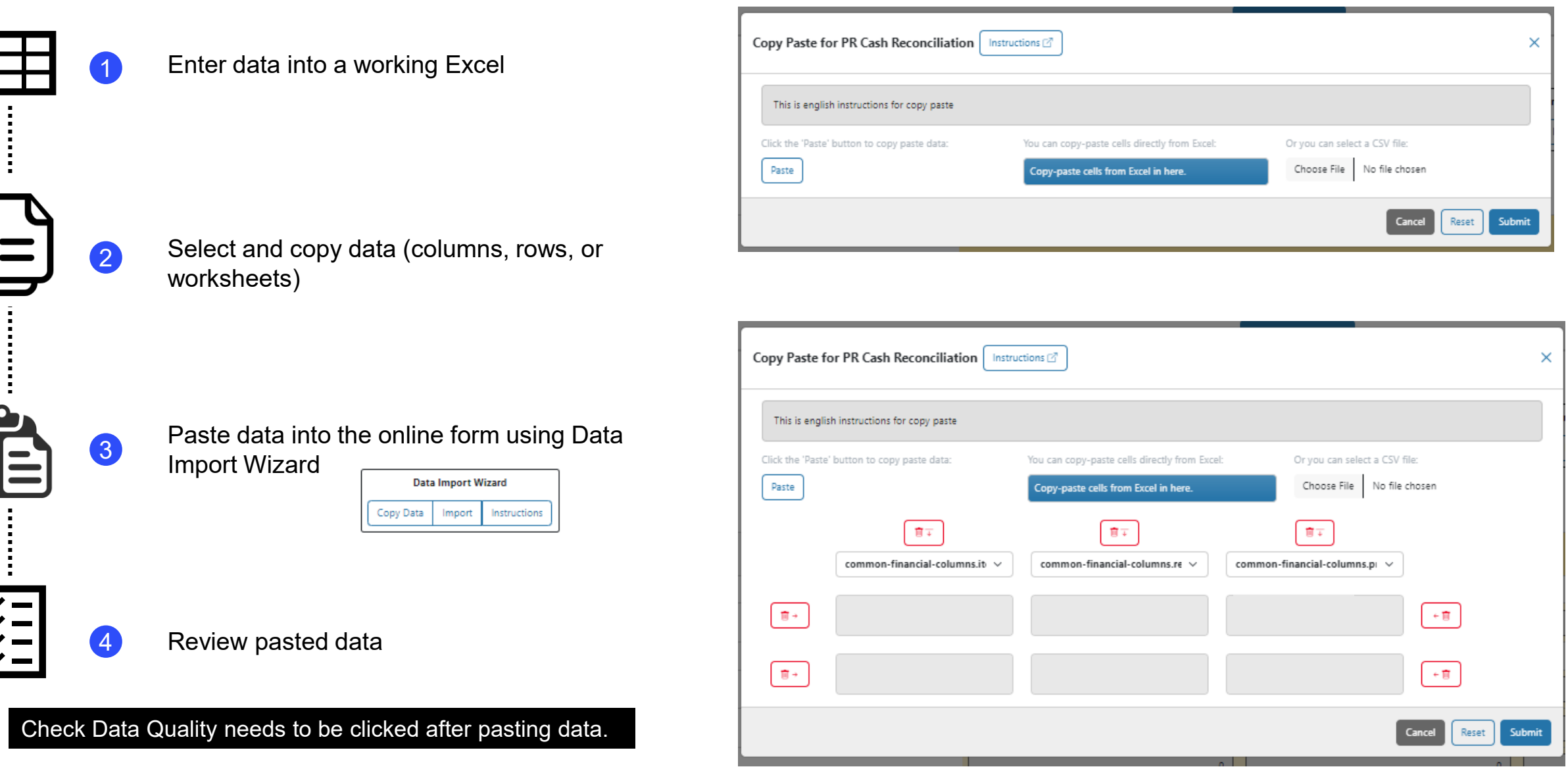

NEW

\* Functionality on 2 financial tabs in PU; Expenditure Report, Cash Reconciliation

# Data Quality Checks ensure PR submissions are accurate and complete upon submission

- Data Quality Checks are a set of automated actions that the system performs to flag irregularities. The checks support to:
  - Improve data quality by flagging potentially incorrect data
  - Prevent data entry errors
  - Improve data integrity and consistency
  - Speed up the review process of the submitted data by Global Fund

#### There are 2 types of checks in Partner Portal:

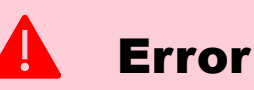

#### • Alerts when the data does not comply with validation rule

- Does not allow PR to submit until the error is corrected.
- Allows the system user to review and correct the data before submitting the form.

#### Warning

- Flags the system user to check if the data captured is correct or contains a potential error.
- Requires a justification comment if the warning is overruled.
- Allows PR to proceed and submit.

Note: Only enter a '0' when the result is zero. If the result is not (yet) available, leave the cell blank and provide a justification.

# **Data Quality Checks – Examples of errors**

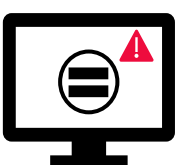

#### Errors require the **correction** of values entered for users to proceed.

Example  $\begin{array}{c}
60 \\
\hline
100
\end{array} \quad Numerator [N]$ Denominator [D]

| Programmatic Error Messages                                                                                                    | Action Required                  | Туре  |
|----------------------------------------------------------------------------------------------------|----------------------------------|-------|
| CM-8 Denominator should be equal to CM-7 denominator                                                                                                    |                                  |       |
| DRTB-3 denominator should be equal to DRTB-2 numerator                                                                                                    |                                  |       |
| HTS-5 Numerator cannot be more than TCS-1.1 numerator                                                                                                    |                                  | Error |
| TBDT-4 Denominator should be equal to TBDT-1 numerator                                                                                                    | Lindate the value(s) accordingly |       |
| TCS-9 Denominator should be equal to TCS-1.1                                                                                                    | Opuale the value(s) accordingly  |       |
| VT-2 Denominator cannot be greater than denominator for VT-1                                                                                                    |                                  |       |
| TB/HIV-5 denominator should be equal to TBDT-1 numerator                                                                                                    |                                  |       |
| VT-2 Denominator should be equal to TCS-10 denominator                                                                                                    |                                  |       |
| PSCM& Grant Management Error Messages                                                                                                    | Action Required                  | Туре  |
| Additional information is required when stockout/expiry risks are selected. Provide a rationale in the 'Comments' fields for each pharmaceutical & health product with risk of stockout/expiry. | Provide a rationale              | Error |

# **Data Quality Checks – Examples of errors**

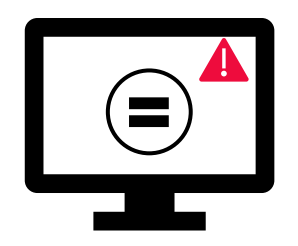

Errors require the **correction** of values entered for users to proceed.

| Financial Error Messages                                                                                                  | Action Required                                                | Туре         |
|----------------------------------------------------------------------------------------------------|----------------------------------------------------------------|--------------|
| A rationale is required for the value entered under Item No. 4.1<br>'Other reconciliation adjustment'                     | Provide a rationale in the 'Comments' field under Item No. 4.1 |              |
| There is a variance between the Bank Statement balance and the PR cash balance.                                           | Provide a rationale in the 'Comments' field under Item No. 9.3 |              |
| There is a variance between the Bank Reconciliation Statement balance and the PR cash balance.                            | Provide a rationale in the 'Comments' field under Item No. 9.4 | Letter Error |
| A bank statement or equivalent must be attached – If there is no document attached of file type bank statement/equivalent | Attach the decument in the 'Attach' tab                        |              |
| A bank reconciliation statement must be attached – If there is no document attached of file type bank reconciliation      |                                                                |              |

# **Data Quality Checks – Examples of warnings**

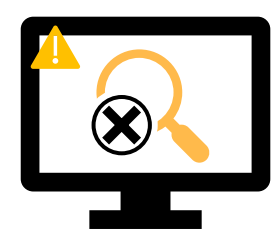

Warnings require **correction** or a **justification comment** for users to proceed.

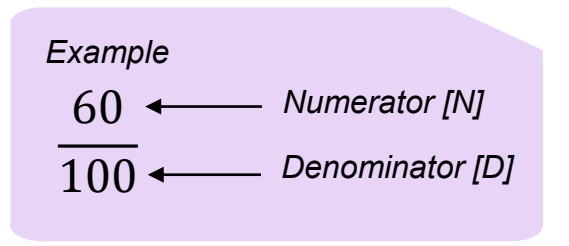

| Programmatic Warning Messages                                 | Action Required                                  | Туре |
|---------------------------------------------------------------|--------------------------------------------------|------|
| Missing results (numerators and/or % results)                 | Enter a value or provide a justification comment |      |
| If N is greater than D for Percentage indicators              |                                                  |      |
| If CM-2a Numerator more than CM-1a Numerator*                 | Update the value(s) or provide a justification   |      |
| If CM-2b Numerator more than CM-1b Numerator*                 |                                                  |      |
| If CM-2c Numerator more than numerator of CM-1c*              |                                                  |      |
| If TB/HIV-7.1 Denominator is not equal to TCS-1.1 Numerator** |                                                  |      |

# **Data Quality Checks – Examples of warnings**

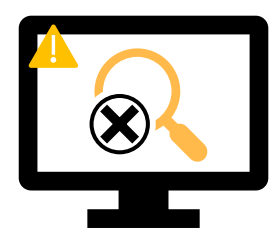

Warnings require **correction** or a **justification comment** for users to proceed.

| Financial Warning Messages                                                                  | Action Required                              | Туре     |
|---------------------------------------------------------------------------------------------|----------------------------------------------|----------|
| The 'Total PR cash balance' is negative                                                     | Lindete the velue or provide a justification |          |
| If the current reported amount is less than previous validated amounts for item 2 to item 4 | Update the value or provide a justification  | Vvarning |

| PSCM & Grant Management Warning Messages                                                                                                    | Action Required                             | Туре        |
|----------------------------------------------------------------------------------------------------|---------------------------------------------|-------------|
| The 'Risk of expiry' fields should not be blank. For each pharmaceutical & health product, select an option from the dropdown menu or provide a justification. | Update the value or provide a justification | \rm Warning |
| The date(s) entered should not fall outside the Implementation<br>Period. Update the date(s) or provide a justification.                                       |                                             |             |

#### How to navigate PUs in Partner Portal – Data Quality Checks

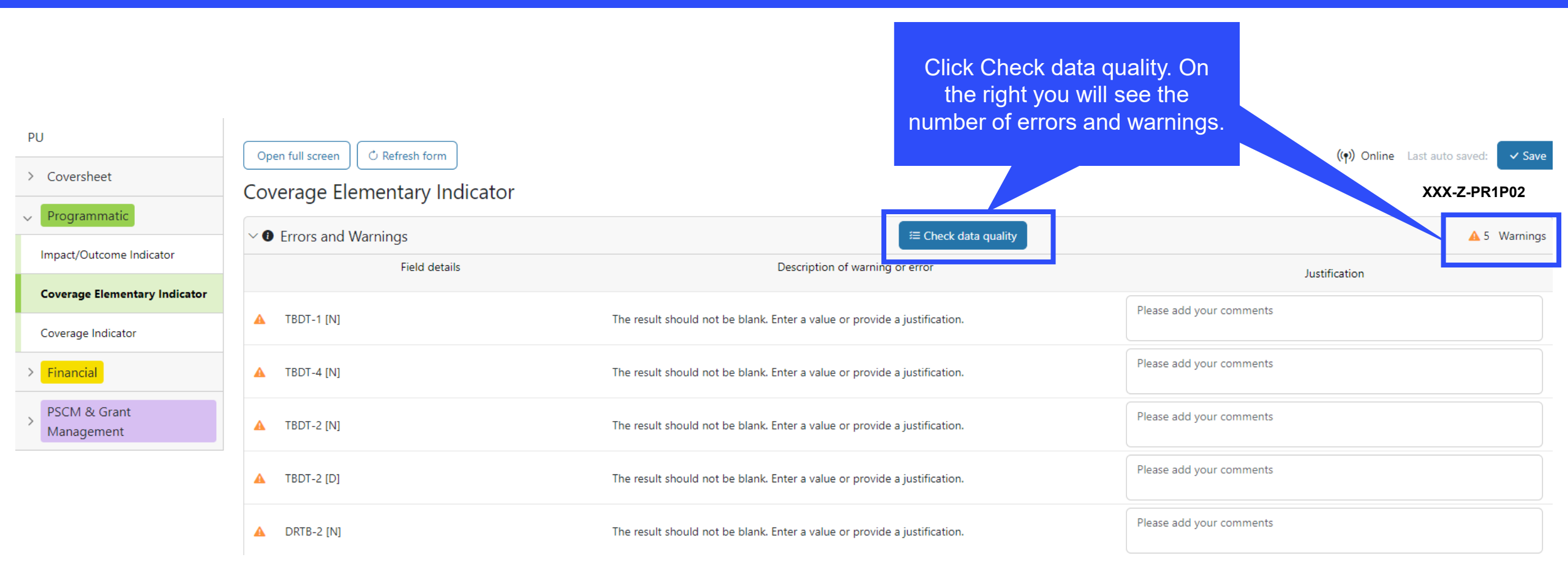

#### How to navigate PUs in Partner Portal – Data Quality Checks

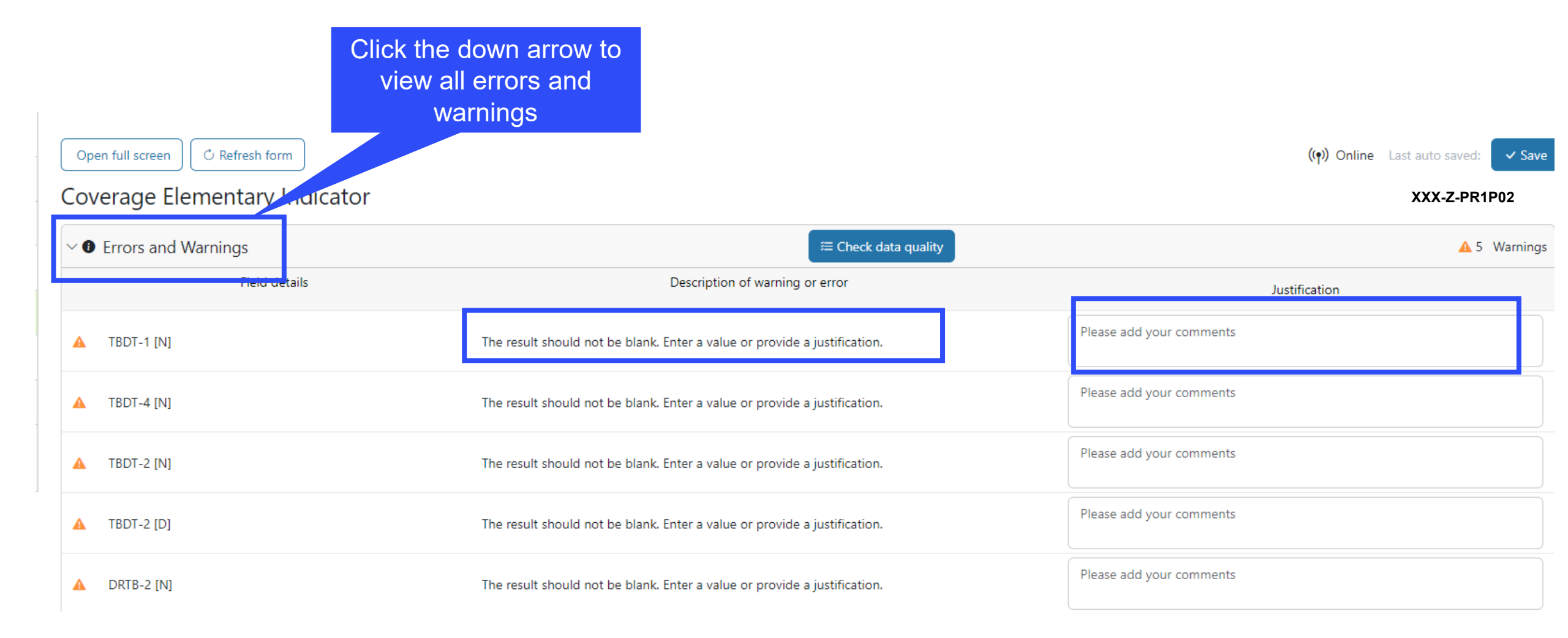

#### How to navigate PUs in Partner Portal – Submit

| ා THE GLOBAL FUND                                                                                                    |                                                                                                    | ? <sup>Help</sup> Person 1                                                                                                    |
|----------------------------------------------------------------------------------------------------|----------------------------------------------------------------------------------------------------|----------------------------------------------------------------------------------------------------|
| ome PR Reporting                                                                                                    |                                                                                                    |                                                                                                    |
| ome > PR Reporting > XXX-Z-PR1P02<br>, XXX-Z-PR1P02                                                                    | In the submit tab the PR can<br>see if the data quality check is<br>required, or a summary of the<br>errors/warnings.        |                                                                                                    |
| rpe: <b>O</b> PU<br>eporting period end date: 30-Jun-2024<br>ue date: 14-Aug-2024<br>ast update by/on: <b>Person 1</b> | Implementation Period Name: XXX-Z-PR1P02<br>Implementation Period: 1-Jan-2024 to 31-Dec-2026<br>Implementation Currency: USD | GED Contacts<br>Organization representatives for notices Person 2<br>Signatory for legal agreements Person 2<br>Submitter & Editor Person 3 |
| vnload Attach Online Form <b>Submit</b> elp                                                                            | PR to complete and submit form LFA / Assurance Provider to review                                                            | Global Fund to review                                                                                                    |
|                                                                                                    |                                                                                                    | Submit form to the Glob                                                                                                    |
| Programmatic                                                                                                    |                                                                                                    | Submit Sect                                                                                                    |
| Financial edited by Person 1                                                                                           |                                                                                                    | Submit Sect                                                                                                    |
|                                                                                                    |                                                                                                    |                                                                                                    |

#### **今 THE GLOBAL FUND**

#### How to navigate PUs in Partner Portal – Submit

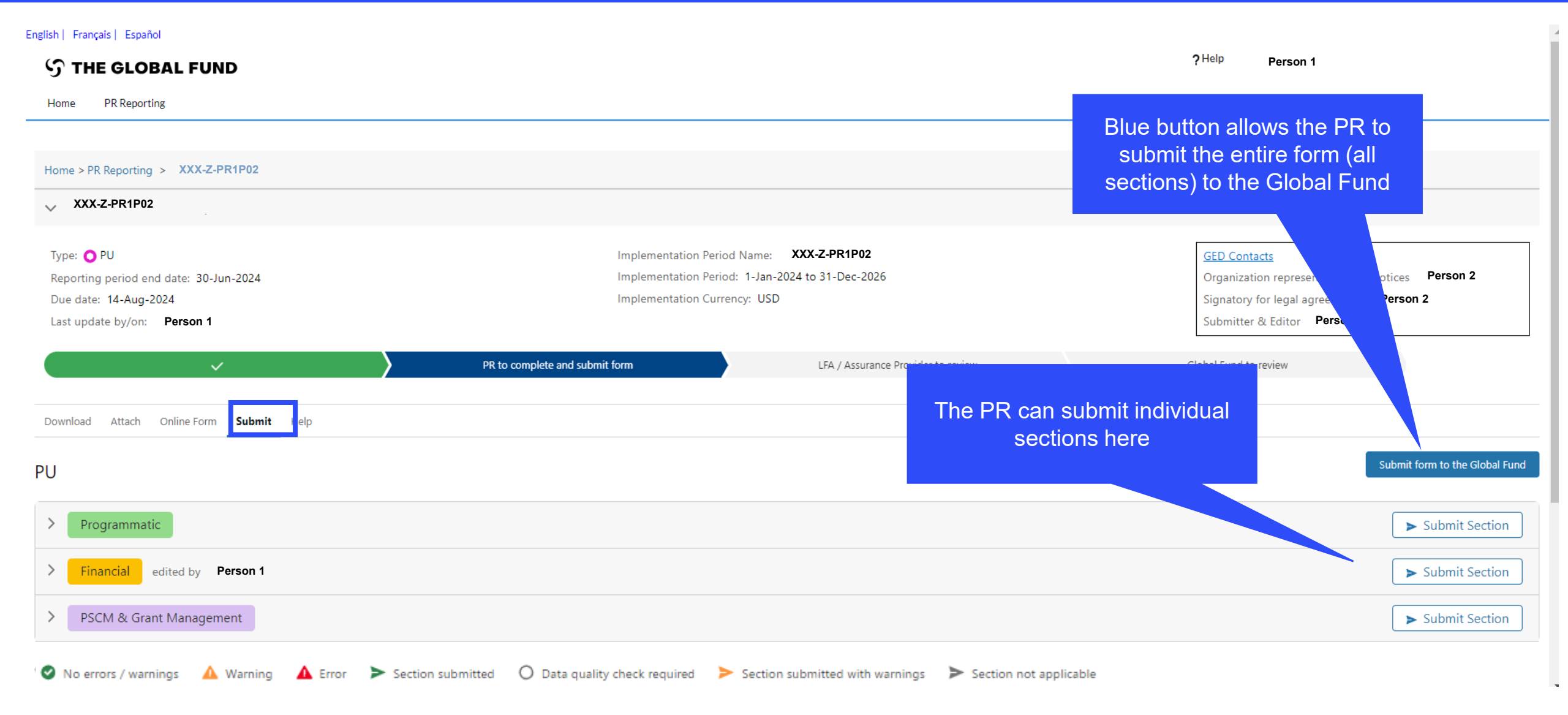

#### **今 THE GLOBAL FUND**
#### How to navigate PUs in Partner Portal – Submit

| PU | Clickir                    | ng the down arrow                     |                                                            | Submit form to the Global Fund |
|----|----------------------------|---------------------------------------|------------------------------------------------------------|--------------------------------|
| >  | Programmatic expands       | the section to see a mary of each tab |                                                            | Submit Section                 |
| ~  | Financial                  |                                       |                                                            | Submit Section                 |
|    | Subsection                 | Info                                  |                                                            |                                |
| 0  | Coversheet                 | No errors / warnings                  |                                                            | 💉 Go to section                |
| 0  | Cash Reconciliation        | No errors / warnings                  | I finance tabs have been<br>checked and have no            | 💉 Go to section                |
| 0  | Open Advances              | No errors / warnings                  | rs/warnings – this section is                              | 💉 Go to section                |
| 0  | Expenditure Report         | No errors / warnings                  | y to submit by clicking here                               | 💉 Go to section                |
| ø  | Non-compliant Expenditures | No errors / warnings                  |                                                            | 💉 Go to section                |
| ~  | PSCM & Grant Management    |                                       |                                                            | ► Submit Section               |
|    | Subsection                 | Info                                  |                                                            |                                |
| 0  | Health Products            | Data quality check required           | The tabs in the PSCM & Grant<br>Management section require | 💉 Go to section                |
| 0  | Grant & Risk Management    | Data quality check required           | data quality checks before                                 | 🖍 Go to section                |
| 0  | Self Assessment            | Data quality check required           | 300111331011                                               | 💉 Go to section                |

#### **PU Reporting**

#### **Overview of Process and Statuses**

Last updated: 11 June 2024

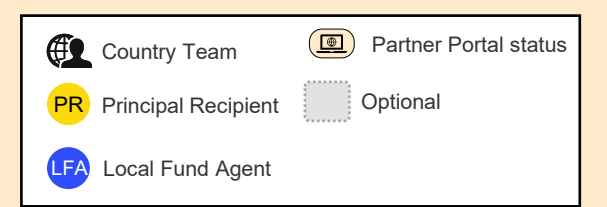

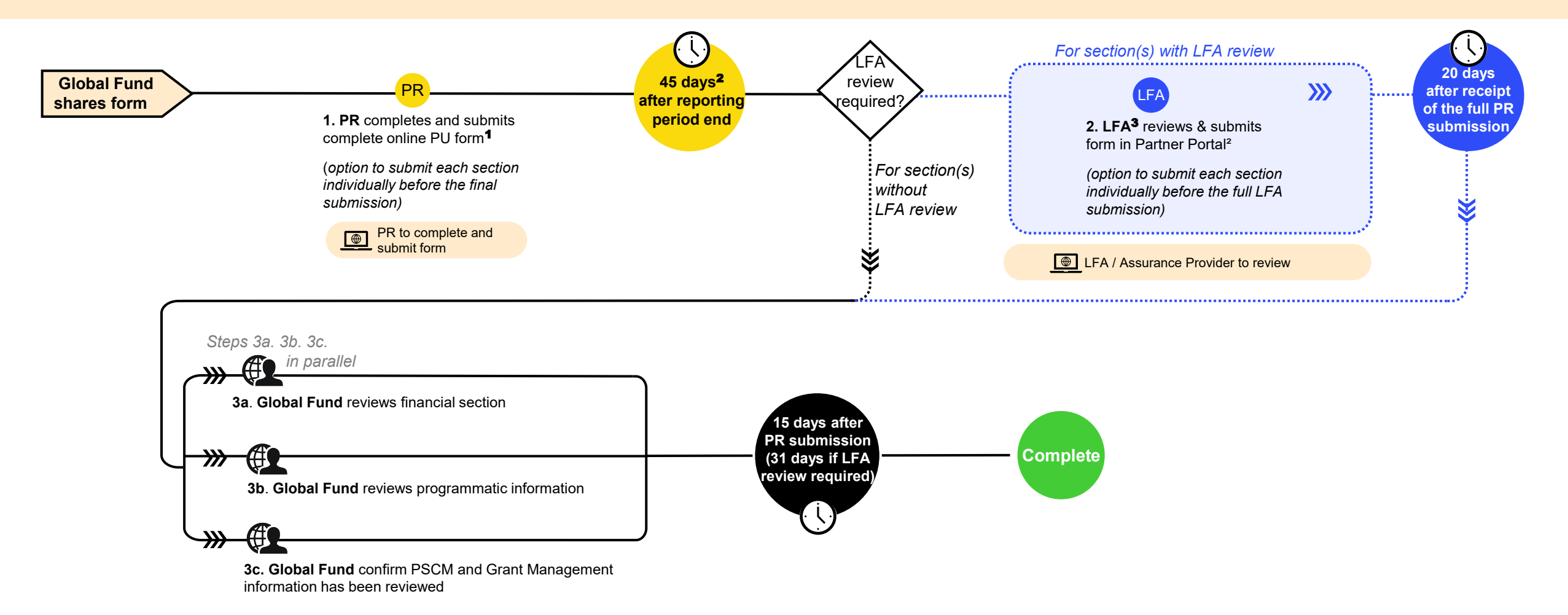

<sup>1</sup> PRs are strongly encouraged to directly enter data into the online form. A supporting Excel is available for data collection & collaboration and can be imported into the online form. It cannot be used for submission to the Global Fund.

<sup>2</sup> Calendar days; Portfolios categorized as Challenging Operating Environments have 60 days to submit the PU.
<sup>3</sup> LFA or other Assurance Provider.

# Notifications have been updated to deliver a transparent end-to-end overview for CTs, PRs and CCMs

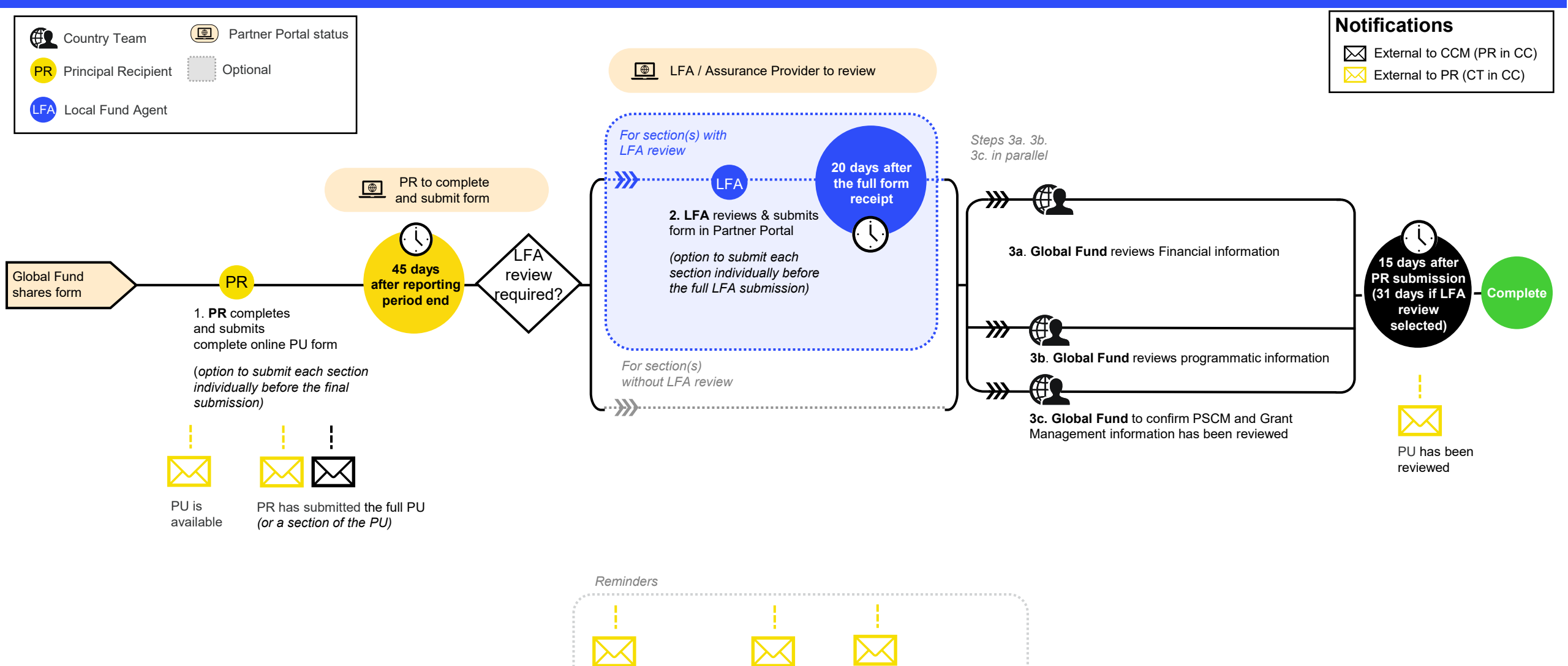

submission date

PU overdue, 1 day after

then every 2 days past

submission due date

submission due date, and

To submit PU, 1 email per To submit PU

week starting from date of 5 and 0 days

availability + 7 days if the before

form is not accessed

**シ THE GLOBAL FUND** 

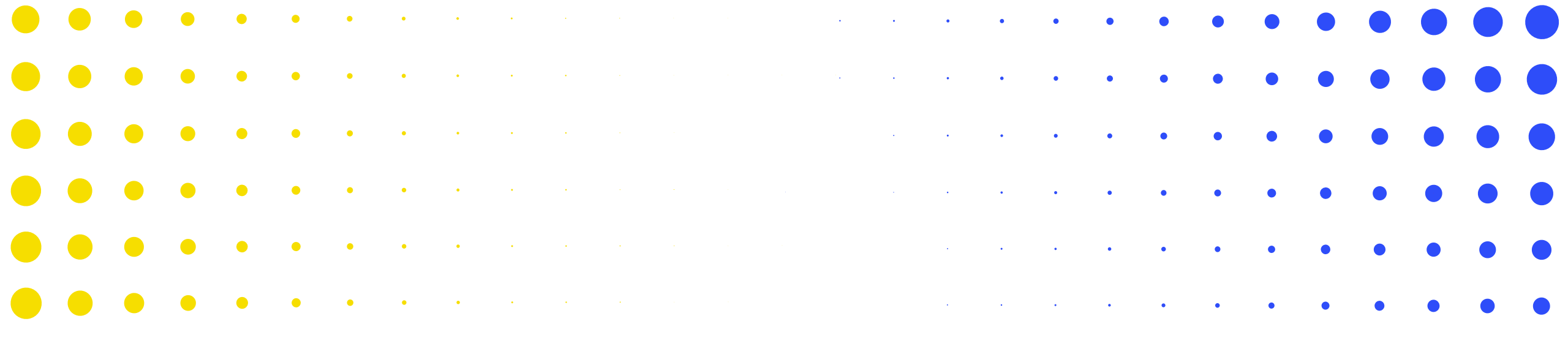

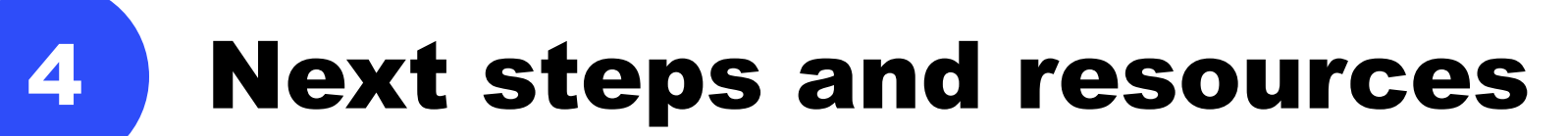

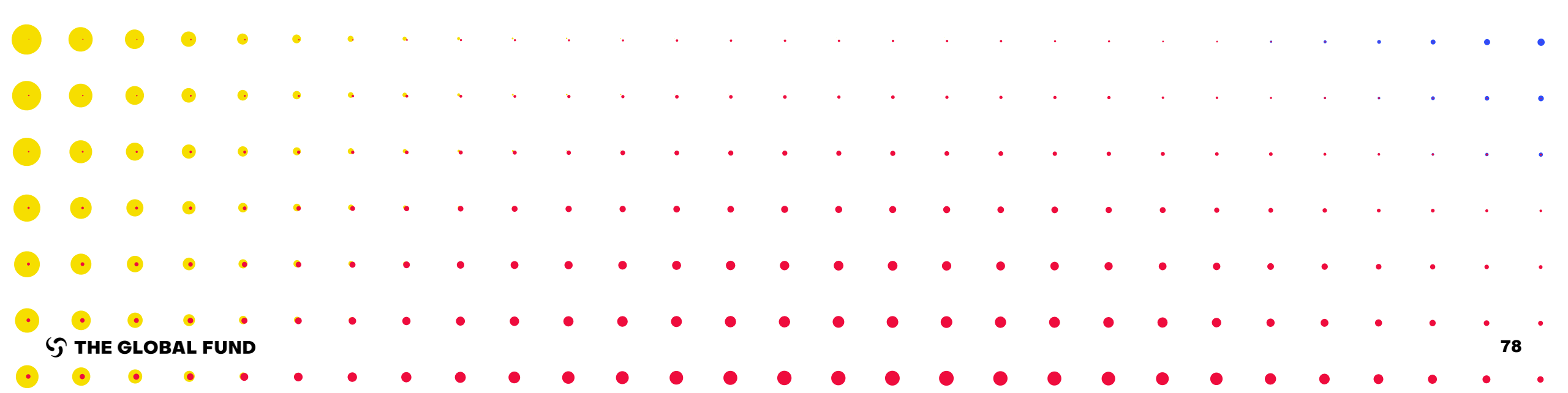

#### Info sessions are planned to align with reporting timelines and corresponding system releases

There will be a series of online information sessions on the key changes for implementation oversight in 2024.

|                                                          | PU and FCR                                               | PUDR                                                      |                                           |  |  |
|----------------------------------------------------------|----------------------------------------------------------|-----------------------------------------------------------|-------------------------------------------|--|--|
|                                                          | July                                                     | November                                                  |                                           |  |  |
| Nish                                                     | French                                                   | English                                                   |                                           |  |  |
| <b>2 July<br/>13.00-15.30</b><br>Info Session<br>and Q&A | <b>4 July<br/>10.00-12.30</b><br>Info Session<br>and Q&A | <b>31 July<br/>10.00-12.30</b><br>Info Session<br>and Q&A | <i>(Date TBD)</i><br>Info Session and Q&A |  |  |
| PRs,                                                     | CCMs                                                     | LFA                                                       | PRs, LFAs, CCMs                           |  |  |

For a complete list of materials for updated implementation oversight processes, please refer to the **Resources** slide.

| Resources                      | Links                                                                                     |
|--------------------------------|-------------------------------------------------------------------------------------------|
|                                | GC7 Modular Framework Handbook English   French   Spanish                                 |
| Monitoring &                   | GC7 Indicator Guidance sheets: <u>Landing page</u> (available in English French, Spanish) |
| Evaluation                     | C19RM Modular Framework handbook - English                                                |
|                                | C19RM Indicator Guidance sheets – <u>English</u>   <u>French</u>   <u>Spanish</u>         |
| System instructions            | Instructions: PR Reporting Handbook (link forthcoming)                                    |
|                                | Partner Portal Screen Preview: <u>PU</u> & <u>FCR</u> preview                             |
| Infographic and demo<br>videos | PU process & FCR process<br>Demos (links forthcoming)                                     |

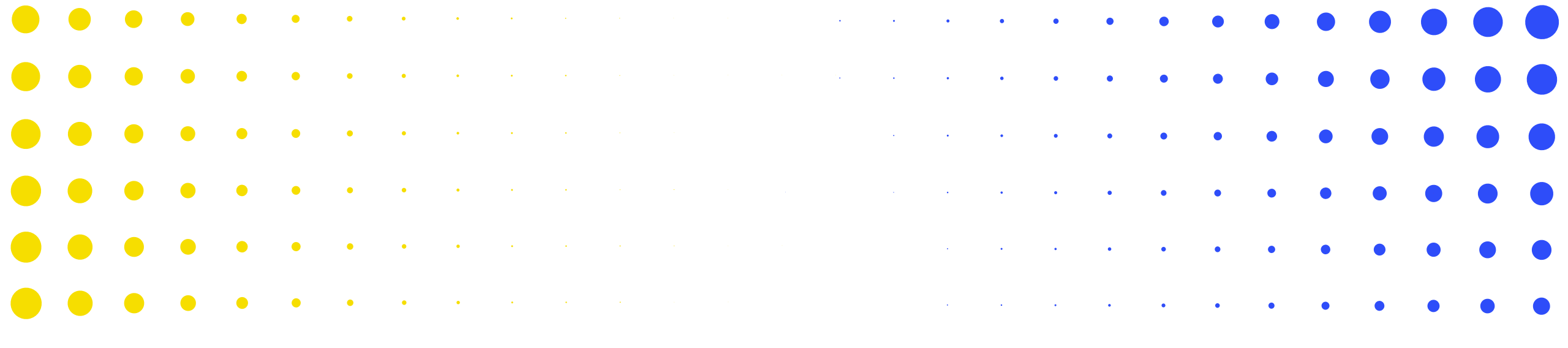

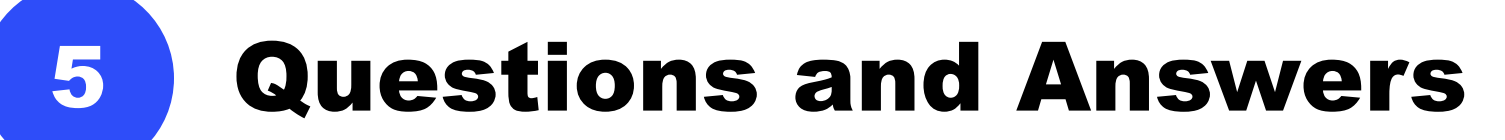

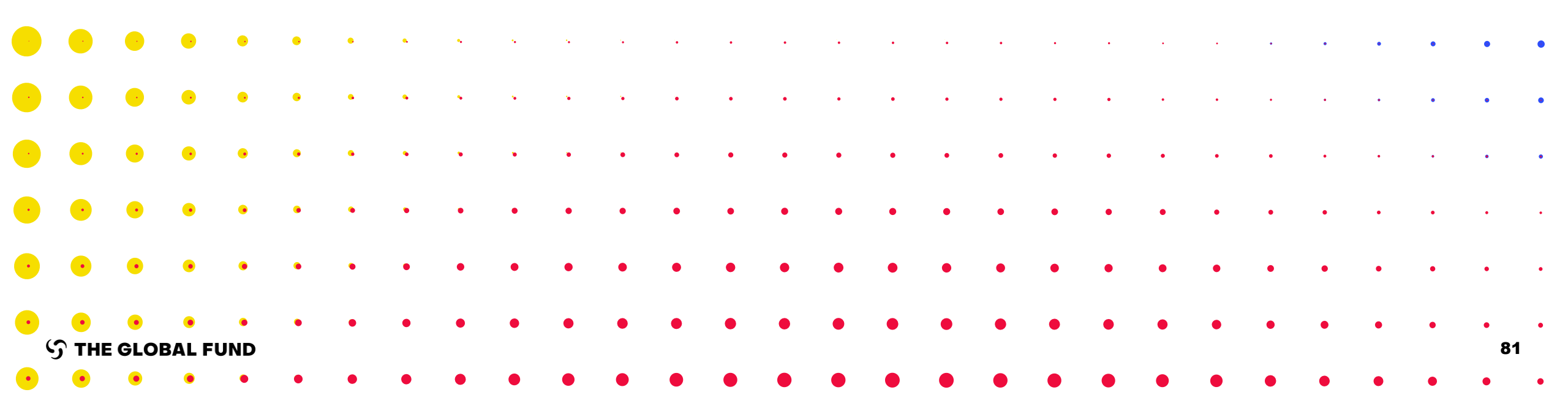

1. I believe most of us are working on the off-line (Excel) form for our internal validation and review process before entering (direct entry) to the portal. Is it possible for the Global Fund to provide the Excel version of the Portal template for us to work offline? This would be preferable for PRs to prepare and submit the report because the internal validation and review processes are vital for quality reporting.

2. Is there any Excel template in the Portal to work offline? Downloading (and later uploading the completed Excel PU form from the Portal has been very convenient rather than online data input.

There will be a supporting Excel file available to the PR (including internal review and validation process). Please note that the data will still need to be entered into the online form. This will then be subject to Data Quality Checks (DQC). If any warnings or errors are triggered, the PR can adjust/correct/clarify as needed before submitting the online form. 3. Is the PU going to be captured online as well, or only the PC?

Yes, the PU is available and must be completed online.

4. Countries classified as COE have 60 days to submit the PU after the reporting end date, which would mean end August for the PU as of 30 June 2024c. Can you confirm this, or does it need to be reconfirmed for each grant with the relevant GF CT?

The additional 15 days allowable for COEs is automatic but should be confirmed with the respective CT.

#### 5. Can we save an offline version of our submitted PU for our record?

The pdf version of the submitted PU will be available for PRs to access and save for their records.

6. With the new arrangement of required reports (i.e. PC, PU/DR) per quarter, what is the position of Quarterly Financial Report (QFR)? Is it still required for preparation and submission?

The QFR is no longer required since GC6. The PC and PU/DR provide the Global Fund with the required information.

7. How about the disaggregation tabs we used to have in the offline Excel version? Will they be in the portal?

Disaggregation os not required to report in the PU, so there will not be a tab available for reporting. However, disaggregation will be reported at the time of PUDR.

8. Like Financial reporting, it would be helpful if the PRs have one Excel form for the programmatic reporting, as well as the copy-paste option in the online platform.

Thank you for feedback. The team will explore the options for expanding this functionality further.

9. Some of the impact/outcome indicators from GC6 are due in Jan-Jun 2024 (GC7). These are not included in the Performance Framework. How will the Global Fund collect these indicators due as these will not be in the Partner Portal for the PR to report on in GC7.

The results for impact/outcome indicators where the report due date is outside the grant implementation period are reported in the grant closure period in the Final PU. If the results are available past the grant closure, and the related interventions are supported by the new grant, these indicators are included in the new grant and the last available results are used to set the baselines in the new Performance Framework. 10. A survey was sent out recently by the Global Fund to PRs regarding the shift to online reporting. In our response, we indicated strongly that the offline template for reporting should be maintained because using the offline template makes the data collation and internal reviews easier for the PRs.

Thank you for sharing your feedback. This is valuable for us to have a better understanding of your team's needs.

11. In the case of GC6 grants which ended on 31/12/2023 and which had a C19RM component continuing until the end of Dec 2025, which financial information will have to be included in the C19RM PU? Will it be only the C19RM financial information or is there an expectation that the GC6 final financial data (as per the GC6 FCR) will have to be included in this C19RM PU as well?

In the case where the regular grant ended on 31 December 2023 and C19RM is continuing, for the 30 June 2024, the FCR is required which will also include the relevant sections for C19RM reporting. There will be no separate C19RM PU for the finance parts. There is a requirement, however to complete a PU for the programmatic parts.

#### **Questions and Answers**

12. Does this mean that the signature page will no longer be necessary? The signature page will only be required for the PUDR and Final PU (not the PU).

### 13. Will it be possible for 2-3 specialists to work online simultaneously and enter data in different sections?

Yes, it is possible for multiple users to work on the same section simultaneously. Please note, however, it's possible for one user to overwrite the data from another user when working in the same cell at the same time. The user who enters the data last will be saved in that circumstance. 14. For non-compliant expenditures, is it the cost questioned by the LFA or the disallowed cost as mentioned in the Management Letter sent by the CT?

Non-compliant expenditure in section 10 relates to the reporting period. The PR shall report the non-compliant expenditure identified either within their own records or at the SRs. LFAs and CT will have their separate section for the same.

15. Please provide clear guidance on a situation where GC6 bank statements are used for the GC7. That is, FCR transactions and the new grant are being operated through same bank accounts - the issue surrounding the reporting cash balances.

The separation of transactions and balances will have to be done in the Bank reconciliation statement or alternatively through a reconciliation statement that can be attached in section 9.

#### **16.** For which portfolios is LFA review required?

For Finance, there is no LFA review for the PU. However, the CTs will devise its assurance plan to determine what reviews will be done during the grant life cycle. (The PU is not required for Focused portfolios).

17. It would be very useful if the Global Fund could provide the guidelines on how to fill in the online form (including what kind of data is to be entered) as the Global Fund used to have the PU/DR Guidelines.

Detailed guidelines on how to complete the form will be provided.

### 18. Will there be character limits in the comments sections? Will there be a self-assessment section?

The limit has been set to 10,000 characters. There is a self-assessment section available in the PU.

### 19. Can a section submitted earlier still be revisited/edited before the final submission of the PU?

No. Once the section is submitted to the Global Fund, it can no longer be corrected by the PR and it is considered as final.

# 20. Can the whole PU be imported and then extraction done for all sheets or is it sheet by sheet?

PRs will be able to download the supporting Excel which will contain all sections required for reporting. The information captured in the supporting Excel will be imported for all tabs.

#### **21.** Is the supporting Excel mentioned the same as the existing PU template?

The supporting Excel will be quite similar to the previous Excel version, however, please note there have been changes made to the reporting requirements. Only the new supporting Excel downloaded from Partner Portal will be compatible for import. Do not use copies of prior templates. 22. In cases where the PR is not able to submit the online PU within the established deadline for submission, what is the procedure to extend the deadline?

The deadline for PU submission is 45 (calendar) days. If any issues are experienced in the Partner Portal, the PR is encouraged to contact the Country Support team at <u>country.support@theglobalfund.org</u>. The team can be also contacted via the Partner Portal in the 'Help' tab.

#### 23. Can sections be updated/corrected after uploading?

The information in the section can be updated after the Excel has been imported. Once the section / form is submitted to the Global Fund, it can no longer be corrected by the PR and it is considered as final.

# 24. Are there formula links and error warnings present on the offline (Excel) form, similar to the PUDR offline (Excel) form?

The formula calculations will be enabled in Excel. Please note, however, that the PR **cannot submit the supporting Excel**. The data will need to be either entered or imported into the online form and data quality checks run prior to the submission to the Global Fund.

25. What are the support arrangements for PRs using this online tool? Who should be contacted if something is unclear or if there are error messages during the submission?

In case of issues experienced in the Partner Portal, the PR is encouraged to contact Country Support team at <u>country.support@theglobalfund.org</u>. The support team can be also contacted via the Parther Portal in the 'Help' tab.

# 26. After submitting a section or the full form, is it possible to correct data and resubmit?

Once the section or full form has been submitted to the Global Fund, the section/form is locked from further editing.

## 27. What about the sign-off by the Head of Agency? Is this step no longer required for the online submission?

The sign-off page will only be required for the PUDR and Final PU.

28. If the PR enters data directly into the form (the first out of 3 methods), is there a way to export all the data entered in Excel (or other format) for a final check before submission?

The PRs will be able to download a supporting Excel for data entry only. Once the PR submits the form, the pdf with the submitted information will be available.

## 29. When do we expect to receive the notification of the PUs being available online?

The PR will receive an automatic notification informing that the PU is available in the Partner Portal.

In the meanwhile, we strongly recommend that you check whether your team has at least two Submitters defined in Grant Entity Data (GED) to ensure your team can complete and submit the form swiftly. 30. How long does it take for the LFA to review submissions and provide feedback, if any?

The LFAs has 20 (calendar) days to complete its review.

### 31. Is it possible to have multiple accounts with different access rights: for data entry and for submission?

One user cannot have Submitter and Editor rights at the same time. Please note that: the user with Editor rights can edit the information; the user with Submitter rights can Edit and Submit the form to the Global Fund. We strongly encourage PRs to define at least two Submitters in Grant Entity Data (GED) to ensure swift completion and submission of the sections / form.

## 32. The CCM lacks access to the online PU/DR and PC. How do you plan to ensure CCMs have access to these forms?

Thank you for your feedback. The CCM Chair, Vice Chair and Civil Society Representatives will be informed once the submission has taken place. We are exploring options to further expand access to the Partner Portal.

# 33. Are there any specific times the Portal opens and closes. If yes, what is the procedure that the PR need to follow to update the report if there are any corrections to make?

The Partner Portal is accessible 24h/7 and the PR can access the PU form once it has been shared by the Global Fund. In case of issues experienced in the Partner Portal, the PR is encouraged to contact Country Support team at <u>country.support@theglobalfund.org</u>. The support team can also be contacted via the Partner Portal in the 'Help' tab.

# 34. When are you planning to send us the Excel template for both PU and FCR?

A preview of the required <u>PU</u> and <u>FCR</u> content is available on the website (English only). Note that PRs will receive notifications to access and complete online forms in the Partner Portal once the reporting period ends. The PR will then be able to download the supporting Excel from Partner Portal.

# 35. What is the submission deadline for the PU ? Is there any change due to these new changes.

The submission deadline for PU is 45 days.

36. Can we have a demo of how the disaggregation data will be entered in the PUDR report?

The demo for the data disaggregation entry in the PUDR will be available in Q3 2024.

#### 37. To which extent will the PU be auditable (by LFA/External Auditors)?

The assurance scope for the PU review is determined by the Country Team, specifically tailored to the portfolio context and needs.

For Finance: there is no LFA review for the PU. However, the CT will devise its assurance plan to determine what reviews will be done during the grant life cycle. There will be LFA reviews for FCRs as of 30 June 2024.

# 38. Regarding the first PU for GC7 grant, should the Expenditure Report compare the annual budget to the semi-annual expenditure?

The annual budget will be prepopulated in the online form. It's meant to serve as information and insight on absorption. It's an indication of how much of the annual budget was spent at the 6-month mark.

39. GC7 Budget was developed on an annual basis and does not have a quarterly budget. How should the explanation of the variance be done since we do not have a periodic budget to compare with periodic expenditures?

The variance explanation for the PU is meant to provide insights on the progress towards the year's objectives and budget. At the PUDR and FCR stage, the explanations need to be provided on a cumulative basis only and will be in respect of variances of +-15%.

40. For C19RM that will be included in the FCR and that is continuing, will its subsequent financial report be cumulative of the expenses reported in the FCR?

Yes, but for the C19RM portion only.

## 41. Can the PU and PUDR be reported on in a continuous manner for coverage indicators? This would aid the effective progress monitoring.

The PU and PUDR will follow the current approach for reporting. PRs will, however, have the possibility to update the Q1 results at the PU submission stage, and to update the Q1, Q2 and Q3 results at the PUDR submission stage. For indicators that are reported semi-annually, they can update the S1 results at Q4 when submitting the PUDR.

42. The FCR basically focuses on commitments recorded in the 2023 PU. There is a need to provide guidance on the applicable rate FX rate to apply when documenting the FCR, especially when there is a change in the FX rate after the last PU.

At the time of the Last PU, the commitments are translated at the closing rate of the reporting period. In the FCR, commitments are recalculated using the rate at the date of transaction. The difference then needs to be recorded in the FCR (Expenditures). In addition, the Commitments & Obligation Listing will provide the opportunity to update the information, as relevant.

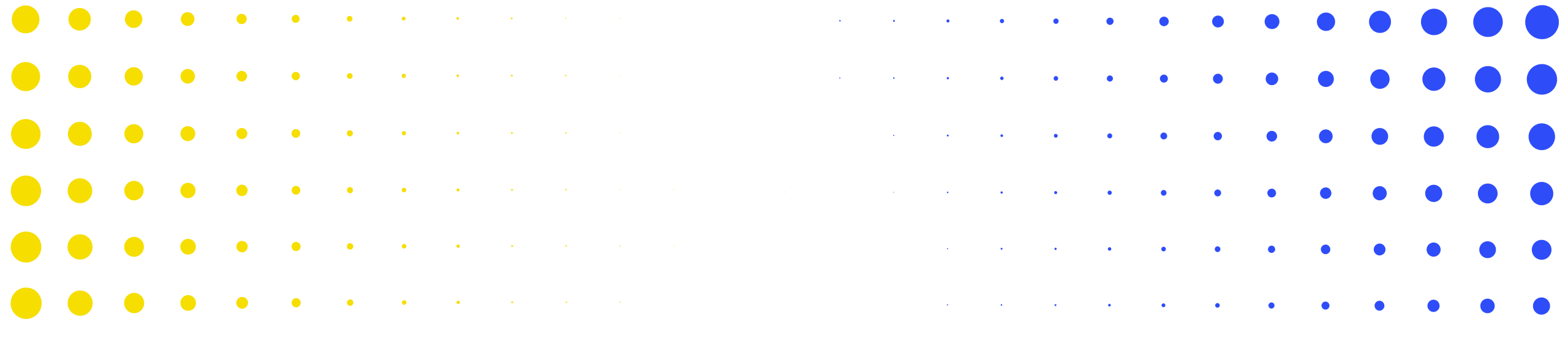

#### ANNEX

| • | • | • | • | • | • | • | • | • | •        | •        | • | • | • | • | • | • | • | • | • | • | • | • | • | • | • | • | • | • |
|---|---|---|---|---|---|---|---|---|----------|----------|---|---|---|---|---|---|---|---|---|---|---|---|---|---|---|---|---|---|
| • | • | • | • | • | • | • | • | • | •        | •        | • | • | • | • | • | • | • | • | • | • | • | • | • | • | • | • | • |   |
| • | • | • | • | ٠ | • | ٠ | • | • | •        | •        | • | • | • | • | • | • | • | • | • | • | • | • | • | • | • |   | • | • |
| • | • | • | • | • | ٠ | ٠ | • | • | •        | •        | • | • | • | • |   | • | • | • | • | • | • |   |   |   | • | • | • | • |
|   | • | • | • | • | • | • | • | * | <b>N</b> | <b>N</b> | • | • | • | • | • | • | • | • |   | • | • |   | • | • | • | • | • | • |

### Data Quality Checks ensure PR submissions are accurate and complete upon submission

- Data Quality Checks are a set of automated actions that the system performs to flag irregularities. The checks support to:
  - Improve data quality by flagging potentially incorrect data
  - Prevent data entry errors
  - Improve data integrity and consistency
  - Speed up the review process of the submitted data by Global Fund

#### There are 2 types of checks in Partner Portal:

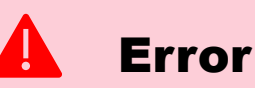

- Alerts when the data does not comply with validation rule
- Does not allow PR to submit until the error is corrected.
- Allows the system user to review and correct the data before submitting the form.

#### Warning

- Flags the system user to check if the data captured is correct or contains a potential error.
- Requires a justification comment if the warning is overruled.
- Allows PR to proceed and submit.

Note: Only enter a '0' when the result is zero. If the result is not (yet) available, leave the cell blank and provide a justification.

#### **Data Quality Checks – Programmatic errors**

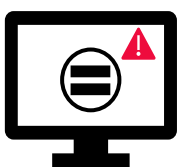

Errors require the **correction** of values entered for users to proceed.

| Programmatic Error Messages                                                         | Action Required                 | Туре  |
|-------------------------------------------------------------------------------------|---------------------------------|-------|
| HTS-5 Numerator cannot be more than TCS-1.1 numerator                               |                                 |       |
| VT-2 Denominator cannot be greater than denominator for VT-1                        |                                 |       |
| TCS-1.1 <5 and 5-14 age disaggregation must be equal to the <15 age disaggregation. |                                 |       |
| KVP-1 numerator cannot be more than TBDT-1 numerator.                               | Update the value(s) accordingly | Error |
| KVP-2 numerator cannot be more than TBDT-1 numerator for same target area.          |                                 |       |
| This result must be blank as no target was provided                                 |                                 |       |
| One or more 'Progress Status' fields are blank.                                     | Select a progress status        |       |

#### **Data Quality Checks – Programmatic warnings**

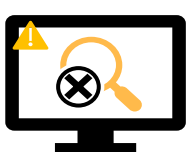

Warnings require correction or a justification comment for users to proceed.

| Programmatic Warning Messages                                                         | Action Required                                | Туре    |
|---------------------------------------------------------------------------------------|------------------------------------------------|---------|
| Missing results (numerators and/or % results)                                         |                                                |         |
| If N is greater than D for Percentage indicators                                      |                                                |         |
| If CM-2a Numerator more than CM-1a Numerator*                                         |                                                |         |
| If CM-2b Numerator more than CM-1b Numerator*                                         |                                                |         |
| If CM-2c Numerator more than numerator of CM-1c*                                      |                                                |         |
| TB O-2a results should be equal to TBDT-2 results                                     |                                                |         |
| TB O-4 results should be equal to DRTB-9 results                                      | Undate the value(s) or provide a justification |         |
| The numerator should not be more than the denominator result                          | Opdate the value(s) of provide a justification | Varning |
| This result has increased/decreased by 50% compared to the previous period.           |                                                |         |
| A result is required given that a baseline value was provided                         |                                                |         |
| The sum of disaggregated results cannot exceed the aggregated results by more than 5% |                                                |         |
| The reporting year for the targets and the results should be the same                 |                                                |         |
| The denominator result is different from the result validated in the previous period  |                                                |         |
| The denominator result entered is the same as the target numerator                    |                                                |         |

#### **Data Quality Checks – Financial errors (1/2)**

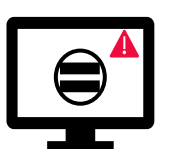

Errors require the **correction** of values entered for users to proceed.

| Financial Error Messages                                                                                                    | Action Required                                                        | Туре  |
|----------------------------------------------------------------------------------------------------|------------------------------------------------------------------------|-------|
| One or more fields in this section are blank.                                                                                                    | Enter a numerical value (Can be a '0')                                 |       |
| The exchange rate field cannot be blank.                                                                                                    | Enter a numerical value                                                |       |
| A rationale is required for the value entered under Item No. 4.1 'Other reconciliation adjustment'.                                                  | Provide a rationale in the 'Comments' field under Item No. 4.1         |       |
| There is a variance between the Bank Statement balance and the PR cash balance.                                                                      | Provide a rationale in the 'Comments' field under Item No. 9.3         |       |
| There is a variance between the Bank Reconciliation Statement balance and the PR cash balance.                                                       | Provide a rationale in the 'Comments' field under Item No. 9.4         |       |
| A rationale is required for the value entered under Item No. 10.1 'Non-compliant expenditures validated for the current financial reporting period'. | Provide a rationale in the 'Comments' field under Item No. 10.1        |       |
| A bank statement or equivalent must be attached – If there is no document attached of file type bank statement/equivalent.                           | Attach the document in the 'Attach' tab                                | Ellor |
| A bank reconciliation statement must be attached – If there is no document attached of file type bank reconciliation.                                |                                                                        |       |
| The absorption percentage for the cumulative period is less than 85% or more than 115%.                                                              | Provide a rationale in the 'Explain cumulative period variances' field |       |
| One or more reconciling adjustment(s) have been entered in sections 13.11 to 13.15.                                                                  |                                                                        |       |
| There is a variance in section 13.17.                                                                                                    | Provide a rationale in the 'Comments' field                            |       |
| There is a variance in section 13.2.4.                                                                                                    |                                                                        |       |

#### **Data Quality Checks – Financial errors (2/2)**

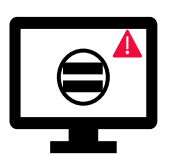

Errors require the **correction** of values entered for users to proceed.

| Financial Error Messages                                                                                                    | Action Required     | Туре |
|----------------------------------------------------------------------------------------------------|---------------------|------|
| The sum of value(s) entered under Item no. 2.7.3 'Tax refunds received' in the Cash Reconciliation section does not equal the sum of PR values under Items No. 12.3 'Taxes recovered from Tax Authorities' and No. 12.5 'Total taxes reimbursed by implementer to Grant account' in the Tax Reporting section.<br>The adjustments made for Item 8 'SR open advances at closing at PR level' for each sub-recipient must be equal to the adjustments made at a total level. |                     |      |
| The expenditure totals of the 'Costing Dimension', 'Module / Intervention' and 'Implementing Entity' tables must be equal.                                                                                                    |                     |      |
| The cumulative expenditure in the 'Costing Dimension', 'Module / Intervention' and 'Implementing Entity' tables cannot be negative.                                                                                                    |                     |      |
| The 'Savings for reinvestment' totals of the 'Costing Dimension', 'Module / Intervention' and 'Implementing Entity' tables must be equal.                                                                                                    |                     |      |
| The 'Delayed activities' totals of the 'Costing Dimension', 'Module / Intervention' and 'Implementing Entity' tables must be equal.                                                                                                    | Update the value(s) |      |
| The 'Other variance' totals of the 'Costing Dimension', 'Module / Intervention' and 'Implementing Entity' tables must be equal.                                                                                                    | accordingly         |      |
| The amounts forecasted for subsequent years broken down by 'Costing Dimension', 'Module / Intervention' and 'Implementing Entity' must be equal.                                                                                                    |                     |      |
| The amounts forecasted for subsequent years must be equal to the Expenditure Gap.                                                                                                    |                     |      |
| The total 'Forecast net of commitments' for the execution period must be equal to the 'Forecast for the year' set in the Forecast section. Update the value accordingly.                                                                                                    |                     |      |
| The liquidation of commitments by quarter must be equal to the total commitments reported in Commitments and Obligations section.                                                                                                    |                     |      |
| The value entered in this field cannot be negative.                                                                                                    |                     |      |
| The calculated disbursement request amount must be equal to the breakdown of disbursements by type and entity.                                                                                                    |                     |      |
## **Data Quality Checks – Financial warnings**

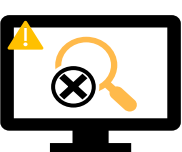

Warnings require **correction** or a **justification comment** for users to proceed.

| Financial Warning Messages                                                                                                    | Action Required                             | Туре            |
|----------------------------------------------------------------------------------------------------|---------------------------------------------|-----------------|
| A negative value has been entered in Item No. 5.1 'Total PR cash balance'.                                                                                                    |                                             |                 |
| The value entered is less than the value validated in the previous period for the same item(s).                                                                                                    |                                             |                 |
| The cumulative expenditure reported in the current period (Item 2) does not equal the cumulative expenditure reported in the previous period (Item 2 + Item 6).                                               | Update the value or provide a justification | <b>W</b> arning |
| The amount reported in Item 6 'Expenditures validated by the PR during the current financial reporting period' does not equal the expenditure reported for sub-recipients in the 'Detailed Expenditures' tab. |                                             |                 |
| The 'total taxes remain unrecovered at the end of the Reporting Period' reported in the Closure tax report does not equal the sum of all tax reports for each year.                                           |                                             |                 |
| The balance of recoveries in the 'Recovery' module does not equal Item 12.7 'Balance of taxes unrecovered at the end of the Reporting Period'.                                                                |                                             |                 |

# Data Quality Checks – PSCM & Grant Management errors

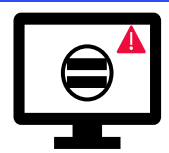

Errors require the **correction** of values entered for users to proceed.

| PSCM & Grant Management Error Messages                                                                                                    | Action Required                                                                 | Туре  |  |
|----------------------------------------------------------------------------------------------------|---------------------------------------------------------------------------------|-------|--|
| Additional information is required when stockout/expiry risks are selected. Provide a rationale for each pharmaceutical & health product with risk of stockout/expiry. |                                                                                 |       |  |
| Additional information on the delays are required when the number of days between the planned and actual quantification completion dates is 30 days or more.           |                                                                                 |       |  |
| Additional information is required when orders are not placed according to plan.                                                                                       |                                                                                 |       |  |
| Additional information is required when 'No' is reported in the field 'Score calculation - Tracer product(s) withing stock plan'.                                      | Provide a rationale in the 'Comments' field                                     |       |  |
| Additional information is required when 'Other' is selected in the field 'Data source'.                                                                                |                                                                                 |       |  |
| The comment field in the 'Price Quality Reporting' section cannot be blank.                                                                                            |                                                                                 | •     |  |
| The 'Comments on implementation progress' fields cannot be blank if the 'Progress status' is marked as 'Off-track' or 'Delayed'.                                       |                                                                                 | Error |  |
| The 'external factors beyond the control of the PR' field cannot be blank.                                                                                             |                                                                                 |       |  |
| The 'Principal Recipient Performance - Self-Assessment' field cannot be blank.                                                                                         | Provide a summary of the grant performance during the current reporting period. |       |  |
| The 'Progress status' fields cannot be blank. For each grant requirement, select a value from the dropdown menu.                                                       | Select a value from the drondown menu                                           |       |  |
| The 'Progress status' fields cannot be blank. For each KMA/MA, select a value from the<br>dropdown menu.                                                               | Select a value from the dropdown menu                                           |       |  |
| The 'Completion date' fields cannot be blank if the 'Progress status' is marked as 'Complete'.                                                                         | Select a date in the 'Completion date' field(s)                                 |       |  |
| The fields 'PR Response' and 'Forward-looking assessment of performance per module' cannot be blank.                                                                   | For each module, select an option from the dropdown menu and provide a comment. |       |  |

### Data Quality Checks – PSCM & Grant Management warnings

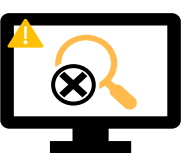

Warnings require **correction** or a **justification comment** for users to proceed.

| PSCM & Grant Management Warning Messages                                                                                                    | Action Required                               | Туре    |
|----------------------------------------------------------------------------------------------------|-----------------------------------------------|---------|
| The 'Risk of expiry' fields should not be blank. For each pharmaceutical & health product, select an option from the dropdown menu or provide a justification.    |                                               | Warning |
| The 'Risk of stock Out' fields should not be blank. For each pharmaceutical & health product, select an option from the dropdown menu or provide a justification. | Coloct on item from the                       |         |
| The 'Actual order placement date' fields should not be blank. For each tracer product, select an option from the dropdown menu or provide a justification         | dropdown menu or                              |         |
| The 'Price Quality Reporting' section should not be blank.                                                                                                    | provide a justification                       |         |
| The 'data source' fields should not be blank. For each tracer product, select an option from the dropdown menu or provide a justification.                        |                                               |         |
| The date(s) entered should not fall outside the Implementation Period.                                                                                            | Update the date(s) or provide a justification |         |
| The 'Stock on hand in packs' fields should not be blank. For each tracer product, enter a numerical value or provide a justification.                             | Enter a numerical value                       |         |
| The 'Average Monthly Consumption (AMC) in packs' fields should not be blank. For each tracer product, enter a numerical value or provide a justification.         |                                               |         |

#### **Programmatic Reporting – Coverage Elementary Indicators**

**WTPM** 

Special consideration for interlinked coverage indicators\*, when one or both the indicators have sub-national scope of target

Interlinked Geographic Scope of target Result Result Indicators denominator numerator KP-1a National, 100% of national target 50 100 Example #1 Sub-national. HTS-3a 20 100 <100% of national target One indicator sub-national TBDT-1 National, 100% of national target 100 - NA TBDT-3a Example #2 50 100 Sub-national, 100% of national target OR TBDT-3a 30 40 Sub-national, <100% of national target Both indicators 600 **TB/HIV-7.1** 300 Sub-national, <100% of national target sub-national (e.g., results from Example #3 different geographic areas TCS-9 200 500 Sub-national, <100% of national target in the country)

\*The term interlinked indictors is being used to refer to those standard coverage indicators where same elementary indicators (numerator or denominator definitions) apply across more than one standard coverage indicators.

#### Sub-national denominator results will be entered on the coverage indicator pop-up page

Coverage

Indicators

**Coverage Elementary** 

Indicators

Impact/Outcome

Indicators

Remaining results, i.e., all numerators and national denominators will be entered on the elementary indicator pop-up page.